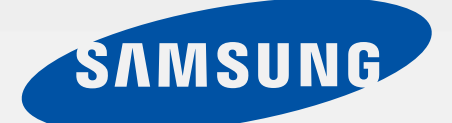

### SM-A500M/DS SM-A500M

# Manual do usuário

Português (BR). 01/2015. Rev.1.1

http://www.samsung.com.br

# Índice

### Leia-me primeiro

### **Primeiros Passos**

- 7 Layout do telefone
- 9 Usar o chip
- 15 Usar um cartão de memória
- 17 Ligar ou desligar seu telefone
- 17 Bloquear ou desbloquear a tela

### Informações básicas

- 19 Utilizar o touch screen
- 22 Layout da Tela inicial
- 26 Notificações e painéis de configuração rápida
- 28 Abrir aplicações
- 28 Instalar ou desinstalar aplicações
- 30 Inserir texto
- 32 Captura de tela
- 33 Meus Arquivos
- 33 Função Modo Economia de energia
- 34 Ver informações da ajuda

### Conexões de rede

- 35 Dados móveis
- 35 WI-Fi
- 36 Ancoragem e Roteador Wi-Fi

# Movimentos e funções de usabilidade

- 38 Movimentos e gestos
- 40 Multi janela
- 43 Operação com uma mão

### Personalizando

- 44 Gerenciar a Tela inicial e a Tela de aplicações
- 46 Configurar papéis de parede e toques
- 47 Alterar o método de bloqueio de tela
- 48 Modo privado
- 49 Modo Fácil
- 50 Transferir dados de seu telefone anterior
- 51 Configurar contas

### Telefone

- 52 Efetuar chamadas
- 54 Recebimento de chamadas
- 55 Opções durante chamadas

### Contatos

- 57 Adicionar contatos
- 57 Pesquisar por contatos

### Mensagens e E-mail

- 59 Mensagem
- 60 E-mail

### Câmera

- 62 Disparo básico
- 63 Modos de disparo
- 67 Configurações da câmera

### Galeria

- 69 Ver o conteúdo no dispositivo
- 69 Ver conteúdos armazenados em outros dispositivos

### Assistente de segurança

- 71 Modo de emergência
- 72 Mensagem de ajuda
- 73 Más condições climáticas (Geo Notícias)

### Aplicações e funções úteis

- 74 Modo Infantil
- 74 S Finder
- 75 S Planner
- 76 S Voice
- 77 Internet
- 78 Música
- 80 Vídeo
- 81 Estúdio
- 82 Relógio
- 83 Calculadora
- 83 Notas
- 84 Gravador de voz
- 85 Dropbox
- 86 Flipboard
- 86 Rádio
- 87 Google apps

# Conectar-se a outros dispositivos

- 90 Bluetooth
- 92 Wi-Fi Direct
- 93 NFC
- 95 S Beam
- 96 Conexão rápida
- 97 Screen Mirroring
- 98 Mobile printing

### Gerenciador de aplicações e dados

- 100 Atualizar o telefone
- 100 Transferir arquivos entre o dispositivo e um computador
- 101 Cópia de segurança e restauração de dados
- 102 Restaurar padrão de fábrica

### Configurações

- 103 Sobre as Configurações
- 103 CONFIGURAÇÕES RÁPIDAS
- 103 CONEXÕES DE REDE
- 108 Dispositivo
- 111 PERSONALIZAÇÃO
- 114 SISTEMA
- 120 APLICAÇÕES

### Solução de problemas

# Leia-me primeiro

Por favor, leia este manual antes de utilizar seu telefone de forma a garantir um uso seguro e correto.

- As descrições nesse manual são baseadas nas configurações padrão do telefone.
- Alguns conteúdos podem estar diferentes em seu dispositivo dependendo da região, provedor de serviços ou software do dispositivo.
- Conteúdos (de alta qualidade) que requerem altos usos do CPU e da memória RAM irão afetar o desempenho geral do telefone. Aplicações relacionadas ao conteúdo podem não funcionar adequadamente dependendo das especificações do telefone e do ambiente em que é utilizado.
- A Samsung não é responsável por problemas no funcionamento causados por aplicações de qualquer outro fornecedor diferente da Samsung.
- A Samsung não é responsável por problemas no funcionamento ou incompatibilidades causados por edição do usuário das configurações no sistema operacional do software. Tentar personalizar o sistema operacional pode fazer com que seu telefone ou aplicações não funcionem de forma adequada.
- Softwares, fontes de som, papéis de parede, imagens e outras mídias fornecidas com este telefone estão licenciados para uso limitado. Extrair e utilizar estes materiais para comercialização ou outros propósitos são infrações à lei dos direitos autorais. Os usuários são inteiramente responsáveis pelo uso ilegal de mídia.
- Podem existir cobranças adicionais de acesso referentes à transmissão de dados, tais como mensagens, transferências e downloads, sincronização automática ou utilização de serviços de localização dependendo do seu plano de dados. Para grandes transferências de dados, é recomendável utilizar a função Wi-Fi.
- Aplicações padrões que vão instaladas no telefone estão sujeitas a atualizações e podem deixar de ser suportadas sem aviso prévio. Se você tiver dúvidas sobre uma aplicação fornecida com o telefone, contate o atendimento ao cliente Samsung. Para aplicações instaladas pelo usuário contate as operadoras de serviço.
- Alterar o sistema operacional do telefone ou instalar softwares de fontes não oficiais pode resultar em mau funcionamento do telefone e corrompimento ou perda de dados. Essas ações são violações do seu contrato de licença Samsung e irá anular sua garantia.
- As funções suportadas podem ser diferentes ou estar com nomes diferentes dependendo do modelo de seu celular (single ou dual chip).

### Ícones de instrução

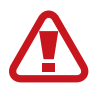

Aviso: situações que podem prejudicar você ou terceiros.

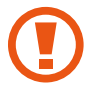

Atenção: situações que podem danificar seu telefone ou outro equipamento.

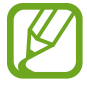

Nota: notas, dicas de uso ou informações adicionais.

# **Primeiros Passos**

### Layout do telefone

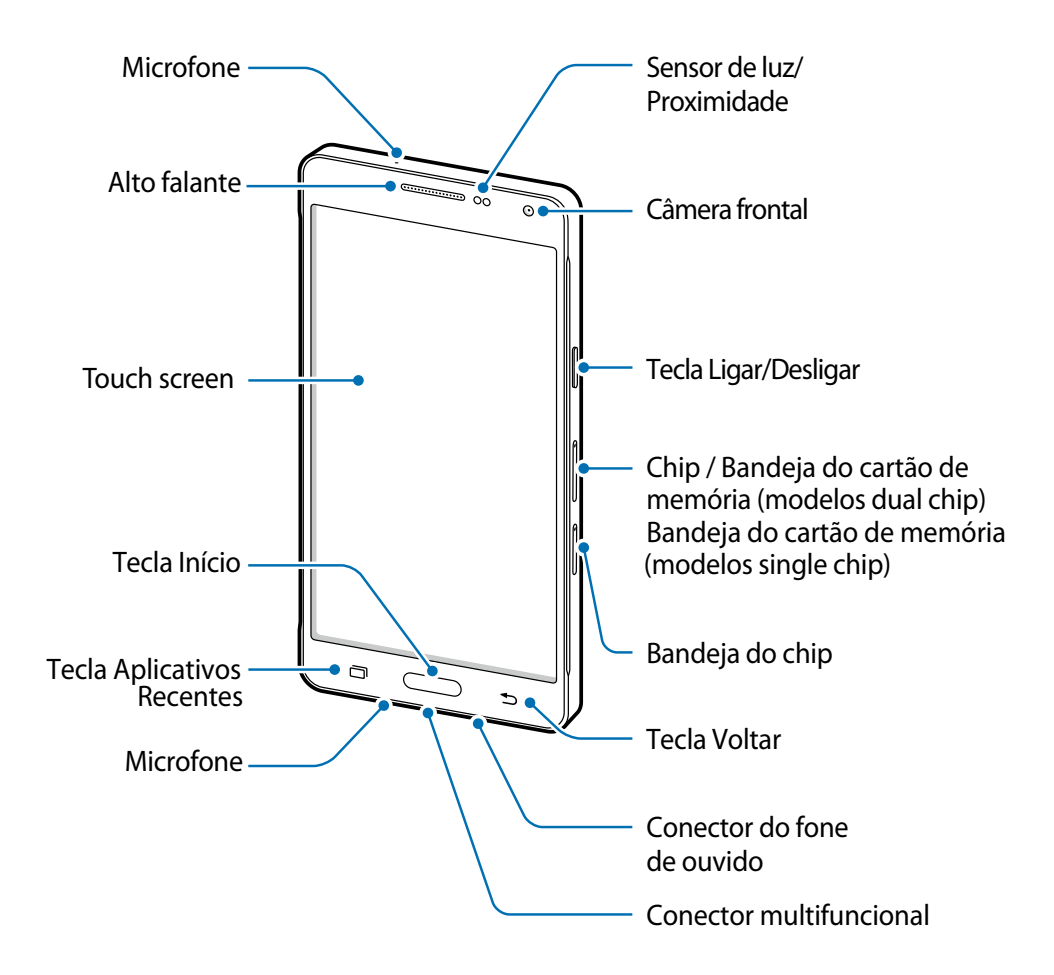

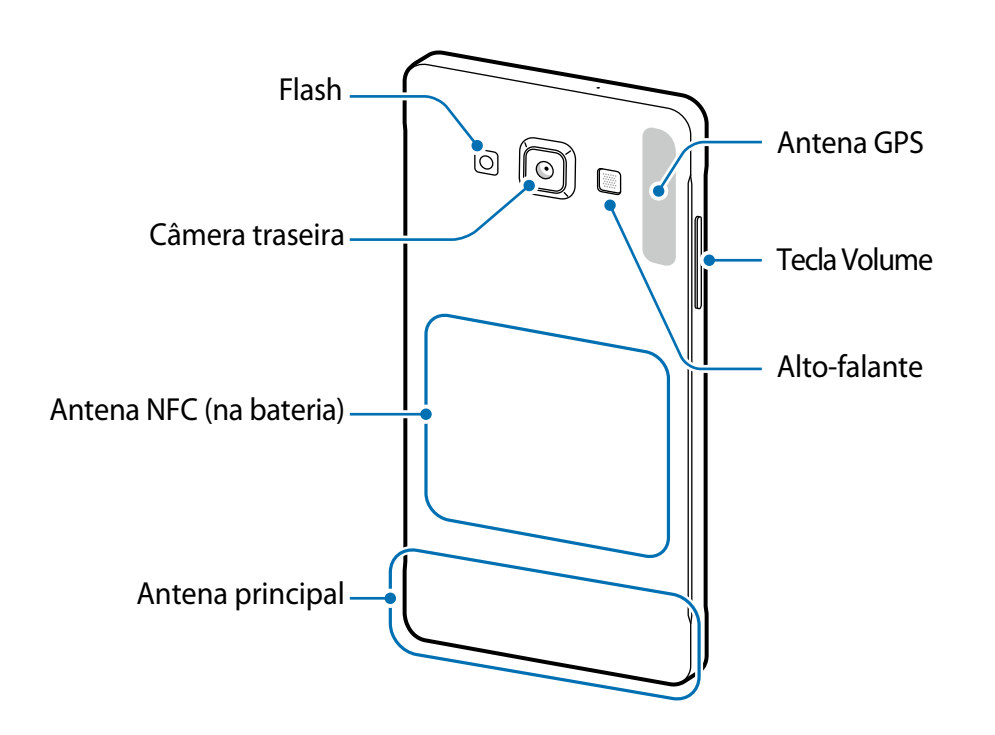

- Não cubra a área da antena com suas mãos ou outros objetos. Isto pode causar problemas de conectividade ou esgotar a bateria.
  - É recomendável utilizar protetor de tela aprovado pela Samsung. Usar protetores de tela não aprovados pela Samsung podem causar mau funcionamento dos sensores.
  - Não permita que a água entre em contato com o touch screen. A tela de seu telefone pode ter mau funcionamento quando exposta a condições úmidas ou à água.

| Tecla |                        | Função                                                                                                    |
|-------|------------------------|----------------------------------------------------------------------------------------------------|
|       | Ligar                  | <ul> <li>Mantenha pressionada para ligar ou desligar o telefone.</li> <li>Pressione para ativar ou bloquear a tela.</li> </ul>                                                                                                    |
| ī     | Aplicações<br>recentes | <ul> <li>Toque para abrir a lista de aplicações recentes.</li> <li>Mantenha pressionada para acessar opções adicionais<br/>para a tela atual.</li> </ul>                                                                                 |
|       | Início                 | <ul> <li>Pressione para ativar a tela enquanto estiver bloqueada.</li> <li>Pressione para retornar à Tela inicial.</li> <li>Pressione duas vezes para iniciar o S Voice.</li> <li>Mantenha pressionada para iniciar o Google.</li> </ul> |

### Teclas

| Tecla |        | Função                                                           |
|-------|--------|------------------------------------------------------------------|
| 5     | Voltar | <ul> <li>Toque para retornar à tela anterior.</li> </ul>         |
|       | Volume | <ul> <li>Pressione para ajustar o volume do telefone.</li> </ul> |

### Usar o chip

### Instalar o chip

Insira o chip fornecido pela sua operadora de serviços.

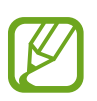

- Somente chips nano funcionam no telefone.
- Alguns serviços LTE podem estar indisponíveis dependendo da operadora de serviços. Para mais detalhes sobre a disponibilidade de serviços, contate sua operadora.
- 1 Modelos Dual chip: insira o pino de ejeção na abertura do compartimento do chip para afrouxar a tampa do compartimento.

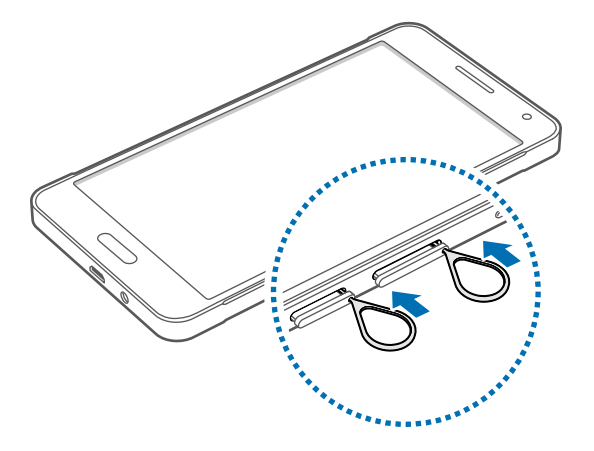

► Modelos Single chip: insira o pino de ejeção na abertura do compartimento do chip para afrouxar a tampa do compartimento.

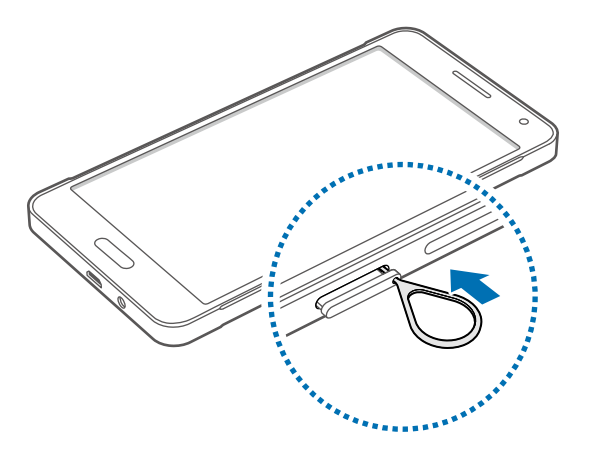

2 ► Modelos Dual chip: puxe a bandeja do chip gentilmente para fora do compartimento do chip.

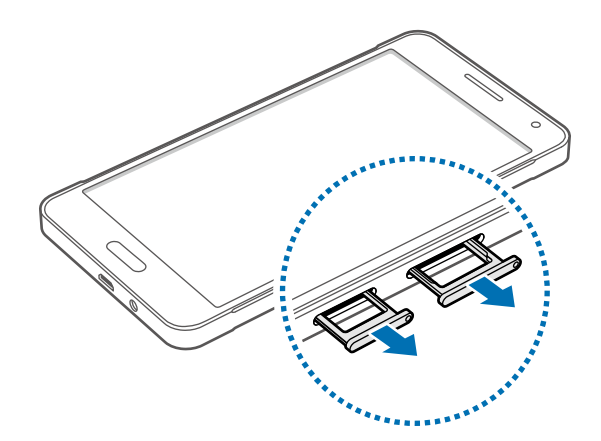

► Modelos Single chip: puxe a bandeja do chip gentilmente para fora do compartimento do chip.

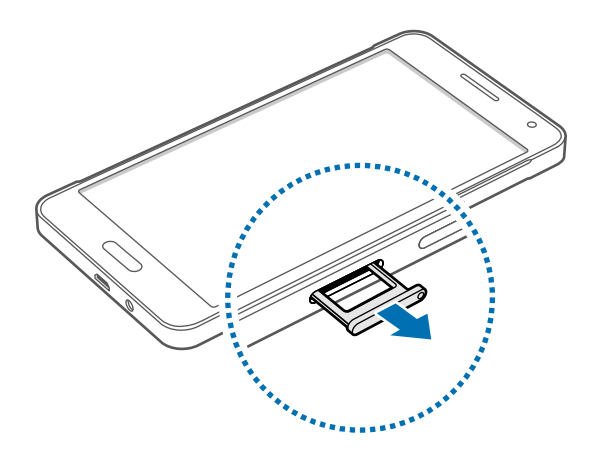

3 ► Modelos Dual chip: insira o chip no compartimento do chip com os contatos dourados voltados para baixo.

Insira o chip primário no compartimento do chip 1 (1) e o chip secundário no compartimento do chip 2 (2).

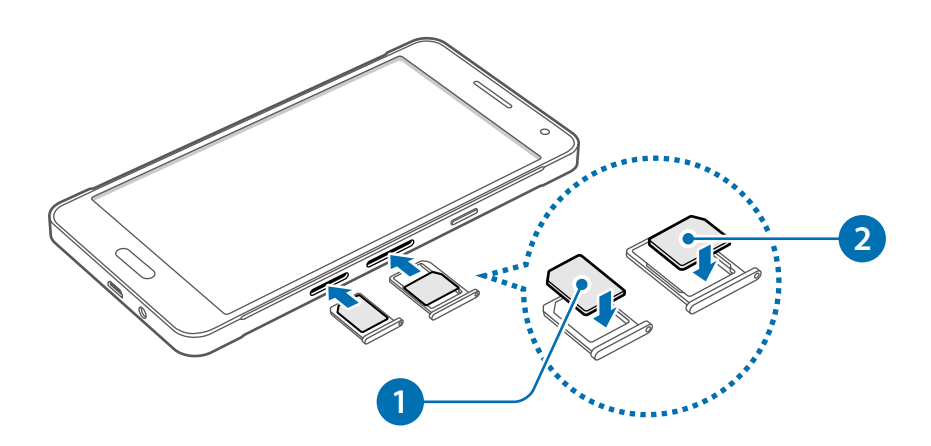

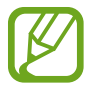

O compartimento do chip 2 também funciona como compartimento de cartão de memória. Entretanto, você não pode colocar ambos os chips e o cartão de memória ao mesmo tempo.

Modelos Single chip: insira o chip no compartimento do chip com os contatos dourados voltados para baixo.

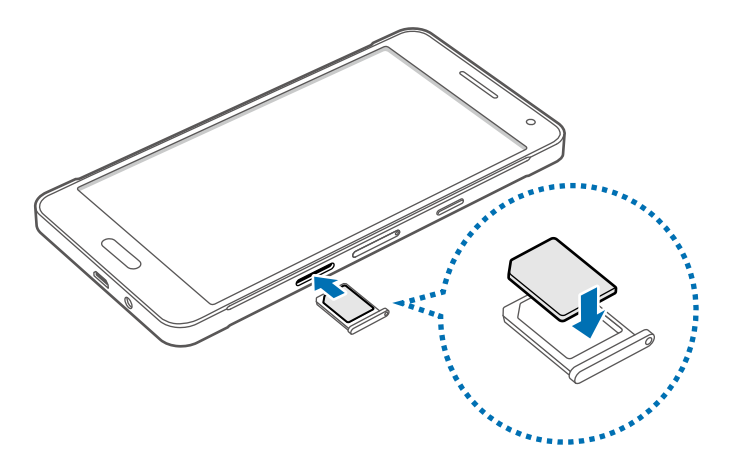

Tenha cuidado para não perder ou deixar terceiros utilizarem o chip. A Samsung não se responsabiliza por quaisquer danos ou inconveniências causados por perdas ou cartões roubados.

**4** Insira novamente a bandeja do chip no compartimento do mesmo.

### **Remover o chip**

- 1 Insira o pino de ejeção na abertura do compartimento do chip para afrouxar a tampa do compartimento.
- 2 Puxe a bandeja do chip gentilmente para fora do compartimento do chip.
- 3 ► Modelos Dual chip: retire o chip.

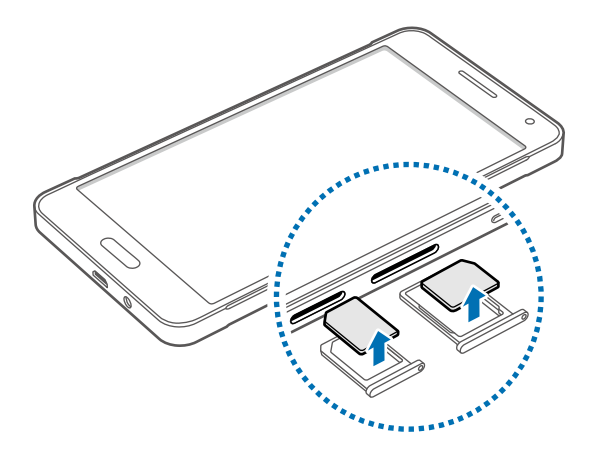

► Modelos Single chip: retire o chip.

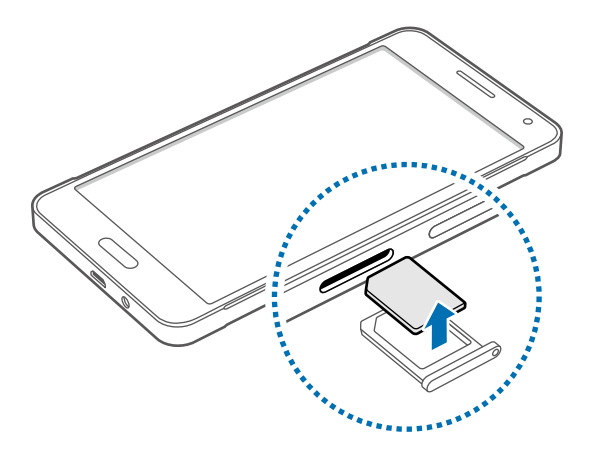

4 Insira novamente a bandeja do chip no compartimento do mesmo.

### Usar dois chips (modelos dual chip)

Se inserir dois chips nano, você poderá ter dois números de telefone ou operadoras de serviços em um único telefone.

#### Ativar chips

Na tela inicial, toque em Aplic.  $\rightarrow$  Config.  $\rightarrow$  Gerenciamento de cartão SIM. Toque em um ou em ambos os seletores dos chips para ativá-los.

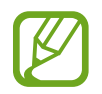

Se ambos os cartões estiverem ativos, você poderá receber ligações e mensagens em cada cartão. Entretanto, se você estiver em uma ligação usando um cartão, o outro cartão não poderá ser usado para receber novas chamadas.

#### Alterar o nome de exibição e o ícone para os chips

Na tela inicial, toque em **Aplic.**  $\rightarrow$  **Config.**  $\rightarrow$  **Gerenciamento de cartão SIM**. Selecione um chip nano, toque o nome e ícone do cartão e depois toque em **Registrar nome** ou **Selecionar ícone**. Defina um nome e um ícone para cada chip.

#### Alternar chips

Quando dois chips nano estão ativos, os ícones de seleção de cartões aparecem na área de trabalho do painel de notificações. Abra o painel de notificações e depois selecione um cartão.

### Carregar a bateria

Use o carregador para carregar a bateria antes de usar o telefone pela primeira vez. Também é possível utilizar um computador para carregar a bateria ao conectá-los via cabo USB.

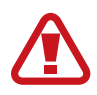

Utilize somente os carregadores, baterias e cabos aprovados pela Samsung. Utilizar carregadores ou cabos não autorizados pode causar estouro na bateria ou danificar seu telefone.

- Quando o nível da bateria estiver fraco, o ícone da bateria aparece vazio.
- Se a bateria estiver completamente descarregada, você não conseguirá ligar o telefone, mesmo que o carregador de bateria esteja conectado. Espere a bateria descarregada carregar por alguns minutos antes de tentar ligar o telefone.
- Se utilizar várias aplicações ao mesmo tempo, tais como aplicações de rede ou aplicações que precisem de conexão a outro dispositivo, a bateria descarregará rapidamente. Para evitar desconectar da rede ou esgotar a bateria durante uma transferência de dados, sempre use essas aplicações depois de carregar completamente a bateria.

Conecte a pequena extremidade do carregador no conector do carregador de bateria do telefone e, em seguida, conecte a extremidade maior do carregador em uma tomada.

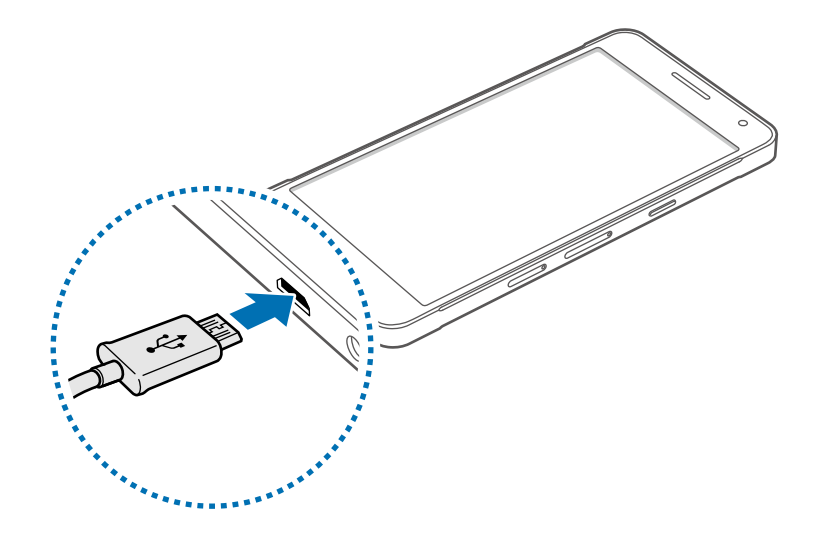

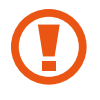

Conectar o carregador incorretamente pode causar sérios danos ao telefone. Qualquer dano causado por mau uso não é coberto pela garantia.

- O telefone pode ser utilizado enquanto carrega, porém pode levar mais tempo para carregar a bateria completamente.
- Se o telefone receber uma fonte de alimentação instável enquanto carrega, o touch screen pode não funcionar. Se isto acontecer, desconecte o carregador.
- O telefone pode se aquecer enquanto carrega. Isto é normal e não deve afetar a vida útil ou desempenho de seu telefone. Se a bateria aquecer mais do que o normal, o carregador pode parar de funcionar.
- Se o seu telefone não carregar adequadamente, leve-o a uma Autorizada Samsung.

Desconecte o telefone do carregador depois que ele estiver completamente carregado. Primeiro tire o conector do carregador de bateria do telefone e depois desconecte da tomada.

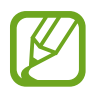

Para economizar energia, retire o carregador quando não estiver em uso. O carregador não possui um botão Ligar/Desligar, então você deve retirá-lo da tomada para evitar desperdício de energia. O carregador deve permanecer na tomada e facilmente acessível enquanto carrega.

#### Reduzir o consumo da bateria

Seu telefone oferece opções que ajudam a economizar a energia da bateria. Ao personalizar essas opções e desativar funções de plano de fundo, você pode utilizar o telefone por mais tempo entre carregamentos:

- Quando não estiver utilizando o telefone, altere para o modo de bloqueio ao pressionar a tecla Ligar/Desligar.
- Feche aplicações desnecessárias com o gerenciador de tarefas.
- Desative a função Bluetooth.
- Desative a função Wi-Fi.
- Desative a sincronização automática das aplicações.
- Diminua o tempo da luz de fundo.
- Diminua o brilho da tela.

## Usar um cartão de memória

### Instalar um cartão de memória

Seu telefone aceita cartões de memória com capacidade máxima de 64 GB. Dependendo do fabricante e do tipo do cartão, alguns cartões de memória podem não ser compatíveis com seu telefone.

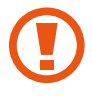

- Alguns cartões de memória podem não ser totalmente compatíveis com o telefone. Utilizar um cartão de memória incompatível pode danificar o telefone ou o cartão de memória ou corromper dados armazenados no cartão de memória.
- Tenha cuidado ao inserir o cartão de memória com o lado correto para cima.

- O telefone suporta apenas FAT e sistemas de arquivo exFAT para cartões de memória. Ao inserir um cartão com uma estrutura de arquivo diferente, seu telefone irá solicitar que o cartão seja formatado.
  - Excluir e gravar frequentemente diminuirá o tempo de vida útil do cartão de memória.
  - Ao inserir um cartão de memória em seu dispositivo, o diretório do cartão de memória será exibido na pasta Meus Arq. → Cartão SD.
- 1 Insira o pino de ejeção na abertura do compartimento do cartão de memória para afrouxar a tampa do compartimento.
- 2 Puxe a bandeja do cartão de memória gentilmente para fora do compartimento.
- 3 Coloque um cartão de memória na bandeja do cartão de memória com os contatos dourados voltados para baixo.

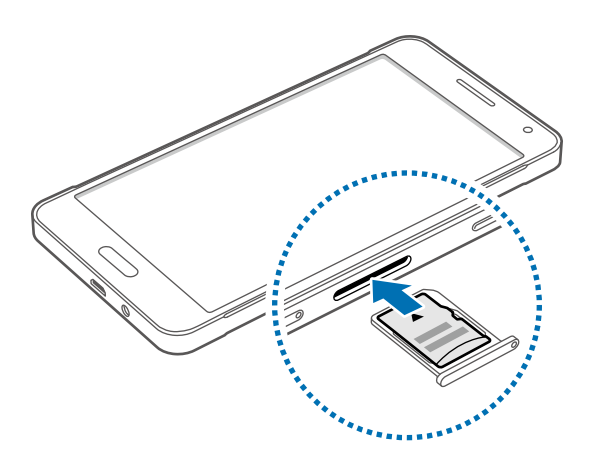

4 Insira novamente a bandeja no compartimento.

### Remover o cartão de memória

Antes de remover o cartão de memória, primeiro desinstale para a remoção segura. Na tela inicial, toque em Aplic.  $\rightarrow$  Config.  $\rightarrow$  Armazenamento  $\rightarrow$  Remover o cartão SD.

- 1 Insira o pino de ejeção na abertura do compartimento do chip para afrouxar a tampa do compartimento.
- 2 Puxe a bandeja do cartão de memória gentilmente para fora do compartimento.
- **3** Retire o cartão de memória.
- 4 Insira novamente a bandeja no compartimento.

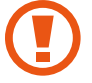

Não remova um cartão de memória enquanto o telefone transfere ou acessa informações. Ao fazer isso, dados podem ser perdidos ou corrompidos ou danificar o cartão de memória ou telefone. A Samsung não se responsabiliza por perdas causadas por mau uso de cartões de memória danificados, incluindo perda de dados.

### Formatar o cartão de memória

Formatar o cartão de memória em um computador pode causar incompatibilidade com seu telefone. Formate o cartão de memória apenas no telefone.

Na Tela inicial, toque em Aplic.  $\rightarrow$  Config.  $\rightarrow$  Armazenamento  $\rightarrow$  Formatar cartão SD  $\rightarrow$  Formatar o cartão SD  $\rightarrow$  Apagar tudo.

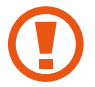

Antes de formatar o cartão de memória, não se esqueça de fazer uma cópia de todos os dados importantes armazenados em seu telefone. A garantia do fabricante não cobre perda de dados em virtude de ações de usuários.

## Ligar ou desligar seu telefone

Mantenha pressionada a tecla Ligar por alguns segundos para ligar o telefone.

Se estiver ligando seu telefone pela primeira vez, siga as instruções na tela para configurar seu telefone.

Para desligar o telefone, mantenha a tecla Ligar/Desligar pressionada e, em seguida, toque em **Desligar**.

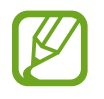

Siga todos os avisos e instruções recomendadas pelo pessoal autorizado em áreas onde dispositivos sem fio são proibidos, tais como aviões e hospitais.

### Bloquear ou desbloquear a tela

Pressionar o botão Ligar/Desligar desativa a tela e a bloqueia. A tela desativa e bloqueia automaticamente se o telefone não for usado por um período de tempo específico.

Para desbloquear o telefone, pressione a tecla Ligar/Desligar ou a tecla Início e deslize seu dedo em qualquer direção dentro da área de desbloquear.

Primeiros Passos

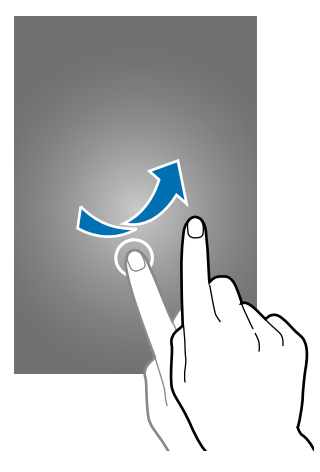

Você pode configurar um código de desbloqueio para desbloquear o telefone.

# Informações básicas

### **Utilizar o touch screen**

- Não permita que a tela entre em contato com outros dispositivos elétricos.
   Descargas eletrostáticas podem causar mau funcionamento da tela.
  - Para evitar danos ao touch screen, não o toque com nenhum instrumento afiado e não aplique pressão excessiva com a ponta de seus dedos.
- O telefone pode não reconhecer seus gestos se você executá-los muito longe do telefone ou ao usar acessórios de cores escuras, como luvas.
- Deixar o touch screen ativo por longos períodos de tempo pode resultar em falhas na imagem (imagem desvanecendo na tela) ou imagem fantasma. Desative o touch screen quando não estiver utilizando o telefone.
- Recomenda-se utilizar os dedos para utilizar o touch screen.

#### Tocar

Para abrir uma aplicação, para selecionar um item do menu, para pressionar uma tecla na tela ou para inserir um caractere utilizando o teclado na tela, toque-a com um dedo.

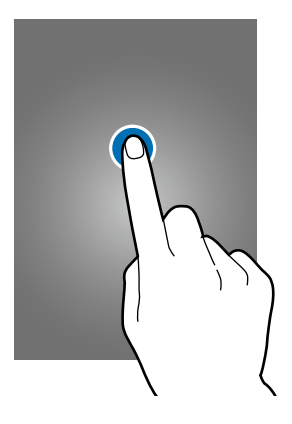

Informações básicas

#### Manter pressionado

Mantenha um item pressionado por mais de 2 segundos para acessar as opções disponíveis.

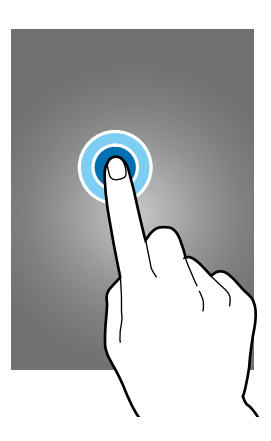

#### Arrastar

Para mover um item, mantenha-o pressionado e arraste-o para a posição desejada.

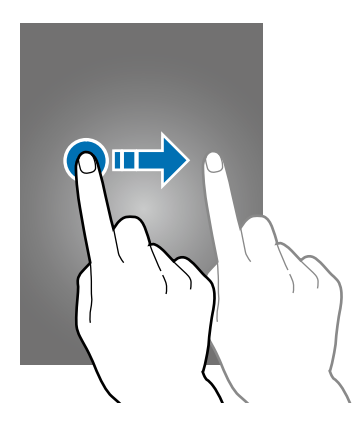

#### Tocar duas vezes

Toque duas vezes em uma página da Internet ou imagem para aumentar o zoom. Toque duas vezes novamente para retornar.

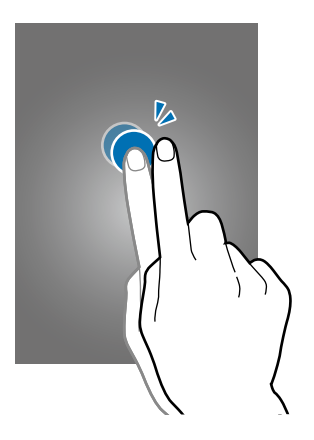

### Deslizar

Deslize para a esquerda ou para a direita na Tela inicial ou na tela de Aplicações para visualizar outro painel. Deslize para cima ou para baixo para percorrer em uma página da Internet ou em uma lista de itens como a de contatos.

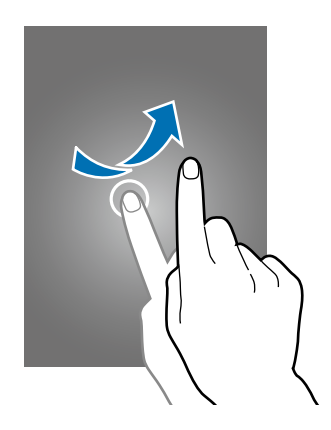

### Afastar e juntar

Afaste dois dedos em uma página da Internet, mapa ou imagem para aumentá-la. Junte seus dedos para diminuir o zoom.

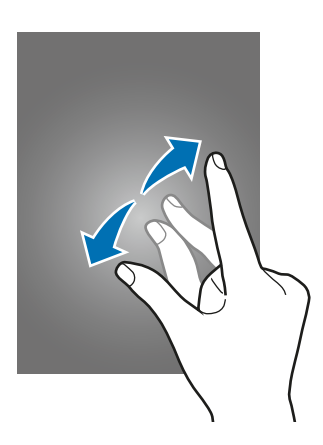

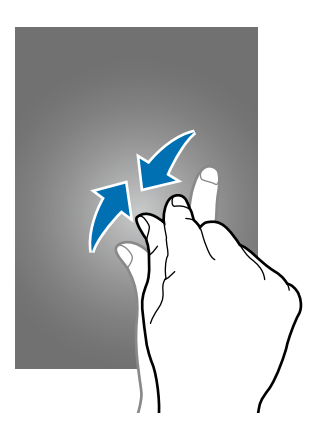

Informações básicas

## Layout da Tela inicial

### Tela inicial

A Tela inicial é o ponto inicial para acessar todas as funções do telefone. Ela exibe ícones indicadores, widgets, atalhos para aplicações e mais. Widgets são pequenas aplicações que iniciam funções de aplicações específicas que fornecem informações e acesso conveniente na sua Tela inicial.

Para ver outros painéis, percorra para a esquerda ou para a direita ou selecione um indicador de tela na parte inferior da tela.

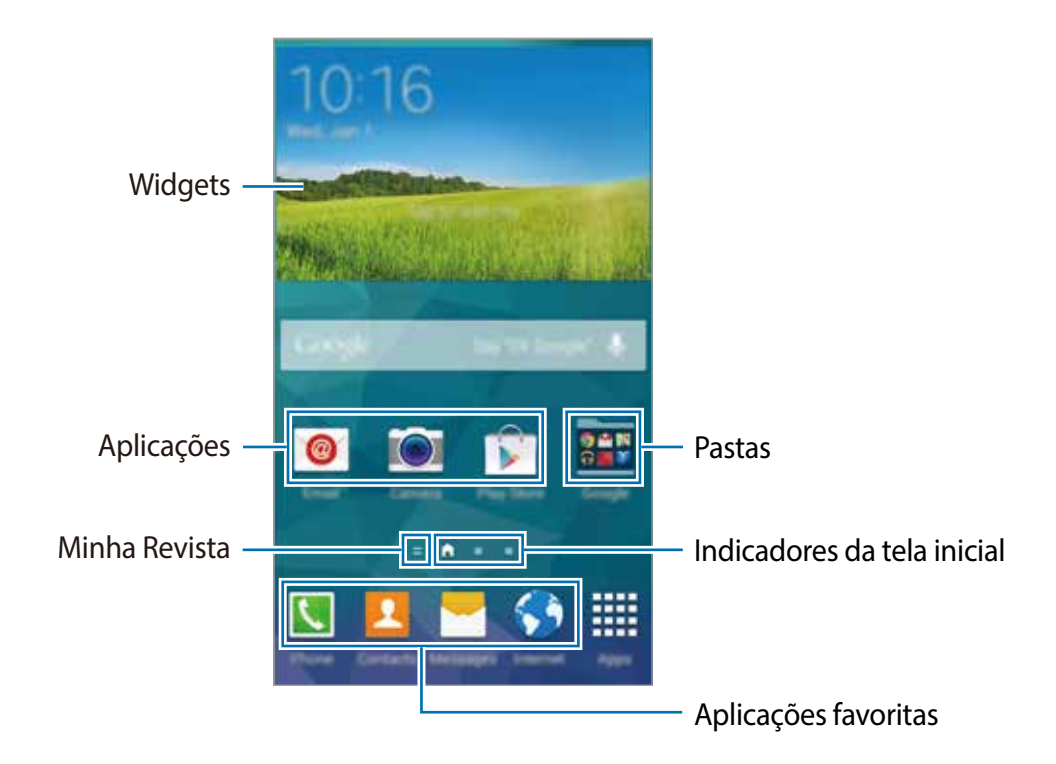

### Opções da Tela inicial

Na Tela inicial, mantenha uma área vazia pressionada ou junte seus dedos na tela para acessar as opções disponíveis.

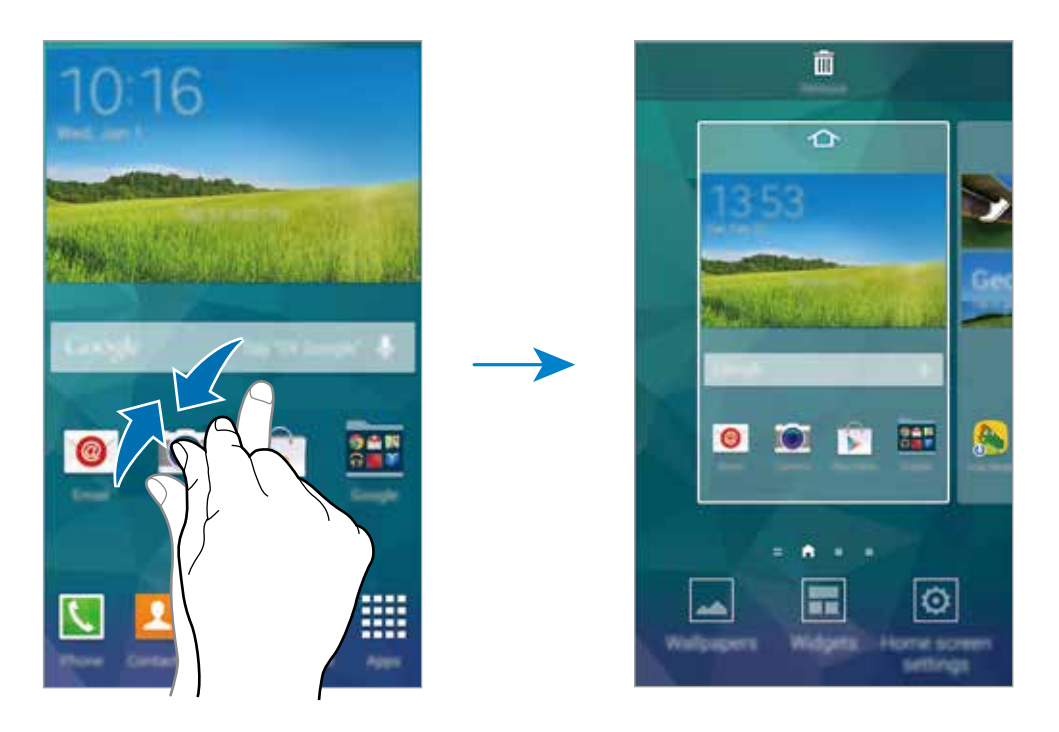

### **Usar o Flipboard BRIEFING**

O Flipboard Briefing exibe atualizações em tempo real das redes sociais e notícias de seu interesse.

- 1 Na Tela inicial, toque em 💳 ou deslize para a direita para abrir o Flipboard BRIEFING.
- 2 Toque em COMECE AQUI ao iniciar o aplicativo pela primeira vez.
- **3** Deslize a tela para cima para navegar por artigos em cada categoria de notícias e selecione as categorias de seu interesse.

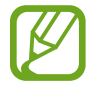

Para desativar o **Flipboard BRIEFING**, mantenha pressionada uma área vazia na tela Inicial. Em seguida, toque em **Config. da tela de início** e desmarque **Flipboard Briefing**.

### Tela de aplicações

A tela de Aplicações exibe ícones para todas as aplicações incluindo quaisquer novas aplicações instaladas.

Na Tela inicial, toque em **Aplic.** para abrir a tela de Aplicações. Para ver outros painéis, percorra para a esquerda ou para a direita ou selecione um indicador de tela na parte inferior da tela.

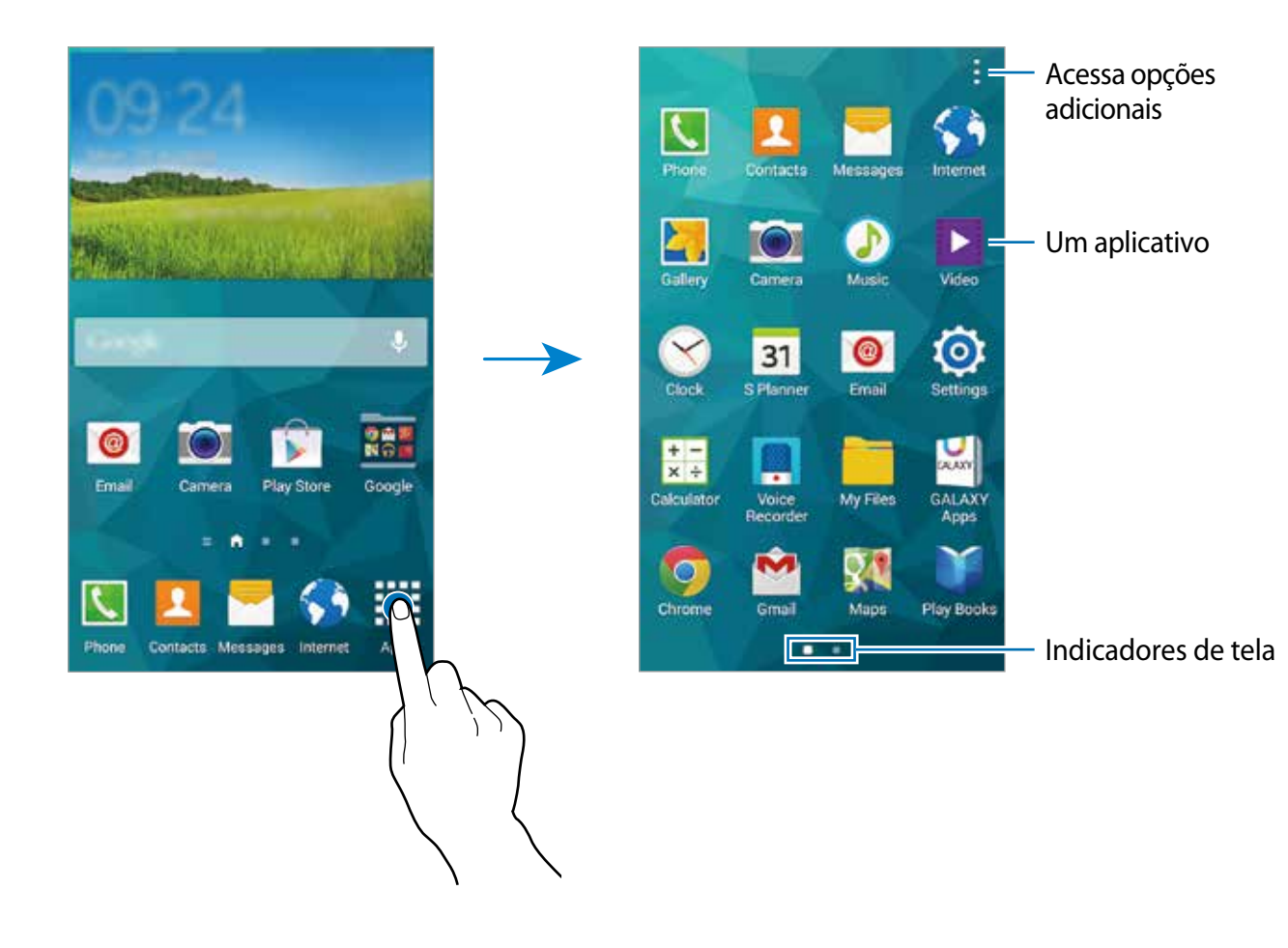

### Ícones indicadores

Os ícones indicadores aparecerão na barra de status no topo da tela. Os ícones listados na tabela abaixo são os mais comuns.

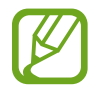

A barra de status poderá não aparecer no topo da tela em algumas aplicações. Para exibir a barra de status, deslize para baixo o topo da tela.

| Ícone                                       | Significado                                        |  |  |
|---------------------------------------------|----------------------------------------------------|--|--|
| 0                                           | Sem sinal                                          |  |  |
|                                             | Intensidade do sinal                               |  |  |
| 1 / 2                                       | Chip em uso (modelos dual chip)                    |  |  |
| R                                           | Roaming (fora de área)                             |  |  |
| G<br>↓↑                                     | Rede GPRS conectada                                |  |  |
| E<br><sup>\$†</sup>                         | Rede EDGE conectada                                |  |  |
| 3G<br>41                                    | Rede UMTS conectada                                |  |  |
| H<br>57                                     | Rede HSDPA conectada                               |  |  |
| <b>H+</b><br>↓↑                             | Rede HSPA+ conectada                               |  |  |
| 4G / LTE<br>3 <sup>†</sup> / 3 <sup>†</sup> | Rede LTE conectada                                 |  |  |
| ti)                                         | Wi-Fi conectado                                    |  |  |
| *                                           | Função Bluetooth ativada                           |  |  |
| <b>Q</b>                                    | GPS ativado                                        |  |  |
| ć.                                          | Chamada em andamento                               |  |  |
| č                                           | Chamada perdida                                    |  |  |
| ۲                                           | Suspensão inteligente ou Pausa inteligente ativada |  |  |
| ¢                                           | Sincronizado com a web                             |  |  |
| ψ                                           | Conectado ao computador                            |  |  |
| E.                                          | Nenhum chip inserido                               |  |  |

| Ícone    | Significado                            |  |
|----------|----------------------------------------|--|
| ×        | Novas mensagens de texto ou multimídia |  |
| Ø        | Alarme ativado                         |  |
| ×        | Modo silencioso ativado                |  |
| ž        | Modo vibrar ativado                    |  |
| X        | Modo Offline ativado                   |  |
| A        | Erro ocorrido ou cuidado necessário    |  |
| <b>i</b> | Nível de energia da bateria            |  |

## Notificações e painéis de configuração rápida

### Sobre o painel de notificações

Ao receber novas notificações, como mensagens ou chamadas perdidas, ícones indicadores aparecerão na barra de status. Para saber mais informações sobre os ícones, abra o painel de notificações e visualize os detalhes.

Para abrir o painel de notificações: deslize a barra de status para baixo. Para fechar o painel de notificações: deslize para cima a barra que está na parte inferior da tela.

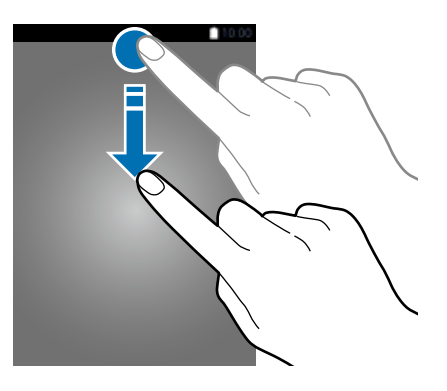

#### Você poderá usar as seguintes funções no painel de notificações.

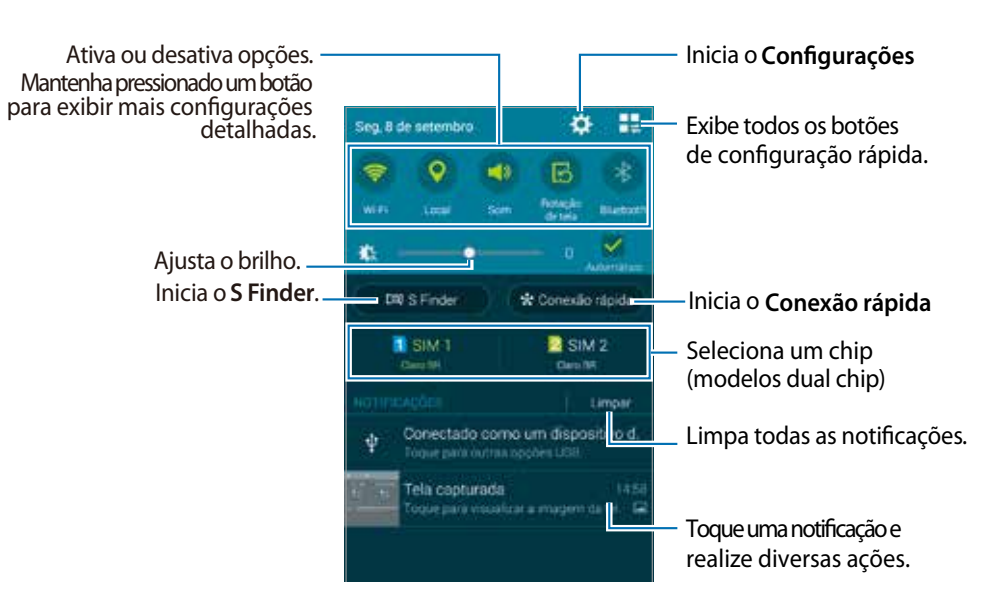

#### Reorganizar botões rápidos de configuração

Para reorganizar as opções do painel de configuração rápida: no painel de notificações, toque em  $\blacksquare \rightarrow \checkmark$ , mantenha um item pressionado e depois arraste-o para outra localização.

### Usar o painel de configuração rápida

Você pode ativar ou desativar algumas funções no painel de notificações. Para ativar ou desativar mais funções, abra o painel de configuração rápida.

Para abrir o painel de configuração rápida: deslize a barra de status para baixo com dois dedos. Ou toque em 📭 no painel de configurações. Para fechar o painel de configuração rápida: deslize para cima a barra que está na parte inferior da tela.

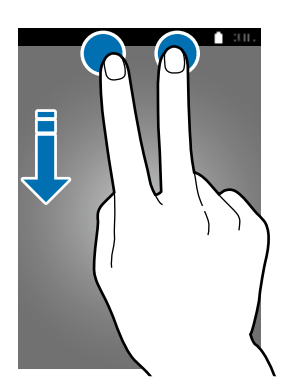

Toque as seguintes opções para ativá-las ou desativá-las. Você pode visualizar mais configurações detalhadas se manter um botão pressionado.

- Wi-Fi: ativa ou desativa a rede Wi-Fi.
- Local: ativa ou desativa a localização GPS.

- Som / Vibrar / Silenciar: selecione um modo de som.
- Rotação de tela: permite ou impede a interface de rotacionar ao girar o telefone.

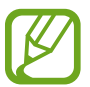

Algumas aplicações não permitem a rotação da tela.

- Bluetooth: ativa ou desativa o Bluetooth.
- Dados móveis: ativa ou desativa o uso de dados móveis.
- Ultra economia: ativa ou desativa o modo Ultra Economia de energia.
- Multi janela: ativa ou desativa o Multi-janela.
- Rede Wi-Fi: ativa ou desativa o Roteador Wi-Fi.
- Modo Offline: ativa ou desativa o modo Offline.
- Screen Mirroring.: ativa ou desativa o modo de compartilhamento de tela com outros dispositivos.

## Abrir aplicações

Na Tela inicial ou na tela de Aplicações, selecione um ícone de aplicação para abri-lo.

Para abrir a lista de aplicações recém utilizadas, toque em 🗇 e selecione um ícone de aplicação para abrir.

### Fechar uma aplicação

Toque em  $\Box \to \mathfrak{S}$  e depois toque em **Encerrar** ao lado da aplicação para fechá-la. Para fechar todas as aplicações em execução, selecione **Encerrar tudo.** Ou toque em  $\Box \to \Xi \mathfrak{S}$ .

## Instalar ou desinstalar aplicações

### Samsung GALAXY Apps

Use essa aplicação para comprar e baixar aplicações.

Toque em GALAXY Apps na Tela de aplicações.

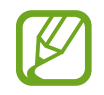

Esta aplicação pode estar indisponível dependendo de seu país ou operadora de serviços.

#### Instalar aplicações

Pesquise aplicações por categoria ou toque em **Q** para pesquisar por uma palavra chave.

Selecione uma aplicação para visualizar informações sobre ela. Para baixar aplicações gratuitas, toque em **Grátis**. Para comprar e baixar aplicações que são pagas, toque o seletor que aparece o preço da aplicação.

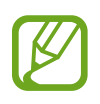

Para alterar as configurações de atualização automática, toque em  $\Xi \rightarrow$ **Configurações**  $\rightarrow$  **Atualizar aplicativos automaticamente** e depois selecione uma opção.

### **Play Store**

Use essa aplicação para comprar e baixar aplicações. Toque em **Play Store** na tela de Aplicações.

### Instalar aplicações

Pesquise aplicações por categoria ou toque em 🔍 para pesquisar por uma palavra chave.

Selecione uma aplicação para visualizar informações sobre ela. Para baixar aplicações gratuitas, toque em INSTALAR. Para comprar e baixar aplicações que são pagas, selecione o preço e siga as instruções na tela.

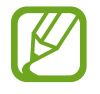

Para alterar as configurações de atualização automática, toque em  $\equiv \rightarrow$ **CONFIGURAÇÕES**  $\rightarrow$  **Atualizar aplicativos automaticamente** e depois selecione uma opção.

### Gerenciar aplicações

### Desinstalar ou desativar aplicativos

Para desativar aplicações padrão: abra a tela de Aplicações e toque em : → Desinstalar/ desativar aplic. ● aparecerá na aplicação que você pode desativar. Selecione uma aplicação e toque em Desativar.

Para desinstalar aplicações baixadas, abra a Tela de aplicações e toque em  $\rightarrow$  Aplicativos baixados  $\rightarrow$   $\rightarrow$  Desinstalar. Ou na tela de Aplicações toque em Config.  $\rightarrow$  Gerenciador de aplicações, selecione uma aplicação e depois toque em Desinstalar.

### Ativar aplicações

Na tela de Aplicações toque em : → Mostrar aplicativos desativ., selecione aplicações e depois toque em Concl. Ou na tela de Aplicações toque em Configurações → Gerenciador de aplicações, percorra até DESATIVADA, selecione uma aplicação e depois toque em Ativar.

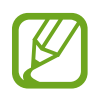

- Ocultar aplicações: oculta aplicações somente na tela de Aplicações. Você pode continuar a utilizar aplicações ocultas.
- Desativar aplicações: desativa aplicações padrão selecionadas que não podem ser desinstaladas do telefone. Você não poderá usar aplicações desativadas.
- Desinstalar aplicações: desinstala aplicações baixadas.

### **Inserir texto**

### Layout do teclado

Um teclado aparecerá automaticamente quando você inserir texto para enviar mensagens, criar notas e mais.

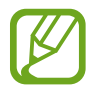

A entrada de texto não é suportada em alguns idiomas. Para inserir texto, você deve alterar o idioma de entrada para um dos idiomas suportados.

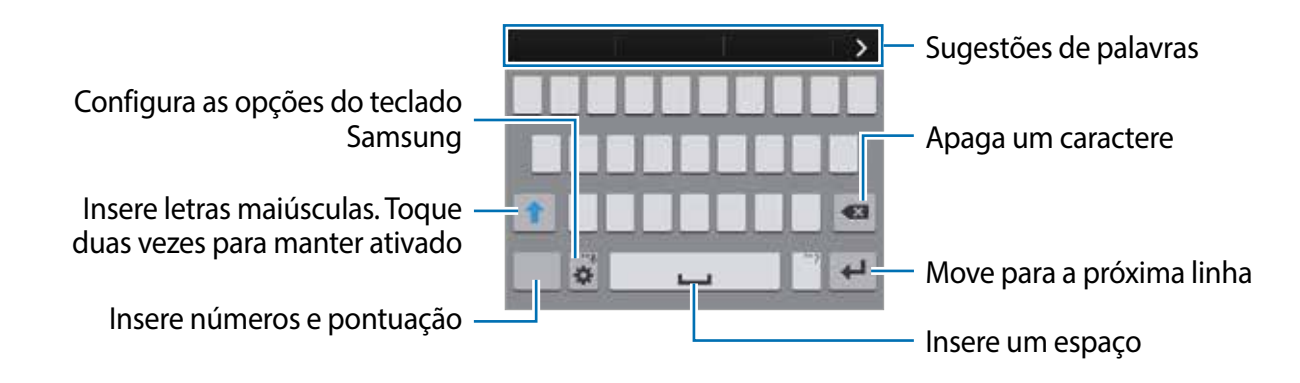

### Alterar o idioma de entrada

Toque em  $2 \rightarrow$  Selecionar os idiomas de entrada e depois selecione os idiomas para utilizar. Se selecionou dois ou mais idiomas, você poderá alterar os idiomas ao deslizar a barra de espaço para a esquerda ou para a direita.

#### Alterar o layout do teclado

Toque em 🌣, selecione um idioma em IDIOMAS INSERIDOS e depois selecione um layout de teclado para usar.

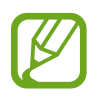

No **teclado 3x4**, uma tecla tem três ou quatro caracteres. Para inserir um caractere, toque a tecla correspondente repetidamente até que o caractere desejado apareça.

### Usar as funções adicionais do teclado

Mantenha o ícone 🌣 pressionado para usar as várias opções. Outros ícones podem aparecer ao invés do ícone 🌣 dependendo da última função que foi utilizada.

• U: insere texto por voz.

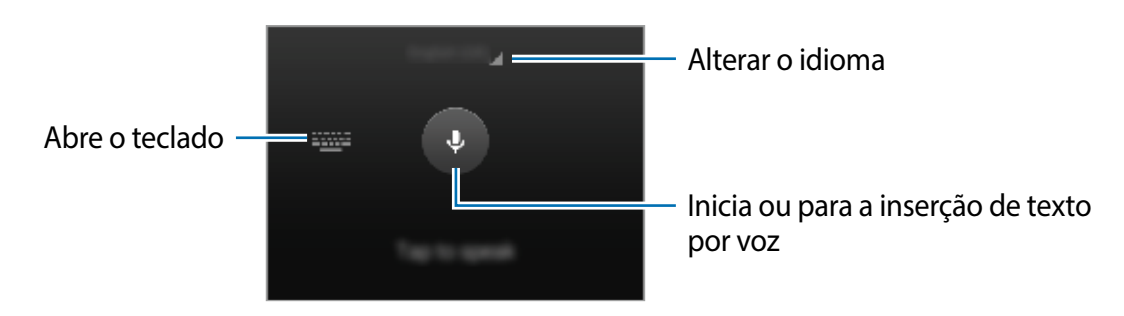

• Tr : muda para o modo manuscrito.

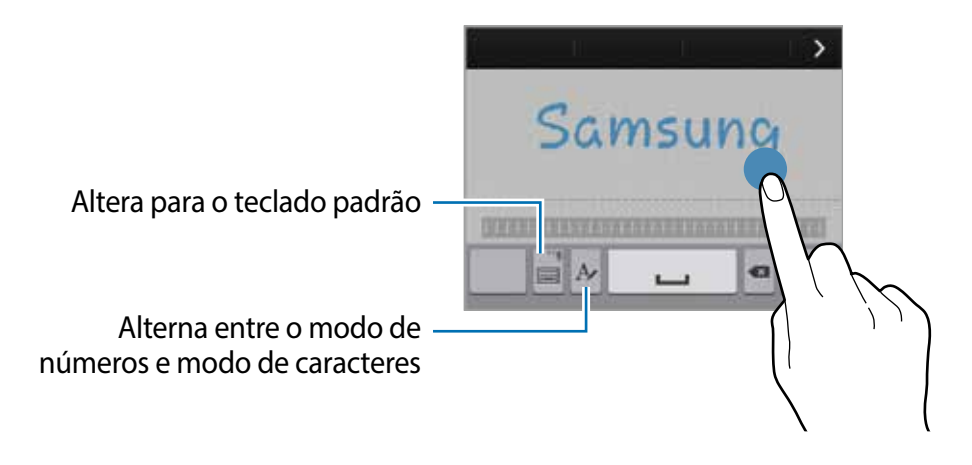

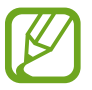

Essa função pode estar indisponível dependendo de seu país ou operadora de serviços.

- 🚊 : adiciona um item na área de transferência.
- 🔅 : altera as configurações do teclado.
- 😁 : insere emoticons.
- Image: alterna para o teclado suspenso. Você pode mover o teclado para outra localização ao arrastar o ícone

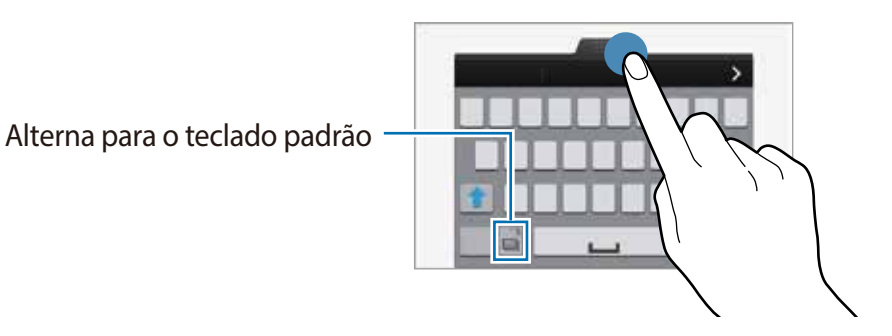

### Copiar e colar

- 1 Mantenha pressionado um texto.
- 2 Arraste o ícone dou para selecionar o texto desejado ou toque em Selecionar tudo para selecionar todo o texto.
- **3** Toque em **Copiar** ou **Cortar**. O texto selecionado é copiado para a área de transferência.
- 4 Posicione o cursor onde o texto será inserido e depois toque em → Colar. Para colar o texto que você copiou anteriormente, toque em → Área de tra.... e selecione o texto.

## Captura de tela

Capture uma tela enquanto usa o telefone.

Mantenha pressionada a Tecla inicial e o botão Ligar/Desligar simultaneamente. A imagem é salva em **Galeria**  $\rightarrow \equiv \rightarrow \text{ Album} \rightarrow \text{ Screenshots}$ . Depois de capturar uma tela, você pode editar a imagem e compartilhá-la.

Você também pode capturar telas usando outros métodos.

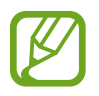

Não é possível capturar uma imagem de tela ao utilizar algumas aplicações.

## **Meus Arquivos**

### Sobre Meus Arquivos

Use essa aplicação para acessar vários arquivos armazenados no telefone ou em outros locais, como serviços de armazenamento em nuvem.

Toque em Meus Arquivos na Tela de aplicações.

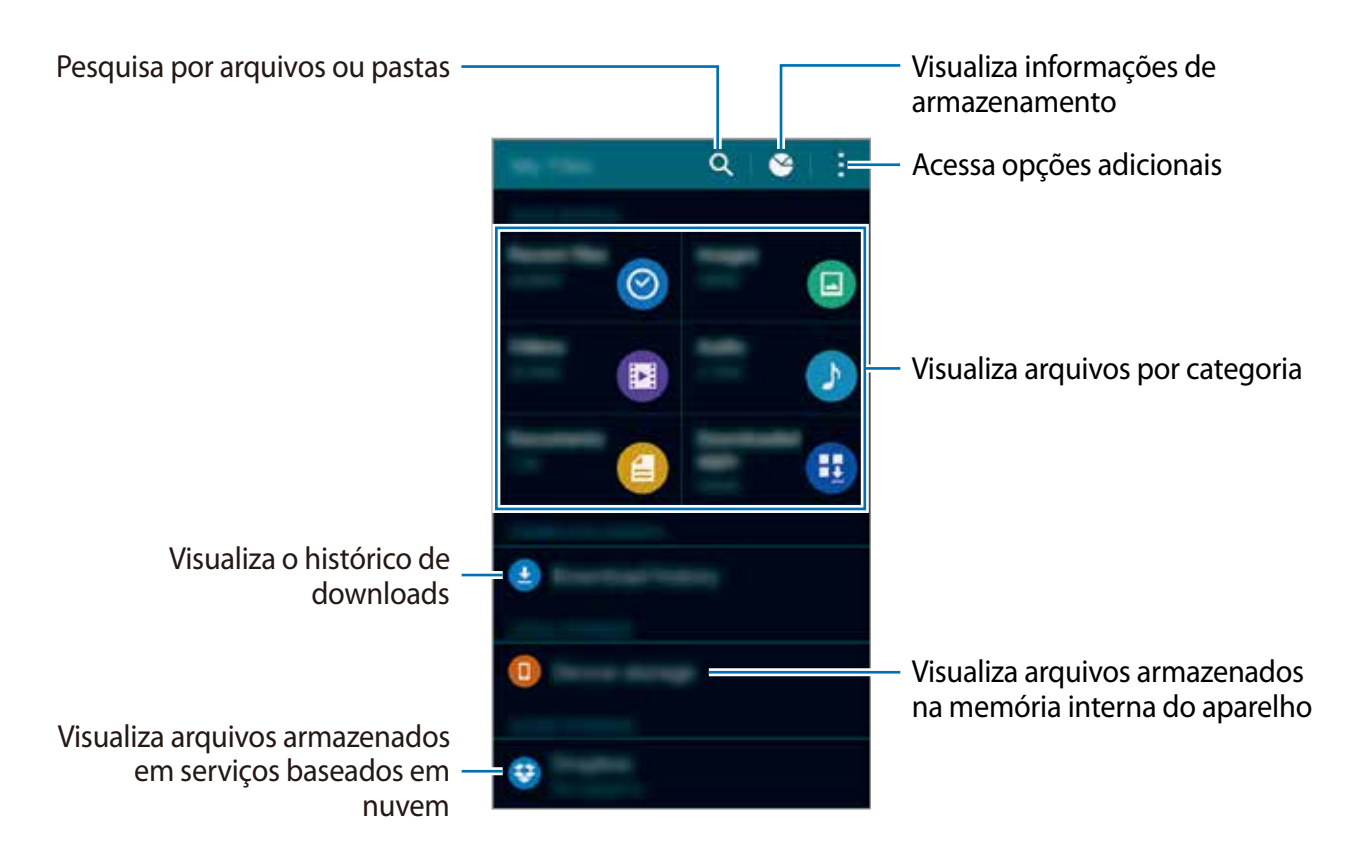

### Função Modo Economia de energia

### Modo Economia de energia

Economize energia da bateria ao limitar as funções do telefone.

Na tela de Aplicações, toque em **Config.** → **Economia de energia** → **Modo de economia de energia** e depois toque o seletor **Modo de economia de energia** para ativá-lo.

Selecione uma das seguintes opções:

• **Restringir dados de seg. plano**: impede aplicações que estejam sendo utilizadas em segundo plano de usar uma conexão de dados móveis.

- **Restringe o desempenho**: limita várias opções, tais como desativar Aplicações recentes e Luz de fundo de botões em segundo plano.
- Modo de escala de cinza: exibe cores na tela em tons de cinza.

### Modo Ultra Economia de energia

Use esse modo para prolongar a energia da bateria do telefone. No modo ultra economia de energia, o telefone executará as seguintes opções:

- Exibição de cores na tela com tons de cinza.
- Restringe as aplicações disponíveis somente para aplicações essenciais.
- Desativa a conexão de dados móveis quando a tela desativa.
- Desativa as funções Wi-Fi e Bluetooth.

Na tela de Aplicações, toque em **Config.**  $\rightarrow$  **Economia de energia**  $\rightarrow$  **Modo de Ultra economia** e depois toque o seletor **Modo de Ultra economia** para ativá-lo. Ou abra o painel de configurações rápidas e toque em **Ultra economia** para ativá-lo.

Para adicionar uma aplicação à Tela inicial toque em 🕀 e selecione uma aplicação.

Para remover uma aplicação da Tela inicial toque em  $\rightarrow$  **Remover**, selecione uma aplicação com este ícone  $\bigcirc$  e depois toque em **OK**.

Para alterar as configurações para o modo ultra economia de energia, tais como conexão de rede ou som, toque em  $\rightarrow$  **Configurações**.

Para desativar a função ultra economia de energia toque em : → Desativar o Modo baixo consumo.

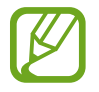

O tempo máximo de inatividade estimado exibe o tempo restante antes que a energia da bateria se esgote quando o telefone não estiver em uso. O tempo de inatividade pode variar dependendo das configurações do telefone e das condições de operação.

## Ver informações da ajuda

Para acessar as informações de ajuda para aprender como utilizar o telefone e aplicações, abra a tela de Aplicações e toque em **Config.**  $\rightarrow$  **Ajuda**.

Para acessar informações de ajuda para uma aplicação enquanto a utiliza, toque em  $\vdots$   $\rightarrow$  **Ajuda**.

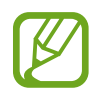

Algumas aplicações podem não incluir informações de ajuda.

# Conexões de rede

# Dados móveis

Conecte o dispositivo a uma rede móvel para usar a internet ou compartilhe arquivos de mídia com outros dispositivos.

Na Tela de aplicações, toque em **Config.** → **Mais redes** → **Redes móveis** e depois marque **Dados móveis**. Ou abra o painel de configuração rápida e toque em **Dados móveis** para ativar.

► Modelos Dual chip: na Tela de aplicações, toque em Config. → Mais redes → Redes móveis → um chip e depois marque Dados móveis.

► Modelos Single chip: na Tela de aplicações, toque em Config. → Mais redes → Redes móveis e depois marque Dados móveis.

Ou abra o painel de notificações e toque em Dados móveis para ativá-lo.

### WI-Fi

Conecte o telefone a uma rede Wi-Fi ou use a Internet para compartilhar arquivos de mídia com outros dispositivos.

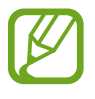

• Desative o Wi-Fi para economizar a bateria quando não estiver utilizando-o.

- 1 Na Tela de aplicações, toque em **Config.** → **Wi-Fi**, e depois toque o seletor **Wi-Fi** para ativá-lo.
- 2 Selecione uma rede da lista de redes Wi-Fi detectadas. As redes que solicitam uma senha aparecem com um ícone de cadeado.
- **3** Toque em **Conectar**.

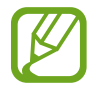

Depois que o dispositivo conectar a uma rede Wi-Fi o dispositivo reconectará automaticamente àquela rede sempre que ela estiver disponível sem solicitar uma senha.

Para prevenir que o telefone conecte a uma rede automaticamente, selecione-o da lista de redes e toque em **Esquecer rede**.

## Ancoragem e Roteador Wi-Fi

### Sobre Ancoragem e Roteador Wi-Fi

Use essa função para compartilhar a rede móvel do dispositivo com computadores e outros dispositivos se uma conexão internet estiver disponível. As conexões podem ser feitas através de: Wi-Fi, USB ou Bluetooth.

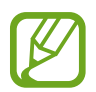

Cobranças adicionais poderão ocorrer ao usar esta função

### Usar o roteador Wi-Fi

Use seu telefone como um roteador Wi-Fi para compartilhar a conexão de dados de seu telefone com outros dispositivos.

- 1 Na tela de Aplicações, toque em Config. → Ancoragem e Roteador Wi-Fi → Roteador Wi-Fi.
- 2 Toque o seletor Roteador Wi-Fi para ativá-lo.
  - Saparece na barra de status. Outros dispositivos podem encontrar o seu na lista de redes Wi-Fi.
  - Para definir uma senha para ponto de acesso, toque em → Configurar ponto de acesso e selecione o nível de segurança. Depois insira uma senha e toque em Salvar.
- 3 Na tela do outro dispositivo, pesquise e selecione seu telefone na lista de redes Wi-Fi.
- 4 No dispositivo conectado, use a rede móvel do dispositivo para acessar a internet.

### Ancoragem USB

Compartilhe a conexão de dados móveis com um computador através de um cabo USB.

- 1 Na tela de Aplicações, toque em **Config.** → **Ancoragem e Roteador Wi-Fi**.
- 2 Conecte seu telefone a um computador com um cabo USB.
- 3 Marque Ancoragem via USB.

I aparece na barra de status quando os dois dispositivos estão conectados.
4 No computador, use a conexão de rede móvel do dispositivo.

## Usar a Ancoragem Bluetooth

Compartilhe a conexão de dados do telefone com outros dispositivos via Bluetooth. Certifique-se que o computador com o qual você se conectou suporta a função Bluetooth.

- 1 Pareie seu dispositivo com outro dispositivo via Bluetooth.
- 2 Na tela de Aplicações, toque em Config.  $\rightarrow$  Ancoragem e Roteador Wi-Fi.
- **3** Toque em **Ancoragem Bluetooth**.
- 4 No dispositivo conectado: abra a tela de configurações Bluetooth, toque em  $\bigstar \rightarrow$  **Acesso à Internet**.

\* aparece na barra de status quando os dois dispositivos estão conectados.

5 No dispositivo conectado, use a rede móvel do dispositivo para acessar a internet.

Os métodos de conexão podem variar dependendo dos dispositivos conectados.

# Movimentos e funções de usabilidade

## **Movimentos e gestos**

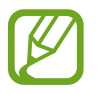

Agitar excessivamente ou bater no celular podem resultar em comandos involuntários. Controle os movimentos adequadamente.

## Alerta inteligente

Na Tela de aplicações, toque em **Config.**  $\rightarrow$  **Movimentos e gestos**  $\rightarrow$  **Alerta inteligente** e depois toque o seletor **Alerta inteligente** para ativá-lo.

Se perdeu chamadas ou novas mensagens, o dispositivo irá vibrar quando você pegá-lo.

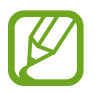

Essa função pode não funcionar se a tela for ativada ou se o dispositivo não estiver em uma superfície plana.

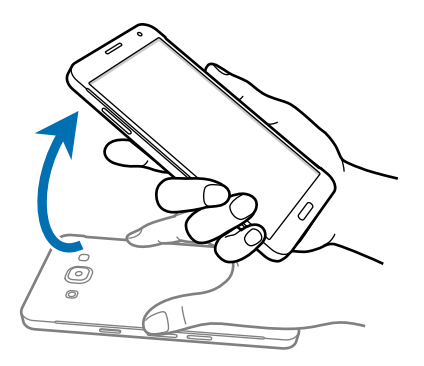

## Silenciar/Pausar

Na Tela de aplicações, toque em **Config.** → **Movimentos e gestos** → **Silenciar/pausar** e depois toque o seletor **Silenciar/pausar** para ativá-lo.

#### Colocar a palma sobre a tela

Cubra a tela com a palma da mão para silenciar chamadas recebidas ou alarmes.

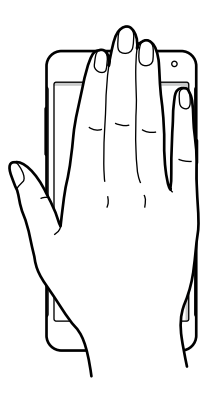

#### Vire o dispositivo

Vire o telefone para silenciar chamadas recebidas ou alarmes.

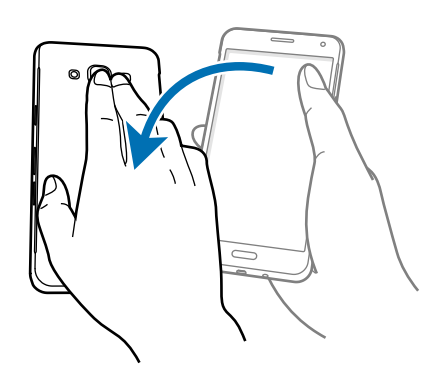

## Deslizar palma para capturar

Na Tela de aplicações, toque em **Config.** → **Movimentos e gestos** → **Deslize com a palma para capturar** e depois toque o seletor **Deslize com a palma para capturar** para ativá-lo.

Posicione a lateral de sua mão na tela e passe a mão através da tela da direita para a esquerda ou vice-versa para capturar uma tela. A imagem é salva na pasta **Galeria**  $\rightarrow \equiv$ **Álbum**  $\rightarrow$  **Screenshots**. Depois de capturar uma tela, você pode editar a imagem e compartilhá-la.

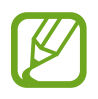

Não é possível capturar uma imagem de tela ao utilizar algumas aplicações.

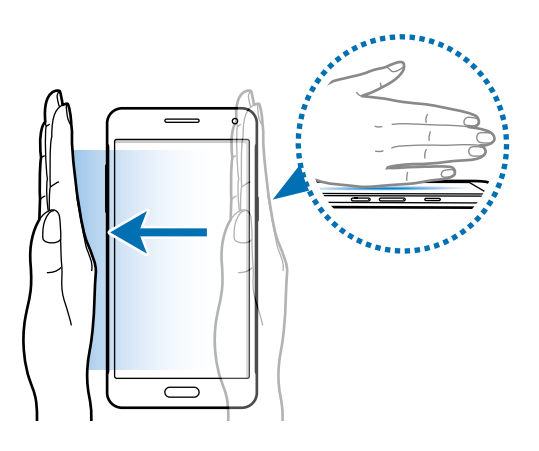

# Multi janela

## Sobre o Multi janela

Use esta função para iniciar duas aplicações na tela ao mesmo tempo. Você pode usar esta função para ver e-mails ou usar a Internet enquanto reproduz um vídeo simultaneamente.

## Iniciar o Multi janela

- 1 Na Tela de aplicações, toque em Config. → Multi janela e depois toque o seletor Multi janela para ativá-lo. Ou abra o painel de notificações ou o painel de configuração rápida e toque em Multi janela para ativá-lo.
- 2 Pressione a tecla Voltar para abrir o painel de aplicações Multi janela.
- 3 Mantenha pressionado um ícone de aplicação para iniciar o painel Multi janela. Depois arraste uma das duas janelas.

Ícones de aplicações marcados com este ícone Podem ser iniciados em janelas separadas na tela ao mesmo tempo.

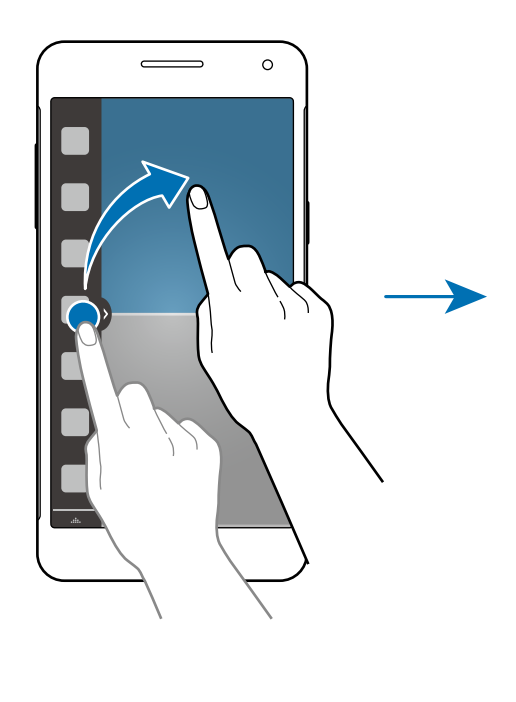

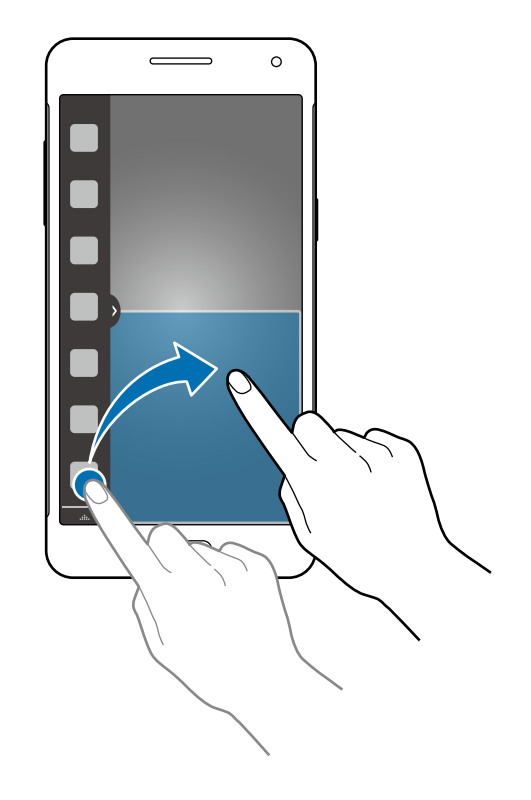

#### Criar uma combinação Multi Janela

Use essa função para salvar a combinação da aplicação Multi janela em execução.

- 1 Inicie duas aplicações em uma tela dividida Multi janela.
- 2 No painel Multi janela, toque em  $\dots \rightarrow$  Criar.

A combinação Multi janela será adicionada no topo do painel Multi janela.

Para apagar combinações de Multi janela, abra o painel Multi janela, toque em  $\dots \rightarrow$  Editar, selecione uma combinação Multi janela e depois toque em **Conc**.

#### Ajustar o tamanho da janela

Arraste o círculo entre as janelas de aplicação para cima ou para baixo para ajustar o tamanho das janelas.

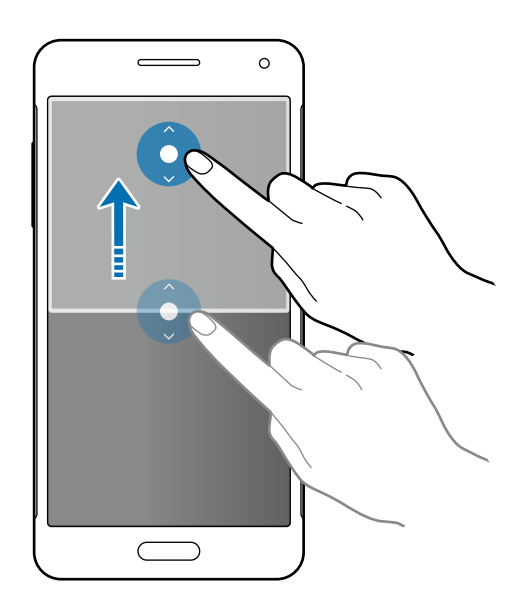

#### Utilizando as opções do Multi janela

Ao utilizar aplicações do Multi janela, selecione a janela de aplicação e um quadro azul aparecerá em torno dele. Toque o círculo entre as janelas de aplicação para acessar as seguintes opções:

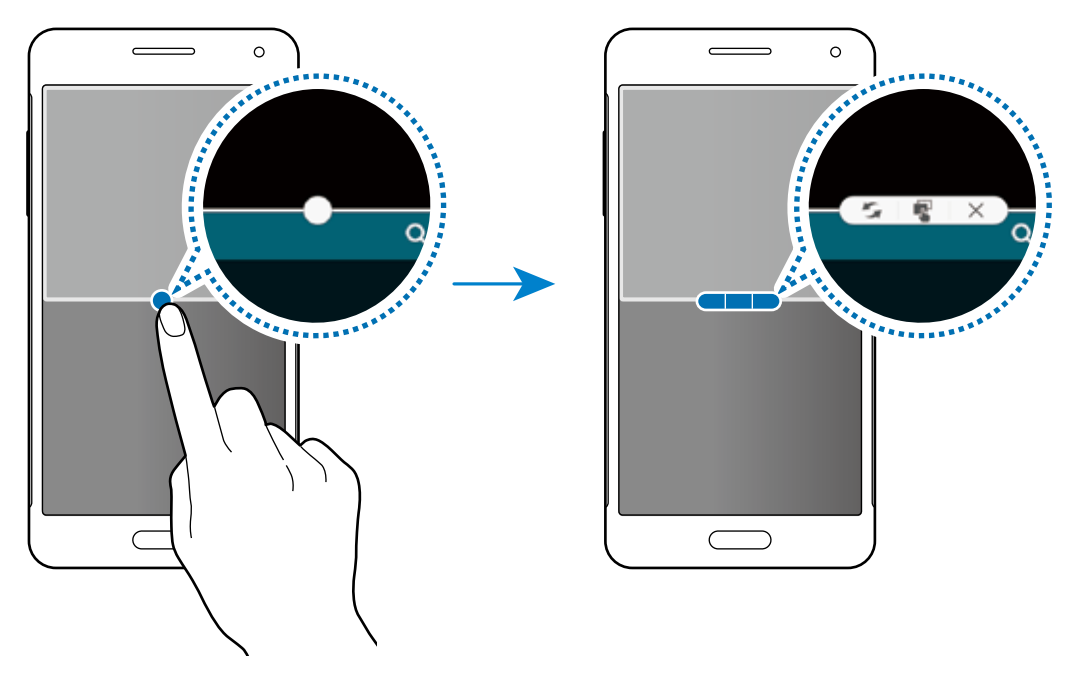

- 🗲 : alterna localizações entre aplicações Multi janela.
- 📲 : arrasta e solta textos ou imagens de uma janela para outra. Mantenha um item pressionado na janela selecionada e arraste-o para uma localização em outra janela.

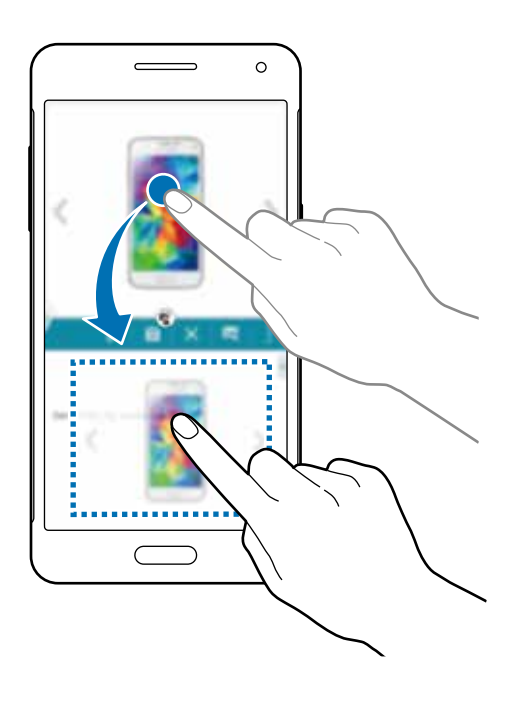

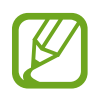

Algumas aplicações poderão não suportar essa função.

• X : fecha a aplicação.

# Operação com uma mão

Você pode alternar para o modo operações com uma mão para operar o telefone facilmente com uma mão.

## **Redimensionar a tela**

Na Tela de aplicações, toque em **Config.** → **Exibição e papel de parede** → **Operação com uma mão** e depois toque o seletor **Operação com uma mão** para ativar a função.

Para alternar para o modo de operações com uma mão, segure o telefone com uma mão. Depois rapidamente arraste seu ícone do topo da tela para o centro e repita novamente.

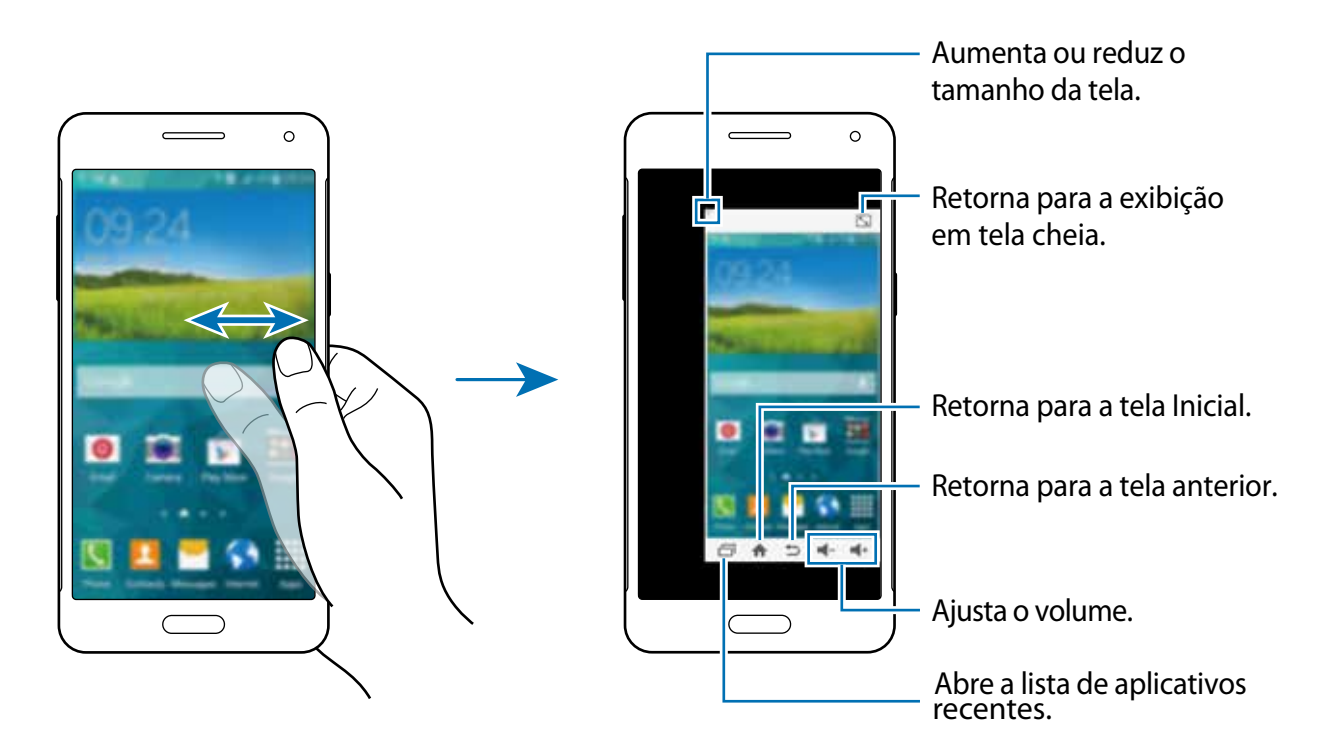

# Personalizando

# Gerenciar a Tela inicial e a Tela de aplicações

## Gerenciar a Tela inicial

#### **Adicionar itens**

Mantenha pressionada uma aplicação ou uma pasta da Tela de aplicações e depois arraste-a para a tela inicial.

Para adicionar widgets, toque a Tela inicial, toque mantenha uma área vazia pressionada, toque em **Widgets**, mantenha um widget pressionado e depois arraste-o para a Tela inicial.

#### Mover e remover um item

Mantenha pressionado um item da Tela inicial e depois arraste-o para um novo local.

Para mover o item para outro painel, arraste-o para a lateral da tela.

Você também pode mover aplicações frequentemente utilizadas para a área de atalhos na parte inferior da Tela inicial.

Para remover um item, mantenha o item pressionado. Depois arraste-o para **Remover** que aparece no topo da tela.

#### Criar uma pasta

- 1 Na Tela inicial, mantenha uma aplicação pressionada e depois arraste-a para **Criar pasta** que aparece na parte superior da tela.
- 2 Insira o nome da pasta.

#### Gerenciar painéis

Mantenha pressionada uma área na Tela inicial para adicionar, mover ou remover um painel.

Para adicionar um painel, percorra para a esquerda até o último painel e depois toque em +.

Para mover um painel, mantenha pressionada uma miniatura de um painel e depois arraste-a para uma nova localização.

Para remover um painel, mantenha uma miniatura de painel pressionada e depois arraste-a para **Remover** no topo da tela.

Para definir um painel como Tela inicial principal, toque em 🏠.

## Gerenciar a Tela de aplicações

#### Alterar o método de ordenação

Na tela de aplicações, toque em  $\rightarrow$  **Ordenar por** e selecione um método de organização.

#### Ocultar aplicativos

Oculte aplicações que você não deseja ver na Tela de aplicações.

Na tela de aplicações, toque em  $\rightarrow$  **Ocultar aplicativos**, selecione as aplicações em seguida toque em **OK**.

Para exibir aplicações ocultas, toque em  $\rightarrow$  **Exibir aplicativos ocultos**, selecione as aplicações e depois toque em **OK**.

#### **Mover itens**

Na tela de aplicações, toque em  $\vdots \rightarrow Editar$ . Mantenha um item pressionado e arraste-o para uma nova localização.

Para mover o item para outro painel, arraste-o para a lateral da tela.

Para mover um item para um novo painel, arraste-o para **Criar página** que aparecerá no topo da tela.

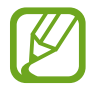

Você pode mover pastas somente no painel de pastas.

#### **Criar pastas**

- 1 Na tela de aplicações, toque em :→ Criar pastas. Ou toque em :→ Editar mantenha uma aplicação pressionada e depois arraste-a para Criar pasta que aparece na parte superior da tela.
- 2 Insira o nome da pasta.
- 3 Toque em 🕀, selecione a aplicação desejada para adicionar a pasta e depois toque em OK.

A nova pasta é adicionada ao painel de pastas da Tela de aplicações.

# **Configurar papéis de parede e toques**

## Configurar papéis de parede

Defina uma imagem ou foto armazenada em seu telefone como papel de parede para a Tela inicial ou para a tela de bloqueio.

- 1 Na Tela inicial mantenha pressionado um espaço vazio e depois toque em Papéis de parede. Na tela de Aplicações, toque em Config. → Exibição e papel de parede → Papel de parede.
- 2 Selecione uma tela para alterar ou aplicar um papel de parede.
- **3** Percorra para a esquerda ou para a direita e selecione uma das imagens exibidas na parte inferior da tela.

Para ver fotos tiradas pela câmera ou imagens baixadas da Internet toque em Da Galeria.

- 4 Toque em **Definir como papel de parede** ou **Salvar**. Se estiver usando um modelo dual chip, vá para o próximo passo.
- 5 Defina a imagem como papel de parede para um ou ambos os chips.

#### Alterar o toque de chamada

Altere o toque para chamadas e notificações.

Na tela de Aplicações, toque em **Config.**  $\rightarrow$  **Som**.

► Modelos Dual chip: para definir um toque de chamada para chamadas recebidas, toque em Toque → um chip → Toques, selecione um toque de chamada e depois toque em OK. Para usar uma música armazenada no telefone ou em sua conta como toque de chamada, toque em Adicionar.

Para definir um toque de chamada para notificações, toque em **Toque**  $\rightarrow$  um chip  $\rightarrow$  **Notificações**, selecione um toque de chamada e depois toque em **OK**.

► Modelos Single chip: para definir um toque de chamada para chamadas recebidas, toque em Toque → Toques, selecione um toque de chamada e depois toque em OK. Para usar uma música armazenada no telefone ou em sua conta como toque de chamada, toque em Adicionar.

Para definir um toque para notificações, toque em **Notificações**, selecione um toque e depois toque em **OK**.

# Alterar o método de bloqueio de tela

Você pode alterar o modo de bloqueio da tela para prevenir que outras pessoas acessem seus dados pessoais.

Na Tela de aplicações, toque em **Config.** → **Tela de bloqueio** → **Bloqueio de tela** e depois selecione um método de bloqueio de tela. O telefone solicita um método de desbloqueio sempre que desbloqueá-lo.

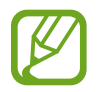

Se o código de desbloqueio for esquecido, leve o telefone a uma Autorizada Samsung para restaurar as configurações.

#### Padrão

Desenhe um padrão ao ligar quatro pontos ou mais e depois desenhe o padrão novamente para confirmá-lo. Defina um PIN de segurança para desbloquear a tela quando você esquecer o padrão.

#### PIN

Um PIN consiste somente de números. Insira ao menos quatro números e depois insira a senha novamente para confirmá-lo.

#### Senha

Uma senha consiste em caracteres e números. Insira ao menos quatro caracteres incluindo números e símbolos e depois insira a senha novamente para confirmar.

# Modo privado

## Sobre o modo privado

Utilize este modo para evitar que outras pessoas utilizem ou acessem conteúdos específicos como imagens e documentos armazenados no dispositivo. Você pode salvar o conteúdo em um local específico e desativar o modo privado para ocultar itens de segurança.

## Ocultar conteúdo

1 Na Tela de aplicações, toque em Config. → Modo privado e depois toque o seletor Modo privado para ativá-lo. Ou abra o painel de configuração rápida e toque em Modo privado para ativá-lo.

Ao ativar o modo privado pela primeira vez, defina um método de desbloqueio e um PIN de segurança.

2 Digite o código de desbloqueio do modo privado.

Quando este modo estiver ativo, o ícone 🖬 aparecerá no topo da tela.

3 Para selecionar itens para ocultar, mantenha pressionado um item da lista, marque os itens para selecionar e depois toque em :→ Mover para o Modo Privado, ou toque em Mover → Privado → Mover para cá.

Os itens que são movidos para o modo privado aparecem com 🖬.

4 Depois de selecionar os itens para ocultar, abra a Tela de aplicações toque em Config.
 → Modo privado e depois deslize o seletor Modo privado para a desativá-lo.

Os itens selecionados desaparecerão da tela.

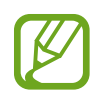

Certifique-se de que todos os arquivos estejam salvos ou movidos corretamente antes de desativar o modo de privacidade.

### Visualizar o conteúdo oculto

Você só pode visualizar itens ocultos quando o modo privado estiver ativo.

- 1 Na Tela de aplicações, toque em Config. → Modo privado e depois toque o seletor Modo privado para ativá-lo.
- 2 Digite o código de desbloqueio do modo privado.
- 3 Na tela de Aplicações, toque em Meus Arq.  $\rightarrow$  Privado.

Todos os itens movidos para o modo privado aparecerão na tela.

# Modo Fácil

O Modo Fácil oferece uma experiência mais fácil ao usuário ao utilizar um layout mais simples e ícones maiores na Tela inicial. Você pode acessar as aplicações mais populares e as configurações frequentemente utilizadas e adicionar atalhos para seus contatos favoritos.

Na Tela de aplicações, toque em **Config.** → **Modo Fácil** → **Modo Fácil**, selecione aplicações para aplicar o layout mais simples e depois toque em **Concluído**.

Para voltar ao modo padrão, abra a tela inicial e toque em **Configurações simples**  $\rightarrow$  **Modo Fácil**  $\rightarrow$  **Modo Padrão**  $\rightarrow$  **Concluído.** 

#### Gerenciar atalhos

Para adicionar um atalho a uma aplicação, na Tela inicial percorra para a esquerda, toque em 🕕 e depois selecione uma aplicação.

Para adicionar um atalho a um contato na Tela inicial percorra para a direita e toque em 🤽

Para apagar um atalho da Tela inicial toque em  $\rightarrow$  Editar, selecione uma aplicação ou contato com  $\bigcirc$ .

# Transferir dados de seu telefone anterior

## Usar contas de backup

Você pode transferir contas de backup de seus telefones anteriores para o seu novo dispositivo usando sua conta Google ou Samsung.

## **Utilizar o Samsung Smart Switch**

Você pode transferir os contatos do telefone anterior para um novo telefone através do Smart Switch. Visite o site www.samsung.com/smartswitch para saber mais.

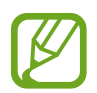

O Samsung Smart Switch não é suportado em alguns dispositivos e computadores.

#### Utilizar o Samsung Smart Switch com computadores

Use essa função para importar um backup de seus dados (de fabricantes de celular selecionados) de um computador para o seu telefone. Você pode baixar a aplicação do site www.samsung.com/smartswitch.

- **1** Faça cópias de segurança de um dispositivo antigo para o computador. Para saber mais, contate o fabricante do dispositivo.
- 2 No computador, inicie o Smart Switch.
- **3** Conecte o dispositivo atual no computador utilizando o cabo USB.
- 4 No computador: clique no nome do fabricante do dispositivo anterior e siga as instruções na tela para transferir dados para o seu telefone.

## Usar o Samsung Kies

Importa uma cópia de segurança dos seus dados de seu computador através do Samsung Kies para restaurar dados em seu telefone. Você também pode fazer cópia de segurança de dados para o computador através do Samsung Kies.

# **Configurar contas**

## Adicionar contas

Algumas aplicações utilizadas em seu telefone requerem uma conta registrada. Crie novas contas para obter a melhor experiência com seu telefone.

Na Tela de aplicações, toque em **Config.**  $\rightarrow$  **Contas**  $\rightarrow$  **Adicionar conta** e selecione um serviço de conta. Depois, siga as instruções na tela para completar a configuração de conta.

Para sincronizar conteúdos com suas contas, selecione uma conta e marque itens para sincronizar.

#### **Remover contas**

Na Tela de aplicações, pressione **Config.**  $\rightarrow$  **Contas**, selecione um tipo de conta, selecione a sua conta para remover e depois toque em  $\rightarrow$  **Remover conta**.

# Telefone

# **Efetuar chamadas**

Toque em Telefone na Tela de aplicações.

Modelos Dual chip: toque em Teclado, insira um número de telefone e depois toque em <sup>1</sup> ou em <sup>1</sup> para fazer uma chamada de voz ou toque em <sup>1</sup> para fazer uma videochamada.

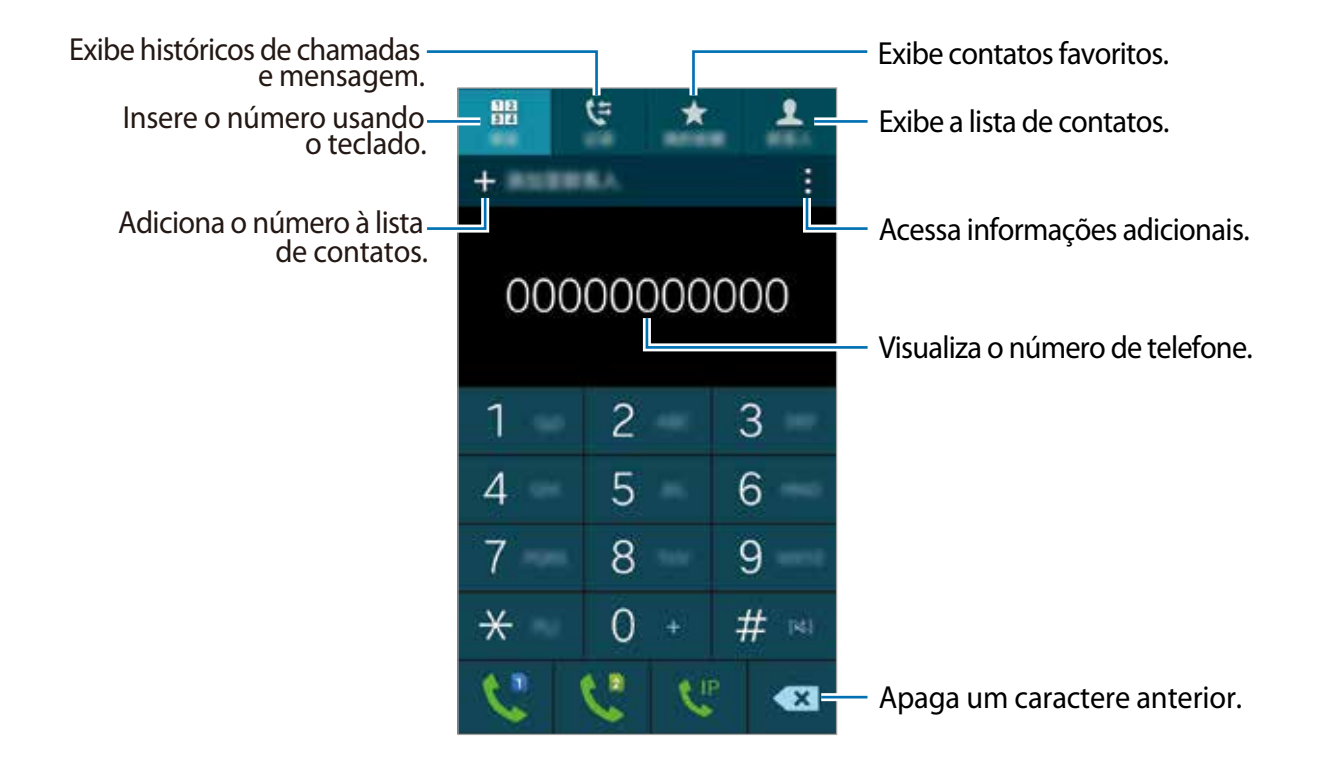

Modelos Single chip: toque em Teclado, insira um número de telefone e depois toque em para fazer uma chamada de voz ou toque em para fazer uma videochamada.

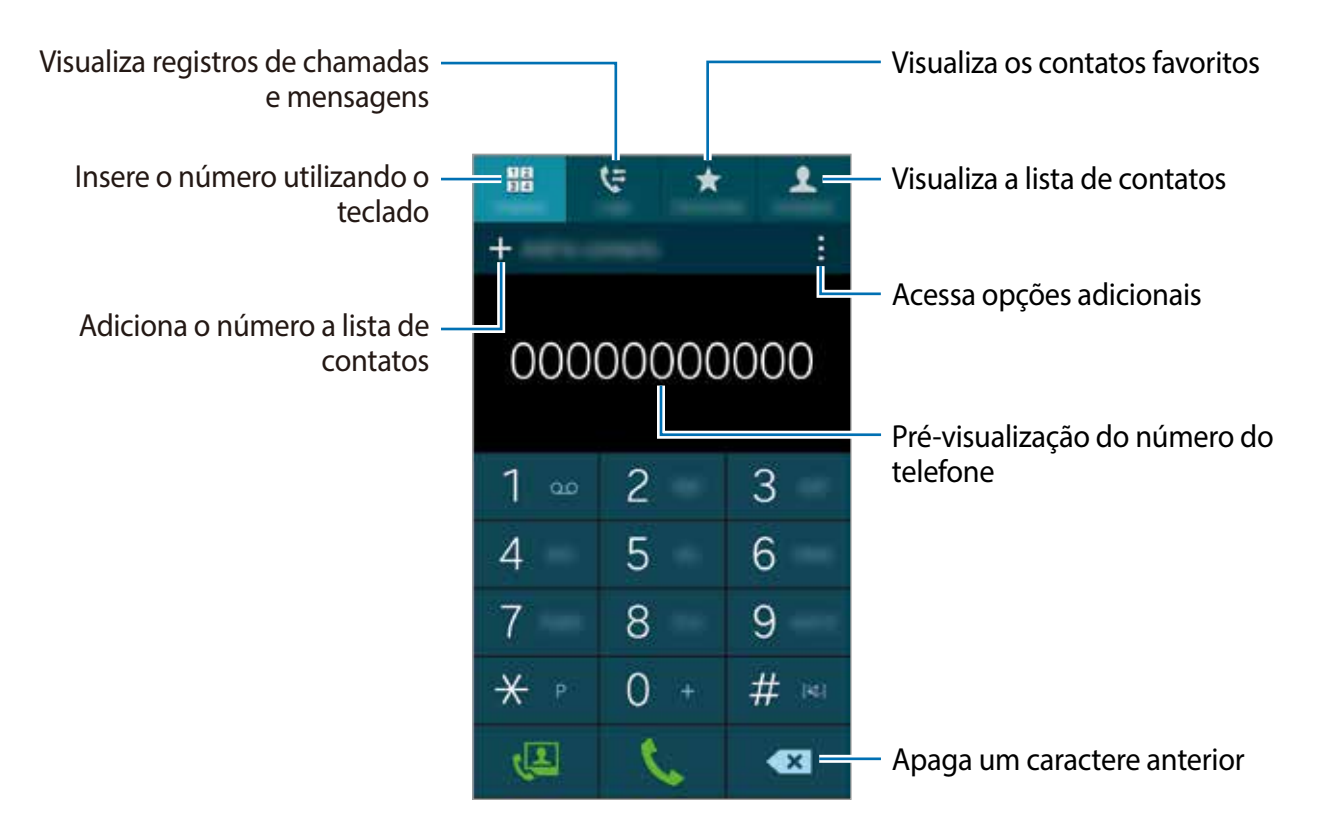

Você também pode fazer chamadas para números de telefone listados em **Registros**, **Favoritos** e **Contatos**.

#### Fazer chamadas pelo registro de chamadas ou pelas listas de contatos

Toque em **Registros** ou em **Contatos** e depois arraste um contato ou um número de telefone para a direita para fazer uma chamada.

Para desativar a chamada ao arrastar um ícone para a função à direita, toque em  $\rightarrow$  **Configurações**  $\rightarrow$  **Contatos** e depois desmarque **Desliz. cham. ou env. msg**.

#### Efetuar uma chamada internacional

Toque em **Teclado**.

► Modelos dual chip: mantenha pressionado o 0 até o sinal + aparecer. Insira o código do país, código de área e número de telefone e depois toque em 🤩 ou 📞.

Para bloquear chamadas internacionais, toque em  $\rightarrow$  **Configurações**  $\rightarrow$  **Chamadas**  $\rightarrow$  **Configurações adicionais** $\rightarrow$  um chip  $\rightarrow$  **Restrição de chamadas**. Depois selecione um tipo de chamada e marque **Chamadas internacionais**.

Modelos single chip: mantenha pressionado o 0 até o sinal + aparecer. Insira o código do país, o código de área, o número de telefone e depois toque em

Para bloquear chamadas internacionais, toque em  $\rightarrow$  **Configurações**  $\rightarrow$  **Chamadas**  $\rightarrow$  **Configurações adicionais**  $\rightarrow$  **Restrição de chamadas**. Depois selecione um tipo de chamada e marque **Chamadas internacionais**.

# **Recebimento de chamadas**

#### Atender uma chamada

Quando uma chamada for recebida, arraste o ícone 📞 para fora do círculo maior.

### Rejeitar uma chamada

Quando uma chamada for recebida, arraste o ícone 🍊 para fora do círculo maior.

Para enviar uma mensagem quando uma chamada recebida for rejeitada, arraste a barra de mensagens para cima.

Para criar várias mensagens de rejeição, abra a Tela de aplicações e toque em **Telefone**  $\rightarrow$   $\rightarrow$  **Configurações**  $\rightarrow$  **Chamadas**  $\rightarrow$  **Rejeição de chamadas**  $\rightarrow$  **Configurar mensagens de chamada recusada**  $\rightarrow$  +.

#### Rejeitar chamadas de números indesejados automaticamente

- **1** Toque em **Telefone** na Tela de aplicações.
- 3 Toque em Lista de rejeição automática  $\rightarrow +$ , insira um número e atribua uma categoria.
- 4 Toque em Salvar.

## Chamadas perdidas

Se uma chamada for perdida, o ícone  $\stackrel{\scriptstyle{\leftarrow}}{\leftarrow}$  aparecerá na barra de status. Abra o painel de notificações para ver a lista de chamadas perdidas. Como alternativa, na Tela de aplicações toque em **Telefone**  $\rightarrow$  **Registros** para ver chamadas perdidas.

# **Opções durante chamadas**

## Durante uma chamada de voz

As seguintes ações estão disponíveis:

- 🕲 : aumenta o volume.
- Ad. Cham.: faz uma segunda chamada.
- Teclado: abra o teclado.
- Encerrar: encerra a chamada atual.
- **Viva-voz**: ativa ou desativa o alto-falante. Ao usar o alto-falante, fale no microfone no topo do telefone e mantenha o telefone longe de seus ouvidos.
- Silenciar: desativa o microfone para que o outro participante não possa ouvi-lo.
- **Bluetooth**: altera para o fone de ouvido Bluetooth, se ele estiver conectado no telefone.

Toque em para mais opções.

Ao iniciar aplicações durante uma chamada, uma janela pop-up para a tela de chamadas com este ícone () aparecerá. Você poderá continuar em sua chamada enquanto usa aplicações.

Para mover a janela pop-up, arraste-a para outra localização.

Para apagar a janela pop-up, mantenha pressionada e depois toque em **OK**.

Para retornar para a tela de chamada, toque na janela pop-up.

#### Durante uma videochamada

As seguintes ações estão disponíveis:

- → Ocultar-me: oculta sua imagem para o outro participante.
- $\rightarrow$  Imagem enviada: seleciona uma imagem para exibi-la para o outro participante.
- → Capturar imagem: captura a imagem do outro participante.
- → Gravar vídeo: faz um vídeo da imagem do outro participante.
- $\rightarrow$  **Notas**: Cria uma nota.
- $\rightarrow$  **Mensagem**: envia uma mensagem.
- $\rightarrow$  **Teclado**: abre o teclado.
- Ligar viva-voz / Desligar viva-voz: ativa ou desativa o alto-falante. Ao usar o alto-falante, fale no microfone no topo do telefone e mantenha o telefone longe de seus ouvidos.

• :→ Fone de ouvido: alterna a saída de som para um fone de ouvido Bluetooth conectado ou retorna para o alto-falante do telefone.

Toque a tela para usar as seguintes funções:

- Alter. Câmera: alterna entre as câmeras frontal e traseira.
- Silenciar: desativa o microfone para que o outro participante não possa ouvi-lo.
- Encerrar: encerra a chamada atual.

# Contatos

# **Adicionar contatos**

#### Transferir contatos de outros telefones

Você pode mover contatos de outros dispositivos para o seu telefone.

#### **Criar contatos manualmente**

- 1 Na Tela de aplicações, toque em Contatos  $\rightarrow$  Contatos.
- 2 Toque em + e insira as informações do contato.
  - 🔝 : adiciona uma imagem.
  - + / : adiciona ou apaga um campo de contato.
- **3** Toque em Salvar.

Para adicionar um número de telefone à lista de contatos pelo teclado, toque em **Teclado**, insira o número e depois toque em **Adicionar aos contatos**.

# Pesquisar por contatos

Na Tela de aplicações, toque em Contatos  $\rightarrow$  Contatos.

Use um dos seguintes métodos de pesquisa:

- Percorra para cima ou para baixo na lista de contatos.
- Deslize um dedo pelo índice no lado direito da lista de contatos para percorrer através dele rapidamente.
- Toque o campo de pesquisa no topo da lista de contatos e insira o critério de pesquisa.

Uma vez que um contato esteja selecionado, execute uma das seguintes ações:

- ★ : adiciona aos contatos favoritos.
- 🐛 / 🚇 : efetua uma chamada de voz ou uma videochamada.

- 🔀 : cria uma mensagem.
- 🏹 : cria um e-mail.

#### Adicionar atalhos para contatos na Tela inicial

Adicione atalhos para contatos com quem você se comunica frequentemente na Tela inicial.

1 Na Tela de aplicações, toque em Contatos  $\rightarrow$  Contatos.

- 2 Selecione um contato.
- $3 \quad \text{Toque em} \xrightarrow{:} \text{Adicionar atalho} \stackrel{}{\text{a tela inicial}}.$

# Mensagens e E-mail

## Mensagem

#### **Enviar mensagens**

Envie mensagens de texto (SMS) ou multimídia (MMS).

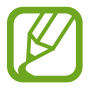

Cobranças adicionais podem ser geradas ao enviar ou receber mensagens quando você estiver fora de sua área de serviço.

- Toque em Mensagem na Tela de aplicações.
- 2 Toque em ∠.
- 3 Adicione destinatários e depois insira uma mensagem.
  - Modelos Dual chip:

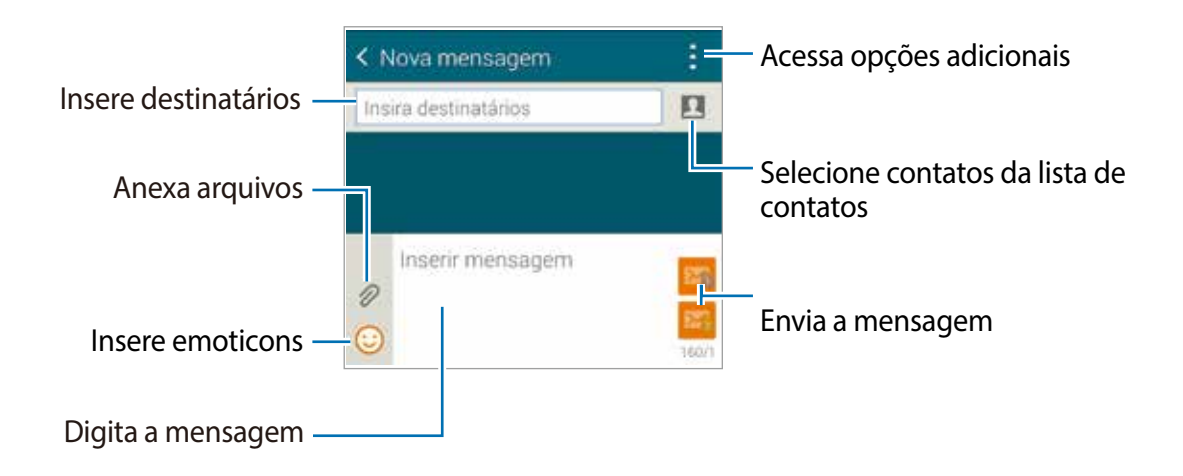

#### Modelos Single chip:

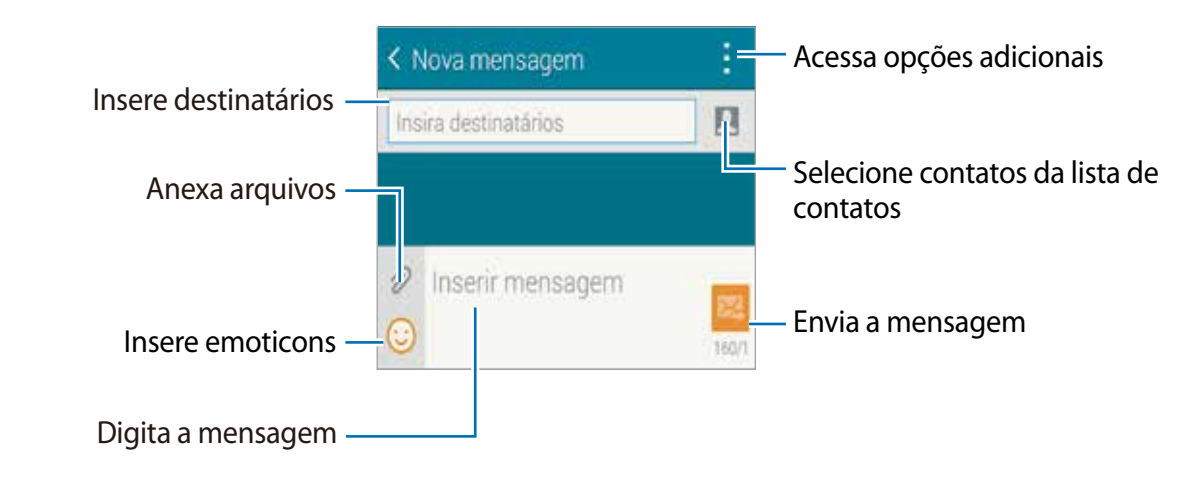

- 4 ► Modelos Dual chip: Toque em 🌇 ou em 🗠 para enviar a mensagem.
  - ► Modelos Single chip: Toque em 🔀 para enviar a mensagem.

#### Visualizar mensagens recebidas

As mensagens recebidas são agrupadas em correntes de mensagens por contato. Selecione um contato para visualizar a mensagem.

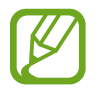

Cobranças adicionais podem ser geradas ao enviar ou receber mensagens quando você estiver fora de sua área de serviço.

Enquanto escreve uma mensagem, toque em para acessar mais opções.

# E-mail

## Definir contas de e-mails

Toque em **E-mail** na Tela de aplicações.

Defina uma conta de e-mail ao abrir E-mail pela primeira vez.

Insira o endereço de e-mail e a senha. Toque em **Próximo** para uma conta de e-mail pessoal ou toque em **Configuração manual** para uma conta de e-mail profissional. Depois disso, siga as instruções em tela para completar a configuração.

Para configurar contas de e-mail, toque em  $\equiv \rightarrow$  Gerenciar contas  $\rightarrow$  +.

Se tiver mais de uma conta de e-mail, você poderá definir uma como sua conta padrão. Toque em  $\blacksquare \rightarrow$  Gerenciar contas  $\rightarrow \vdots \rightarrow$  Definir conta padrão.

## Enviar e-mails

Toque em **E-mail** na Tela de aplicações.

Toque em 🏼 na parte superior da tela para escrever uma mensagem.

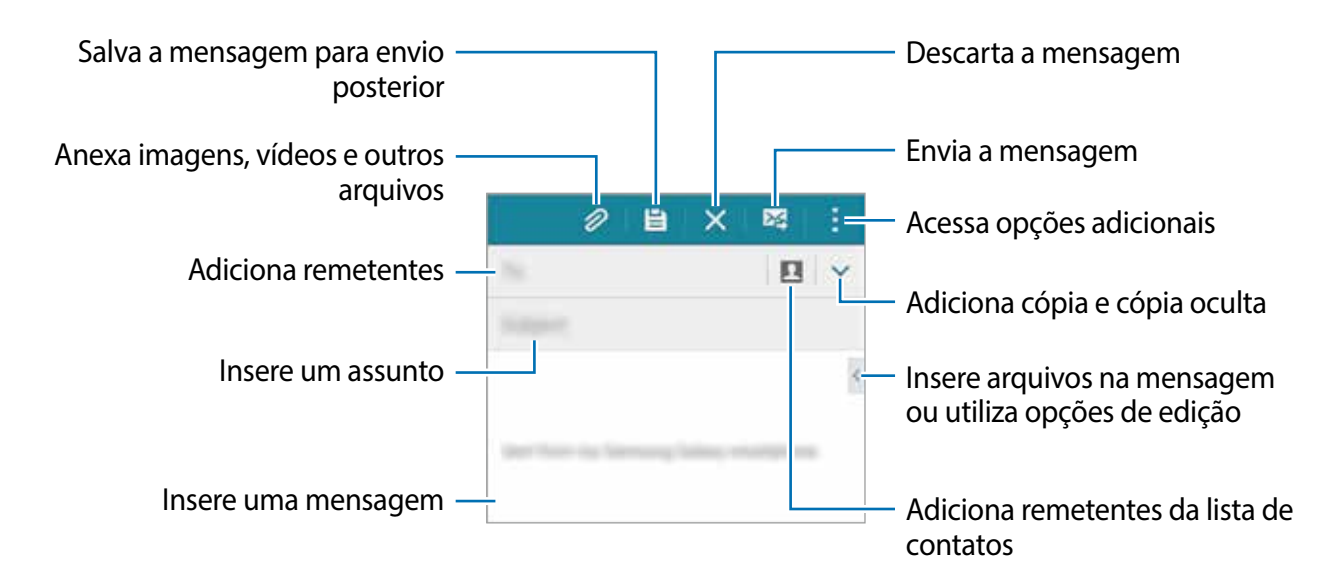

#### Ler e-mails

Toque em **E-mail** na Tela de aplicações.

Toque em  $\Xi$ , selecione uma conta de e-mail para usar e novas mensagens serão recuperadas. Para recuperar manualmente novas mensagens toque em  $\mho$ .

Toque em uma mensagem para ler.

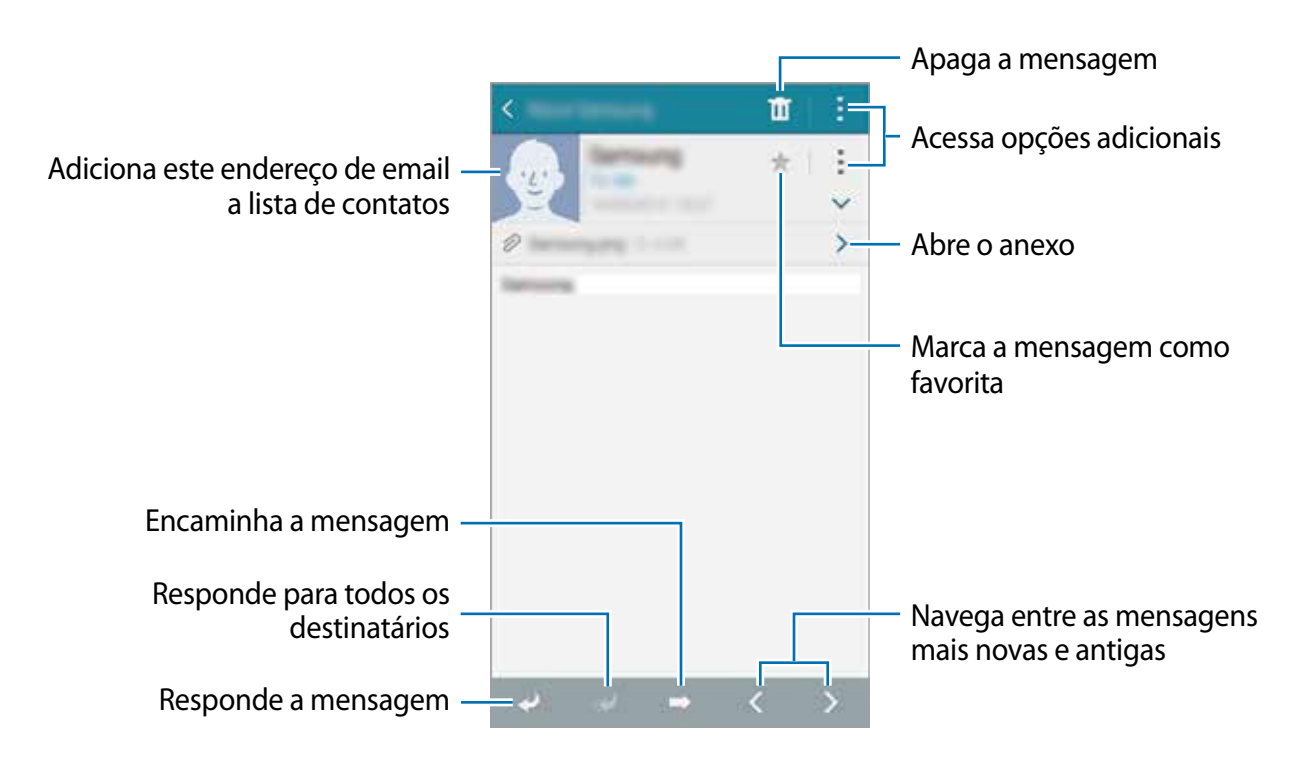

# Câmera

# Disparo básico

## Tirar fotos ou filmar

- **1** Toque em **Câmera** na Tela de aplicações.
- 2 Toque na imagem que aparece na tela de pré-visualização onde a câmera deve focar.
- 3 Toque em 💿 para tirar uma foto ou toque em 📼 para filmar.
  - Afaste dois dedos na tela para aumentar o zoom e junte-os para diminuir.

  - Para mudar o foco enquanto filma, toque onde você quer focar. Para focar no centro da tela toque em 🐼.

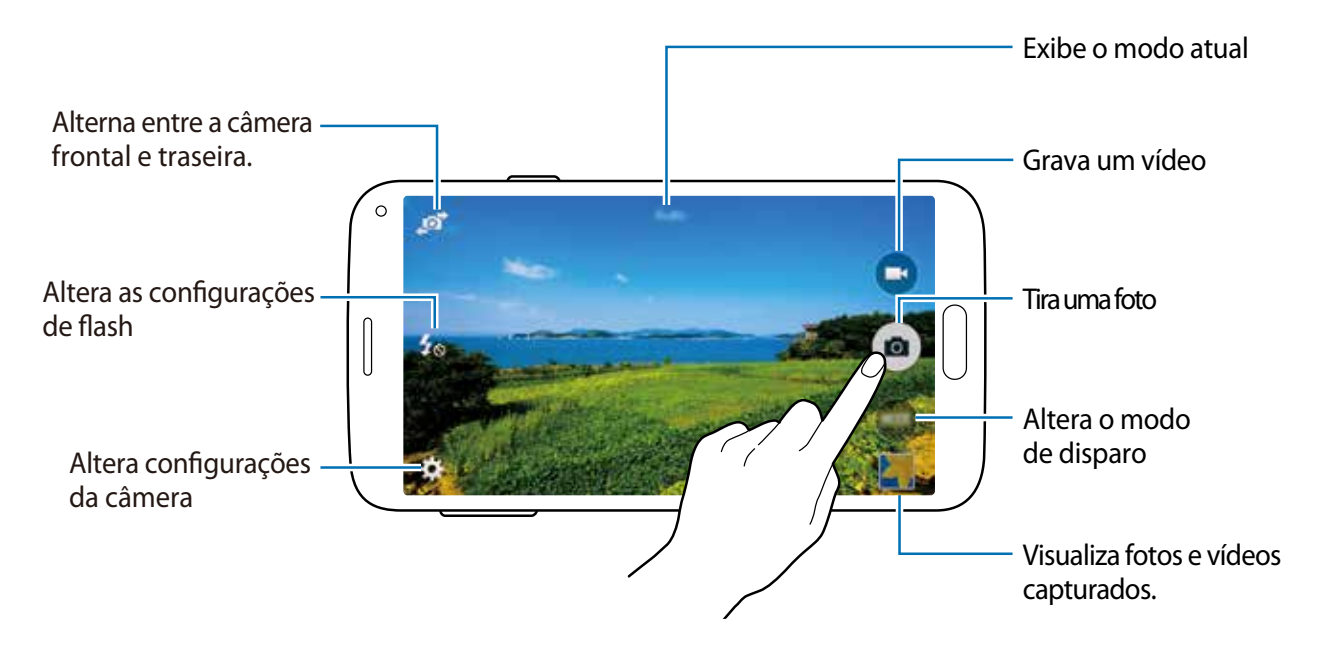

- A câmera fecha automaticamente quando não está em uso.
- Certifique-se que as lentes da câmera estejam limpas ou o telefone pode não funcionar adequadamente em alguns modos que exigem altas resoluções.
- As lentes da câmera frontal são adequadas para tirar fotos em ângulos amplos. Pequenas distorções poderão ocorrer em fotos com ângulos amplos e não indicam problemas no desempenho do telefone.

#### Iniciar a Câmera na tela de bloqueio

Para tirar fotos de momentos especiais rapidamente inicie a Câmera na tela de bloqueio.

Na tela de bloqueio, deslize **o** para fora do círculo grande. Se o ícone **o** não for exibido, na Tela de aplicações, toque em **Config.** → **Tela de bloqueio** e depois marque **Atalho de Câmera**.

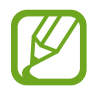

Essa função pode estar indisponível dependendo de seu país ou operadora de serviços.

#### Regras de etiqueta para o uso da câmera

- Não tire fotos ou filme pessoas sem a autorização delas.
- Não tire fotos ou filme em locais que não permitam fotos e filmagem.
- Não tire fotos ou filme em locais em que você esteja violando a privacidade de outras pessoas.

# Modos de disparo

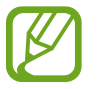

Alguns modos de disparo não estão ativados por padrão. Para gerenciar os modos de disparo, toque em **Câmera**  $\rightarrow$  **MODO**  $\rightarrow$  **Ger. modos**, selecione os modos que deseja exibir na lista de modos de disparo, em seguida toque em **OK**.

## Automático

Use para permitir que a câmera avalie os arredores e determine o modo ideal para a foto. Na Tela de aplicações, toque em **Câmera**  $\rightarrow$  **MODO**  $\rightarrow$  **Automático**.

## **Embelezar rosto**

Use isso para tirar fotos com rostos iluminados para imagens mais suaves. Na Tela de aplicações, toque em **Câmera**  $\rightarrow$  **MODO**  $\rightarrow$  **Embelezar rosto**.

#### Foto e mais

Use este modo para tirar uma série de fotos e modificá-las aplicando vários efeitos usando os modos de disparo. O telefone identifica as fotos com o ícone 🖬 na Galeria.

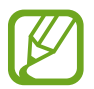

A função zoom não está disponível ao tirar fotos neste modo.

- **1** Toque em **Câmera** na Tela de aplicações.
- 2 Toque em MODO  $\rightarrow$  Foto e mais.
- 3 Toque em 👁.

O telefone irá tirar uma série de fotos e exibir os modos de disparo disponíveis.

4 Selecione um modo de disparo e aplique um efeito nas fotos.

- Melhor foto: tira uma sequência de fotos e depois salva a melhor. Para ver outras fotos em sequência percorra para a esquerda ou para a direita. O dispositivo recomenda a melhor foto e a identifica com este ícone <sup>3</sup>/<sub>4</sub>.
- Melhor rosto: dispara várias vezes ao mesmo tempo e combina as imagens para criar a melhor imagem possível. Toque a moldura branca em cada rosto e escolha a melhor pose individual para cada objeto das poses que aparecem na parte inferior da tela. O dispositivo recomenda a melhor foto e a identifica com este ícone <sup>4</sup>/<sub>4</sub>.
- Apagador: apaga objetos indesejados em movimento. Toque em 
  para apagar objetos indesejados em movimento. Toque em 
  para recuperar a foto original.
- 5 Ao terminar a edição, toque em 🗎.

#### Selfie câmera traseira

Use esse modo para permitir que a câmera detecte e foque seu rosto automaticamente ao tirar um selfie.

- 1 Na Tela de aplicações, toque em Câmera.
- 2 Toque em MODO  $\rightarrow$  Selfie câm. tras.
- 3 Mova a moldura para a posição na qual seu rosto aparecerá e ajuste o tamanho da moldura.
- 4 Posicione o telefone de modo que a câmera traseira aponte para o seu rosto. Quando o rosto for detectado, um círculo amarelo aparecerá e o telefone emitirá um bip. Então o telefone tira a foto automaticamente depois de 2 segundos.

#### Panorama

Use esse modo para tirar uma foto composta de várias fotos unidas. O telefone identifica a foto com o ícone **Imi** na **Galeria**.

Na Tela de aplicações, toque em Câmera  $\rightarrow$  MODO  $\rightarrow$  Panorama.

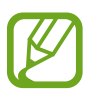

Para obter o melhor disparo, siga estas dicas.

- Mova a câmera lentamente em uma direção.
- Mantenha a imagem dentro da moldura no obturador da câmera.
- Evite tirar fotos de planos de fundo indistinto, como céu vazio ou parede de uma só cor.

#### Foto seq.

Use esse modo para tirar várias fotos de objetos em movimento. Na Tela de aplicações, toque em **Câmera**  $\rightarrow$  **MODO**  $\rightarrow$  **Foto seq.** 

## HDR (Vívido)

Use esse modo para tirar fotos com cores ricas e reproduzir detalhes mesmo em áreas muito claras ou escuras.

Na Tela de aplicações, toque em Câmera  $\rightarrow$  MODO  $\rightarrow$  HDR (Vívido).

#### Câmera

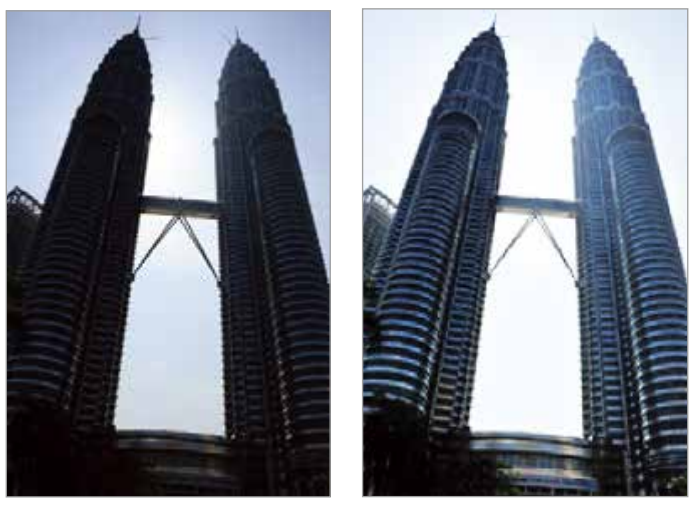

Sem efeito

Com efeito

#### Noturno

Use esse modo para tirar fotos em ambientes mal iluminados, sem utilizar o flash. Na Tela de aplicações, toque em **Câmera**  $\rightarrow$  **MODO**  $\rightarrow$  **Noturno**.

#### **Criar arquivo AGIF**

Use esse modo para criar imagens animadas tirando fotos contínuas. Na Tela de aplicações, toque em Câmera  $\rightarrow$  MODO  $\rightarrow$  Criar arquivo AGIF.

#### Gerenciar modos de disparo

Selecione os modos de disparo para exibição na tela do modo de seleção. Na Tela de aplicações, toque em **Câmera**  $\rightarrow$  **MODO**  $\rightarrow$  **Ger. modos**.

#### Baixar modos de disparo

Baixe mais modos de disparo no GALAXY Apps. Na Tela de aplicações, toque em Câmera  $\rightarrow$  MODO  $\rightarrow$  Baixar.

# Configurações da câmera

Na Tela de aplicações, toque em **Câmera**  $\rightarrow$  **\***. Nem todas as seguintes opções estão disponíveis nos modos câmera e vídeo.

- selecione uma resolução. Use resoluções maiores para melhor qualidade. Mas isso utilizará mais memória.
- 米 : seleciona um efeito de filtro para usar ao tirar fotos ou filmar.
- 🎧 : use essa função para atrasar o tempo do disparo.
- 💪 : ativa ou desativa o flash.

Para utilizar mais opções, toque em • • •.

- Detector de rosto: define o telefone a reconhecer os rostos das pessoas e ajuda você a tirar fotos delas.
- Valor da exposição: altera o valor de exposição. Determina quanta luz o sensor da câmera recebe. Para situações de pouca luz use uma exposição maior.
- ISO: selecione um valor de ISO. Essa função controla a sensibilidade da câmera. Ela é medida equivalente a câmera de filme. Valores baixos são para objetos estáveis ou bem iluminados. Valores altos são para objetos se movendo rapidamente ou pouco iluminados.
- Balanço de branco: seleciona um controle do branco apropriado para que as imagens tenham uma variação de cor realista. As configurações são designadas para condições de luz específicas. Essas configurações são semelhantes à variação de cores quentes para exposição do controle do branco em câmeras profissionais.
- Modos de medição: selecione um método de medição. Isso determina como os valores de luz são calculados. Centro ponderado mede a luz em plano de fundo no centro da cena. Ponto mede o valor de luz em uma localização específica. Matriz calcula a média da cena completa.
- Tocar para tirar fotos: toque a imagem na tela de pré-visualização para tirar fotos.
- Tamanho do vídeo: seleciona uma resolução. Use resoluções maiores para melhor qualidade. Mas isso utilizará mais memória.
- Modo de Gravação: altera o modo de filmagem.
- Marcas de localização: define o telefone para anexar a etiqueta de localização na foto.

- Para melhorar os sinais GPS, evite disparos em localizações onde o sinal possa estar obstruído, tais como entre prédios, em áreas de baixa altitude ou em más condições de tempo.
  - Ao compartilhar uma foto com a etiqueta de localização anexada, as informações de localização poderão ser expostas a terceiros. Para evitar isso, ao visualizar a foto, toque em :→ Mais informações → e depois toque em em Local para apagar suas informações de localização.
- Local de armazen.: seleciona um local de memória para o armazenamento.
- Linhas de grade: exibe guias na tela para ajudar na composição de fotos.
- Controle por voz: define o telefone para tirar fotos com comandos de voz.
- A tecla de volume: define o telefone para usar o botão de Volume para controlar o obturador ou o zoom.
- Redefinir configur.: restaura as configurações da câmera.

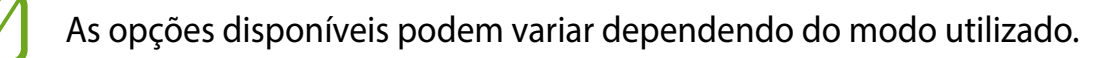

# Galeria

# Ver o conteúdo no dispositivo

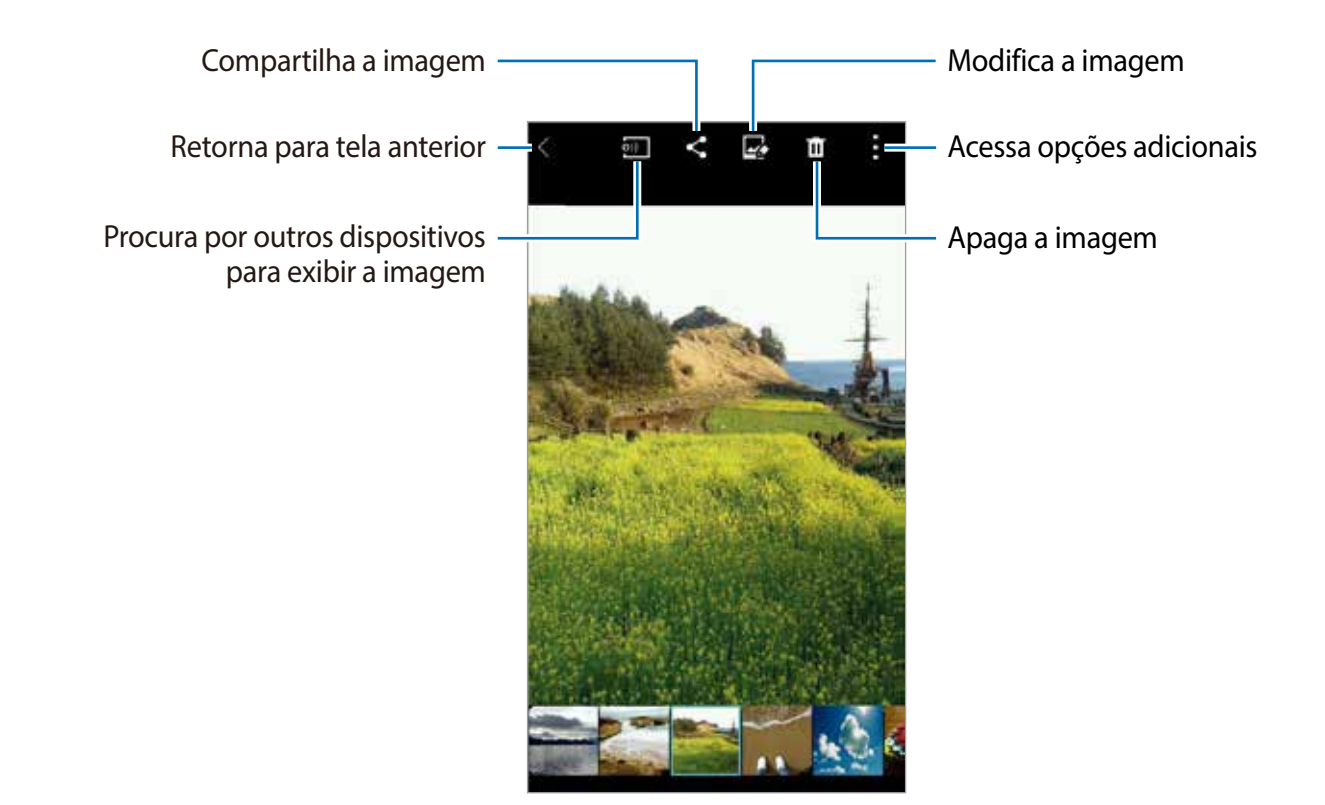

# Ver conteúdos armazenados em outros dispositivos

Pesquise por fotos e vídeos que estão armazenados em outros dispositivos e os veja em seu telefone.

Toque em Galeria na Tela de aplicações.

#### Acessar conteúdo em um dispositivo cadastrado

Para usar esta função, entre em sua conta Samsung.

Na Tela principal da Galeria, toque em  $\equiv$  e selecione um telefone em **DISPOSITIVOS CADASTRADOS** para acessar conteúdo. Você pode visualizar conteúdo em dispositivos que sejam registrados no Samsung link. Visite o site link.samsung.com para saber mais.

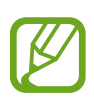

- Certifique-se que os dispositivos registrados estejam ligados e conectados a uma rede móvel ou a uma rede Wi-Fi.
  - Cobranças adicionais podem ocorrer ao acessar conteúdos armazenados em outros dispositivos através de redes móveis.

#### Acessar conteúdo em um dispositivo próximo

Para usar essa função, abra a Tela de aplicações, toque em **Config.**  $\rightarrow$  **NFC e compartilhamento**  $\rightarrow$  **Dispositivos próximos**, e depois toque o seletor **Dispositivos próximos** para ativá-lo.

Na Tela principal da Galeria, toque em  $\equiv$  e selecione um telefone em **DISPOSITIVOS PRÓXIMOS** para acessar conteúdo. Você pode visualizar imagens e vídeos de outros dispositivos que possuem a função de compartilhamento de conteúdo ativada.

# Assistente de segurança

# Modo de emergência

## Sobre o Modo de emergência

Use esse modo para estender o tempo de inatividade do telefone quando estiver em uma situação de emergência. Quando esse modo estiver ativo, o brilho da tela diminuirá e o consumo da bateria será reduzido ao restringir algumas funções. Você também poderá ativar o flash, sons de alarme e enviar suas informações de localização em uma mensagem.

## Ativar o Modo de emergência

Mantenha a tecla Ligar/Desligar pressionada e depois toque em **Modo de emergência**. Ou na Tela de aplicações, toque em **Config.** → **Auxílio de emergência** → **Modo de Emergência** e depois toque o seletor **Modo de Emergência** para ativá-lo.

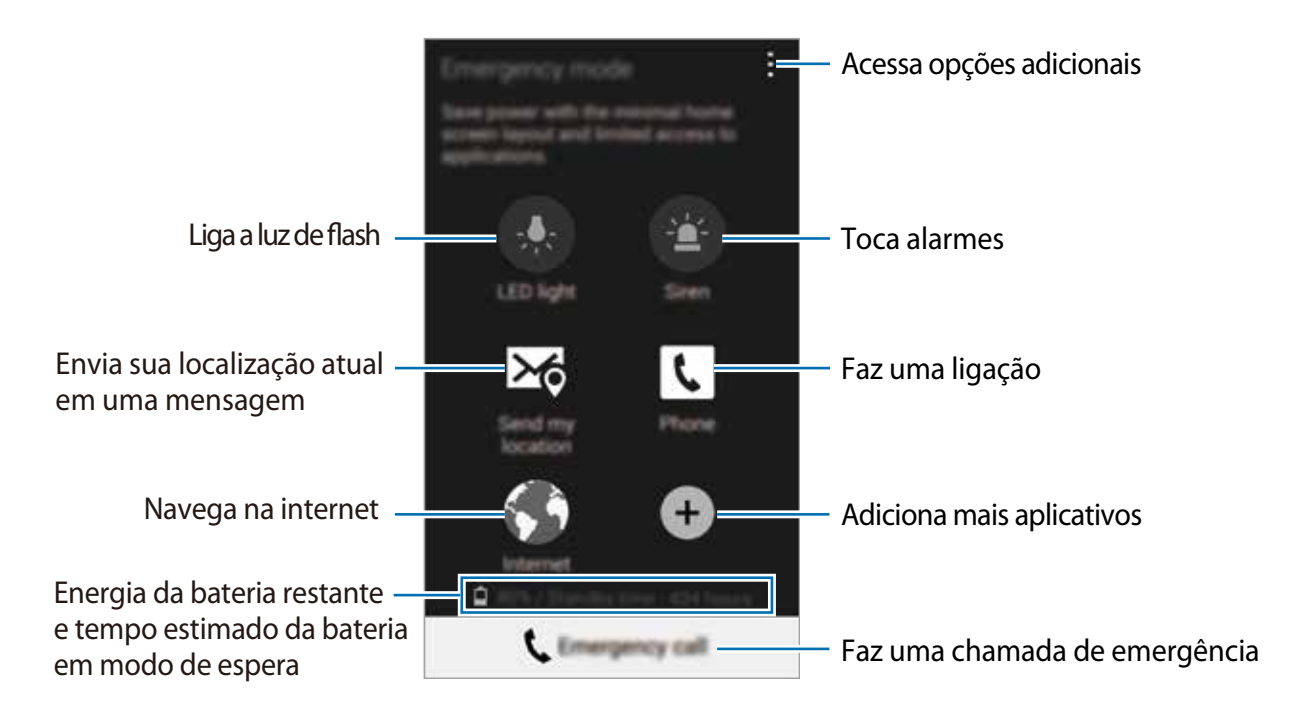

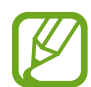

O tempo máximo de inatividade estimado exibe o tempo restante antes que a energia da bateria se esgote quando o telefone não estiver em uso. O tempo de inatividade pode variar dependendo das configurações do telefone e das condições de operação.

### Desativar o Modo emergência

Para desativar o modo emergência, mantenha a tecla Ligar/desligar pressionada e depois toque em **Modo de Emergência**. Ou toque em :→ **Desativar Modo de Emergência**. O Modo de emergência será desativado.

## Mensagem de ajuda

#### Sobre a mensagem de ajuda

Você pode predefinir contatos para enviar uma mensagem em uma emergência. Envie mensagens aos contatos de emergência ao pressionar rapidamente a tecla Ligar/Desligar três vezes.

Na tela de Aplicações, toque em **Config.**  $\rightarrow$  **Auxílio de emergência**.

### Adicionar contatos de emergência

- 1 Na tela de Aplicações, toque em **Config.** → **Auxílio de emergência**.
- 2 Toque em Gerencie os contatos principais  $\rightarrow$  Crie contato principal.
- 3 Toque em Novo contato e digite as informações do contato ou toque em Selecionar dos Contatos para adicionar um contato existente como contato de emergência.

#### Configurar mensagens de ajuda

Na Tela de aplicações, toque em **Config.** → **Auxílio de emergência** → **Enviar mensagens de socorro** e depois toque o seletor **Enviar mensagens de socorro** para ativá-lo. Selecione conteúdos para incluir nas mensagens de ajuda.

#### Enviar mensagens de emergência

Em uma situação de emergência, pressione rapidamente a tecla Ligar/Desligar três vezes. O telefone enviará mensagens a seus contatos de emergência. As mensagens incluem suas informações de localização.
# Más condições climáticas (Geo Notícias)

# Sobre as más condições climáticas (Geo Notícias)

Use esta função para receber notificações quando condições climáticas naturais ocorrerem próximos a sua localização atual.

- A função identifica sua localização e fornece informações sobre más condições de clima se acontecerem em sua região. As informações fornecidas podem variar dependendo da operadora de serviços em sua localização atual.
   Para verificar informações sobre más condições de clima, regiões e idiomas em que as informações estão disponíveis, visite www.samsung.com/geoNotícias.
  - Para receber notificações de más condições de clima, conecte o telefone a uma rede Wi-Fi ou a uma rede móvel.
  - Essa função pode estar indisponível dependendo de seu país ou operadora de serviços.

# **Receber notificações**

Na Tela de aplicações, toque em **Config.** → **Auxílio de emergência** → **Geo Notícias** e depois toque em **Baixar** para iniciar o download da aplicação.

# Aplicações e funções úteis

# **Modo Infantil**

## Iniciar o Modo Infantil

Use esse widget para fornecer um ambiente divertido e seguro para crianças ao restringir o acesso delas a certas aplicações e conteúdos.

Antes de usar esse widget, você precisará baixá-lo e instalá-lo. Na Tela inicial, mantenha pressionada uma área vazia, toque em **Widgets** e mantenha pressionado o widget **Modo Infantil**. Deslize o widget para a Tela inicial e toque em **Modo Infantil** para instalá-lo. Depois de instalado, o widget aparecerá na Tela inicial e na Tela de aplicações.

# S Finder

Use essa aplicação para pesquisar conteúdos no telefone. Você poderá aplicar vários filtros e visualizar o histórico de pesquisa.

Abra o painel de notificações e toque em S Finder.

#### Pesquisar por conteúdo

Toque no campo de pesquisa e insira uma palavra-chave ou toque em 4 e diga uma palavra-chave.

Para obter resultados mais refinados, toque em 🗮 e aplique os filtros sobre o campo de pesquisa.

Para atualizar a lista de resultados da pesquisa toque em  $\rightarrow$  Atualizar.

Você pode definir os parâmetros de pesquisa usando os filtros disponíveis ou selecionar categorias de pesquisa. Toque em  $\rightarrow$  **Configurações**  $\rightarrow$  **Selecionar filtros** ou **Selec. categ. de pesquisa**.

# S Planner

## Criar eventos ou tarefas

- 1 Toque em **S Planner** na Tela de aplicações.
- 2 Toque em +. Ou selecione uma data sem eventos ou tarefas e toque a data novamente.

Se a data já possuir eventos ou tarefas, toque na data e toque em +.

- **3** Selecione Evento ou Tarefas e insira os detalhes.
  - Adicionar evento: define uma data inicial e uma data final para um evento. Você pode definir uma configuração opcional de repetição.
  - Adicionar tarefa: adiciona uma tarefa a ser realizada em uma data específica. Você pode definir uma configuração opcional prioritária.

| Selecionar um evento ou tarefa —                  | Adicionar evento Cancelar                     | Salvar |                                                                   |
|---------------------------------------------------|-----------------------------------------------|--------|-------------------------------------------------------------------|
| Inserir um título —                               | Meu calendário<br>Titulo                      |        | <ul> <li>Selecionar um calendário para<br/>sincronizar</li> </ul> |
| Definir a data para o início e fim –<br>do evento | Local           Partir         sex 28/02/2014 | 9      | <ul> <li>Adicionar um mapa com o local<br/>do evento</li> </ul>   |
|                                                   | Todo o Exibir mais opções                     | o dia  | – Adicionar mais detalhes                                         |
|                                                   |                                               |        |                                                                   |

4 Toque em Salvar para salvar o evento ou a tarefa.

#### Sincronizar eventos ou tarefas com suas contas

Toque em **S Planner** na Tela de aplicações.

Para sincronizar eventos ou tarefas com suas contas toque em  $\rightarrow$  Sincronizar.

Para adicionar contas para sincronizar toque em  $: \rightarrow$  Calendários  $\rightarrow$  Adicionar conta. Depois selecione uma conta para sincronizar e entre. Quando uma conta é adicionada, um círculo verde é exibido ao lado do nome da conta.

Para alterar uma opção de sincronização de conta, na Tela de aplicações toque em **Configurações**  $\rightarrow$  **Contas** e depois selecione um serviço de conta.

# S Voice

# Sobre o S Voice

Use essa aplicação para comandar o telefone por voz para executar várias funções.

Toque em **S Voice** na Tela de aplicações. Ou pressione o botão Início duas vezes.

Para desativar o acesso ao pressionar o botão Início toque em  $\rightarrow$  **Configurações**, e depois desmarque **Abrir via tecla inicial**.

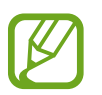

Esta aplicação pode estar indisponível dependendo de seu país ou operadora de serviços.

# Configurar o idioma

Toque em  $\rightarrow$  **Configurações**  $\rightarrow$  **Idioma** e depois selecione um idioma.

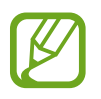

O idioma selecionado é aplicado somente ao **S Voice** e não para a exibição de idioma do telefone.

## Usar o S Voice

Ao iniciar o **S Voice**, o telefone iniciará o reconhecimento de voz e o ícone de microfone se torna vermelho.

Diga um comando de voz.

Se você disser um comando e o dispositivo reconhecê-lo, o ícone do microfone na parte inferior da tela piscará verde. Em seguida, o dispositivo realiza o comando.

Dicas para um melhor reconhecimento de voz:

- Fale claramente.
- Fale em locais silenciosos.
- Não use palavras ofensivas ou gíria.
- Evite falar em dialeto.

O dispositivo poderá não reconhecer seus comandos ou poderá executar comandos indesejados dependendo do som ambiente ou de como você fala.

#### Ativar o S Voice em modo de inatividade

Se o S Voice não for utilizado durante um determinado período, ele altera automaticamente para o modo de inatividade.

Toque no ícone do microfone ou diga "Olá, Galaxy" para o telefone para retomar o reconhecimento de voz.

#### Alterar o comando de ativação

Você pode alterar o comando de ativação "Olá, Galaxy". O comando de ativação é utilizado para iniciar o **S Voice** quando o telefone estiver no modo de inatividade.

Toque em  $\rightarrow$  Config.  $\rightarrow$  Ativação por voz  $\rightarrow$  Configurar comando de despertar.

# Internet

- **1** Toque em **Internet** na Tela de aplicações.
- 2 Toque o campo de endereço. Para alterar o mecanismo de pesquisa, toque o ícone do mecanismo de pesquisa ao lado do campo de endereço da internet.
- 3 Insira o endereço da internet ou uma palavra-chave e depois toque em **Ir**. Para pesquisar por voz na internet, toque em **!**.

Para ver as barras de ferramenta, deslize seu dedo para baixo lentamente na tela.

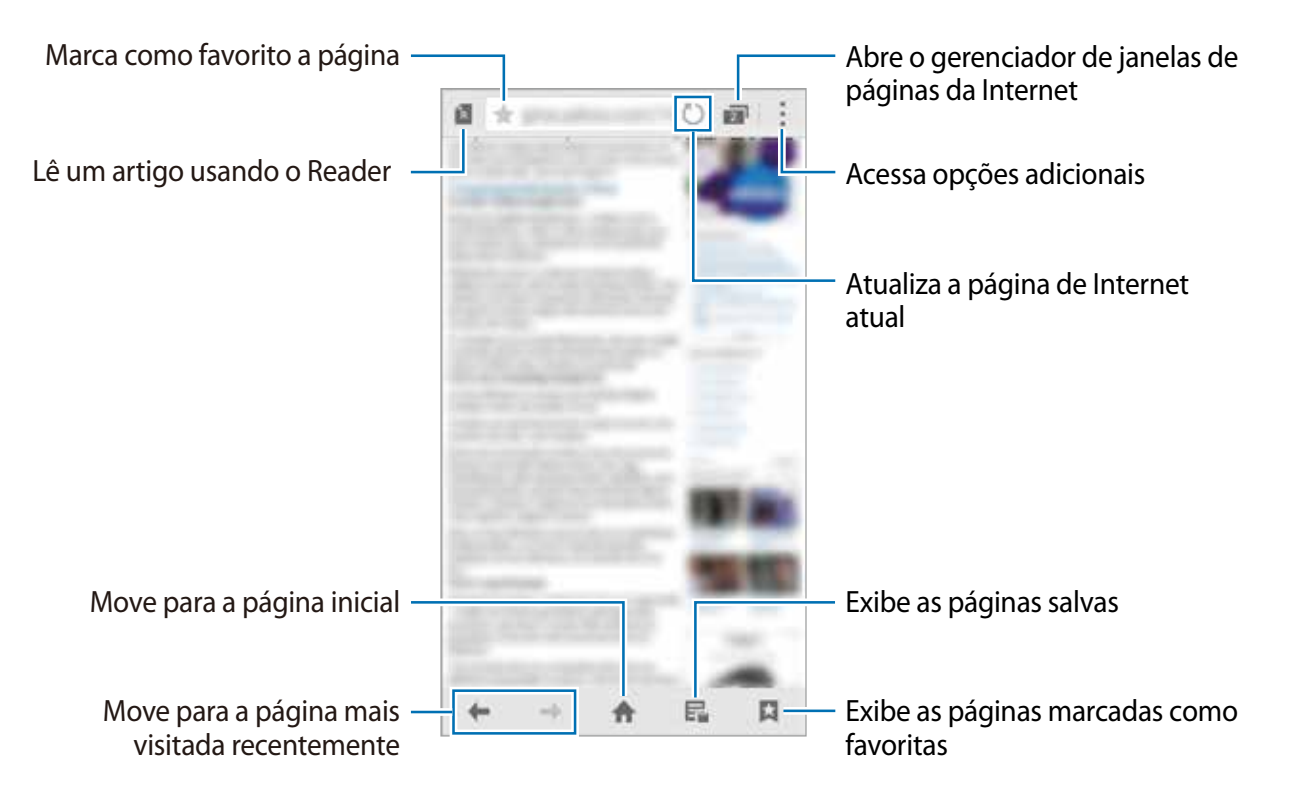

# Música

# Reproduzir música

Toque em Música na Tela de aplicações.

Selecione uma categoria de música e depois selecione uma música para reproduzir.

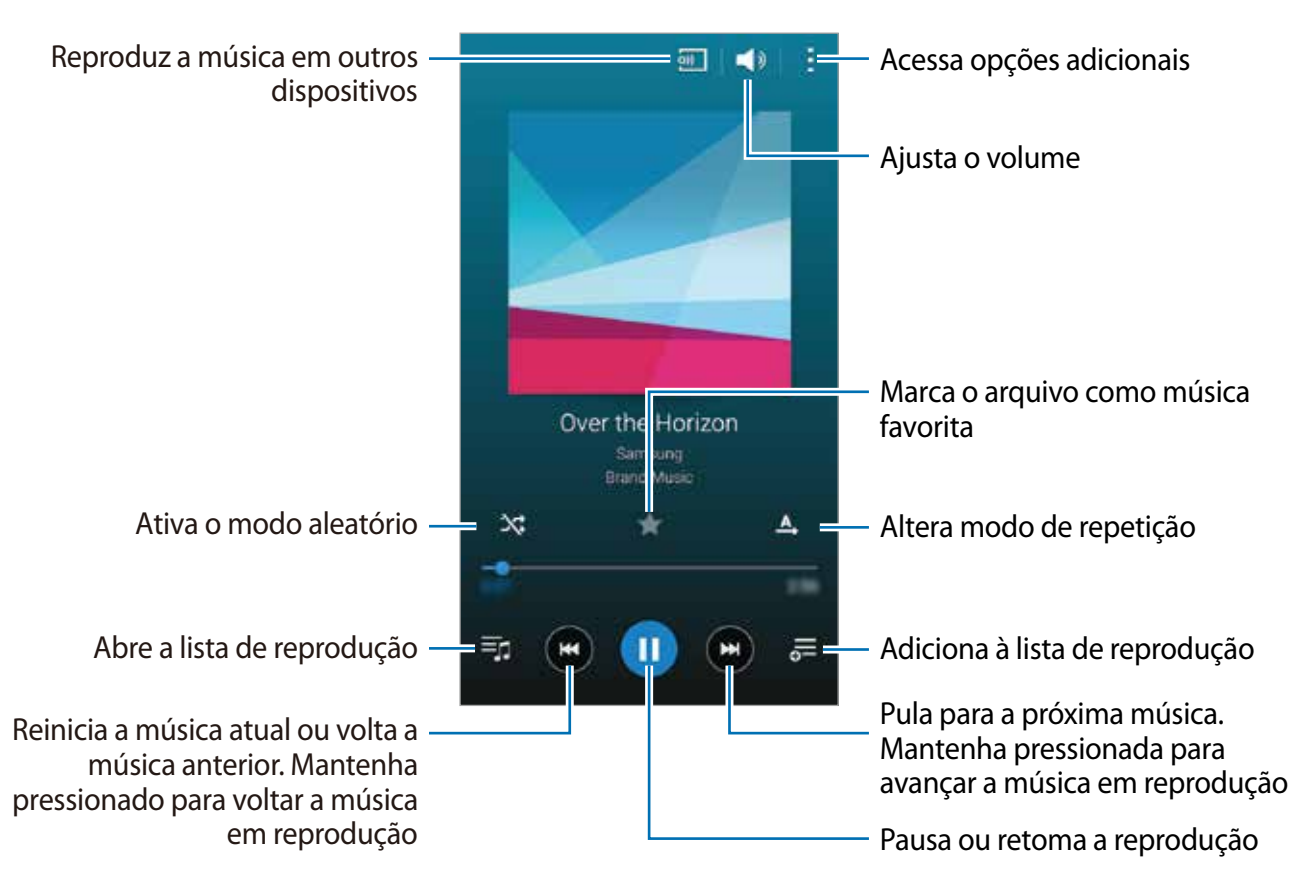

Para ouvir músicas em níveis iguais de volume, toque em  $\rightarrow$  **Configurações** e depois marque **Volume inteligente**.

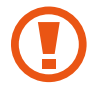

Quando o **Volume inteligente** estiver ativo, o volume poderá ficar mais alto que o nível de volume do telefone. Tenha cuidado para evitar exposição a longo prazo para sons altos para prevenir danos a sua audição.

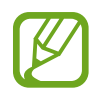

O Volume inteligente poderá não ser ativado em alguns arquivos.

Para definir um som personalizado enquanto ouve músicas com um fone de ouvido, toque em  $\rightarrow$  Configurações  $\rightarrow$  Adapt Sound  $\rightarrow$  Ativado.

Ao ativar essa opção pela primeira vez, toque em **Iniciar** para ajustar o som. O telefone inicia uma série de testes de som para ajustar o nível de som e começa a reproduzir um alarme. Toque em **Sim** se puder ouvir o alarme ou toque em **Não** se não conseguir ouvir. Repita esse passo para cada teste até que o ajuste de som seja concluído. Depois marque Som de música e toque em OK para aplicar a opção ao ouvir música.

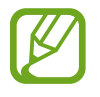

Ao aumentar o volume para o nível 14 ou superior, a opção Adapt Sound não é aplicada à reprodução de música. Se você diminuir o volume para o nível 13 ou menor, a opção é reaplicada.

### Reproduzir música armazenada em outros dispositivos

Pesquise por uma música que está armazenada em outros dispositivos e a reproduza em seu telefone.

Toque em Música na Tela de aplicações.

#### Acessar música em um dispositivo próximo

Para usar esta função, entre em sua conta Samsung.

Na tela principal de música, toque em **Dispositivos** e selecione um dispositivo em **DISPOSITIVOS REGISTRADOS** para acessar e reproduzir músicas. Você pode reproduzir a música em dispositivos que sejam registrados no Samsung link. Visite o site link.samsung.com para saber mais.

- Certifique-se que os dispositivos registrados estejam ligados e conectados a uma rede móvel ou a uma rede Wi-Fi.
- Cobranças adicionais podem ocorrer ao acessar conteúdos armazenados em outros dispositivos através de redes móveis.

#### Acessar música em um dispositivo próximo

Para usar essa função, abra a Tela de aplicações, toque em **Config.** → **NFC e compartilhamento** → **Dispositivos próximos** e depois toque o seletor **Dispositivos próximos** para ativá-lo.

Na tela principal de música toque em **Dispositivos** e selecione um dispositivo em **DISPOSITIVOS PRÓXIMOS** para acessar e reproduzir músicas. Você pode reproduzir a música em dispositivos com a função de compartilhamento de conteúdos ativada.

# Vídeo

## Reproduzir vídeos

#### Toque em Vídeo na Tela de aplicações.

Selecione um vídeo para assistir.

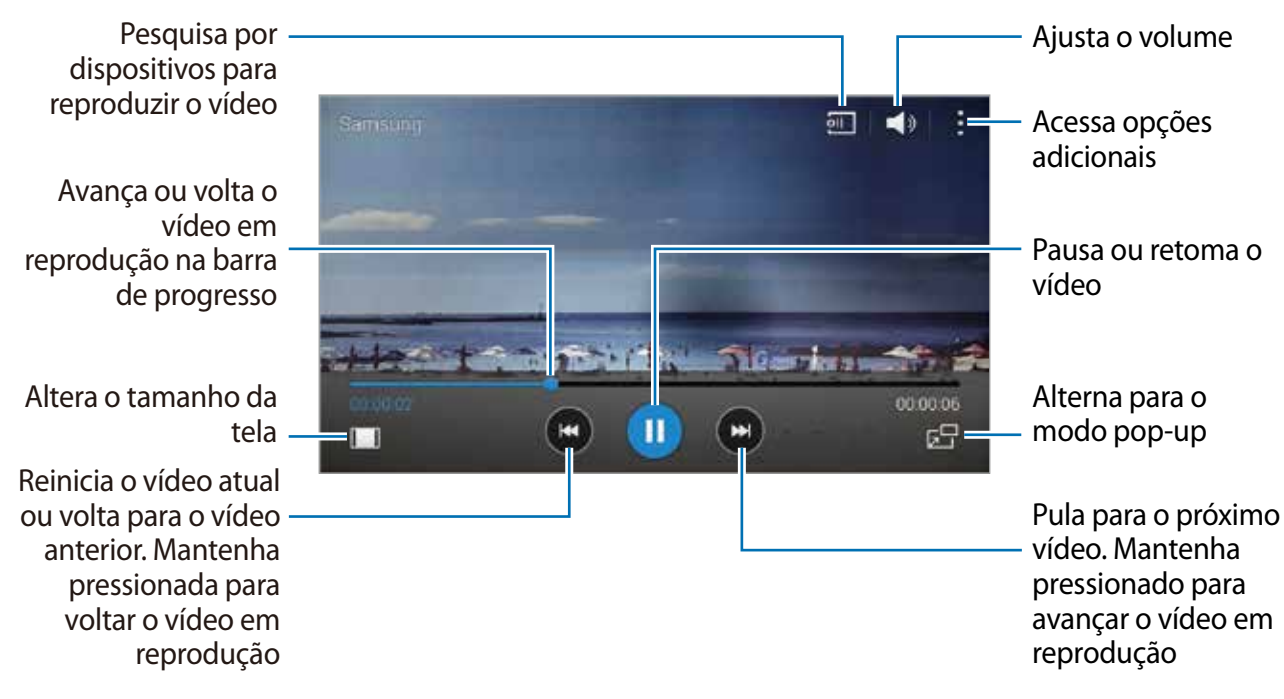

Para personalizar a localização do painel de controle toque em : → Configurações, marque Minicontrolador e depois toque em Fechar. Depois toque em < ou em < para mover o painel de controle para ambos os lados da tela.

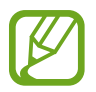

Essa função está disponível somente na orientação paisagem.

### Reproduzir vídeo armazenado em outros dispositivos

Pesquise por vídeos que estão armazenados em outros dispositivos e os reproduza em seu telefone.

Toque em Vídeo na Tela de aplicações.

#### Acessar um vídeo em um dispositivo registrado

Para usar esta função, entre em sua conta Samsung.

Na tela principal de vídeo toque em **Dispositivos** e selecione um dispositivo em **DISPOSITIVOS REGISTRADOS** para acessar e reproduzir vídeos.

Você pode reproduzir o vídeo em dispositivos registrados no Samsung link. Visite o site link.samsung.com para saber mais.

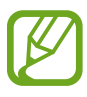

- Certifique-se que os dispositivos registrados estejam ligados e conectados a uma rede móvel ou a uma rede Wi-Fi.
- Cobranças adicionais podem ocorrer ao acessar conteúdos armazenados em outros dispositivos através de redes móveis.

#### Acessar um vídeo em um dispositivo registrado

Para usar essa função, abra a Tela de aplicações, toque em **Config.** → **NFC e** compartilhamento → **Dispositivos próximos** e depois toque o seletor **Dispositivos próximos** para ativá-lo.

Na tela principal de vídeo toque em **Dispositivos** e selecione um dispositivo em **DISPOSITIVOS PRÓXIMOS** para acessar e reproduzir vídeos. Você poderá reproduzir o vídeo em dispositivos que tiverem a função compartilhamento de conteúdo ativada.

# Estúdio

Edite imagens ou vídeos ao aplicar vários efeitos.

- 1 Toque em **Estúdio** na Tela de aplicações.
- 2 Selecione uma opção e edite imagens ou vídeos.

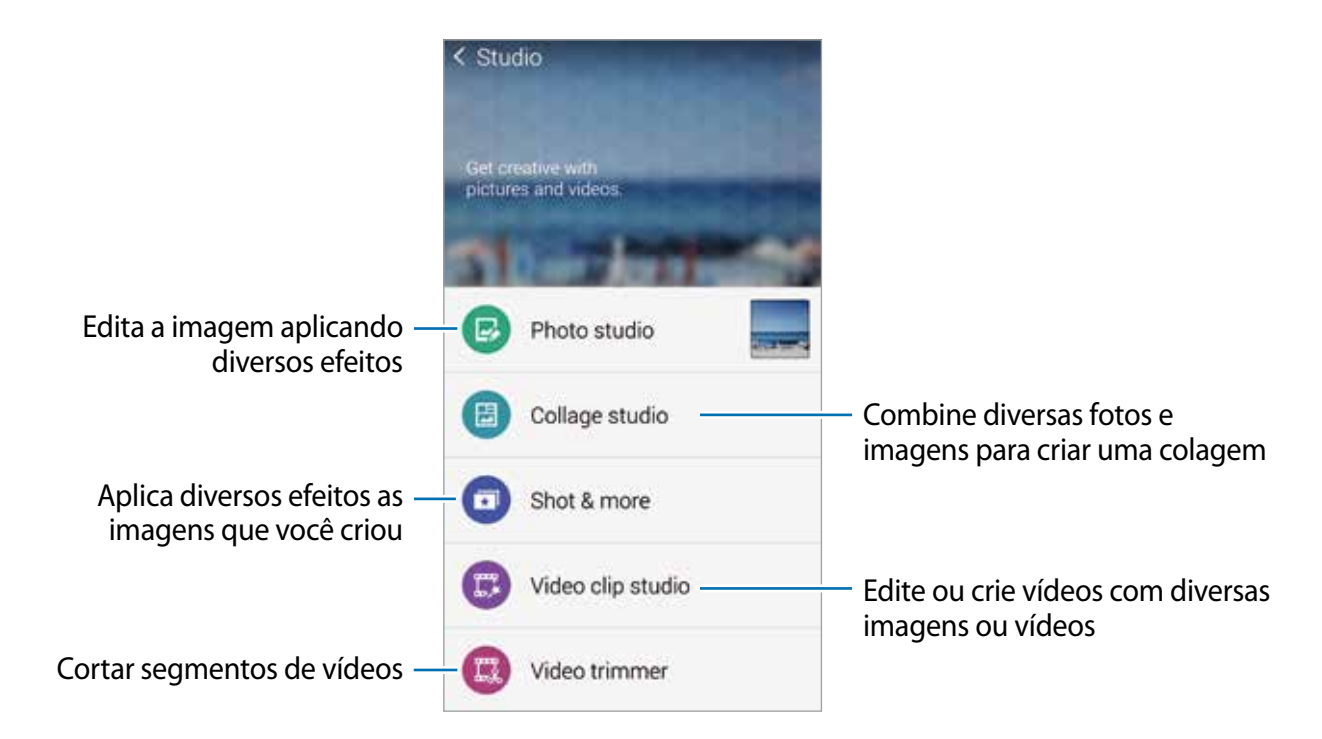

3 Ao terminar de editar imagens ou vídeos, toque em 🗎.

As fotos ou vídeos são salvos na pasta Galeria  $\rightarrow \Xi \rightarrow Album \rightarrow Studio$ .

# Relógio

## Alarme

Na Tela de aplicações, toque em **Relógio**  $\rightarrow$  **Alarme**.

#### **Configurar alarmes**

Toque em + na lista de alarmes, defina um horário para o alarme tocar, selecione dias para o alarme repetir e depois toque em **Salvar**. Para ativar ou desativar alarmes, toque em  $\bigotimes$  ao lado do alarme na lista de alarmes.

- **Soneca**: define um intervalo e o número de vezes para o alarme repetir depois do horário predefinido.
- Alarme inteligente: define um horário e um toque para o alarme inteligente. Um alarme inteligente iniciará em volume baixo por alguns minutos antes que um alarme predefinido seja programado para tocar. O volume do alarme inteligente aumentará gradualmente até que você desligue-o ou até que o alarme predefinido toque.

#### Parar alarmes

Deslize o ícone  $\times$  para fora do círculo maior para parar um alarme. Se tiver ativado anteriormente a função Soneca, arraste o ícone  $\mathbb{ZZ}$  para fora do círculo maior para repetir o alarme depois de um período de tempo específico.

#### Apagar alarmes

Toque em  $\rightarrow$  **Excluir**, selecione alarmes e depois toque em **OK**.

## Relógio mundial

Na Tela de aplicações, toque em Relógio  $\rightarrow$  Relógio mundial.

#### Criar relógios

Toque em + e insira o nome da cidade ou selecione uma cidade da lista.

Para aplicar o horário de verão, mantenha um horário pressionado e depois toque em 🎋.

#### Apagar relógios

Toque em  $\rightarrow$  **Excluir**, selecione os relógios e depois toque em **OK**.

## Cronômetro

Na Tela de aplicações toque em Relógio → Cronômetro.
 Toque em Iniciar para cronometrar um evento. Toque em Marcar para gravar as voltas.
 Toque em Parar para parar o cronômetro. Para apagar voltas, toque em Zerar.
 Para definir o telefone para escurecer a tela durante as voltas, toque em : → Configurações → Manter brilho reduzido.

## Temporizador

Na Tela de aplicações toque em **Relógio** → **Temporizador**. Defina a duração e depois toque em **Iniciar**. Arraste o ícone × para fora do círculo maior quando a contagem parar. Para alterar as configurações do toque do alarme, toque em → **Configurações**.

# Calculadora

Use essa aplicação para cálculos simples ou complexos.

Toque em Calculadora na Tela de aplicações.

Rotacione o telefone para a orientação paisagem para exibir a calculadora científica. Se a **Rotação de tela** estiver desativada, toque em  $: \rightarrow$  **Calculadora científica**.

Para ver o histórico de cálculos, toque em 🗡 para ocultar o teclado.

Para limpar o histórico, toque em  $\checkmark$   $\rightarrow$  Limpar histórico.

# Notas

Use essa aplicação para criar notas e organizá-las por categoria.

Toque em **Notas** na Tela de aplicações.

#### Escrever notas

Toque em + na lista de notas e insira uma nota. Ao escrever uma nota, use as seguintes opções:

- 🔚 : cria ou define uma categoria.
- 🗔 : insere imagens.
- 🕛 : registra uma gravação de voz para inserir.

Para salvar a nota, toque em Salvar.

Para editar uma nota, toque em uma miniatura de nota depois toque no conteúdo da nota.

#### Pesquisando por notas

Toque em  ${\bf Q}$  na lista de notas e insira uma palavra chave para pesquisar por notas que incluem a palavra chave.

# Gravador de voz

## Gravar notas de voz

Toque em Gravador de Voz na Tela de aplicações.

Toque em 

para começar a gravar. Fale no microfone. Toque em
para interromper a gravação. Para cancelar a gravação, toque em
Toque em
para encerrar a gravação.

Enguanto grava uma nota de voz, toque em
para inserir uma marcação.

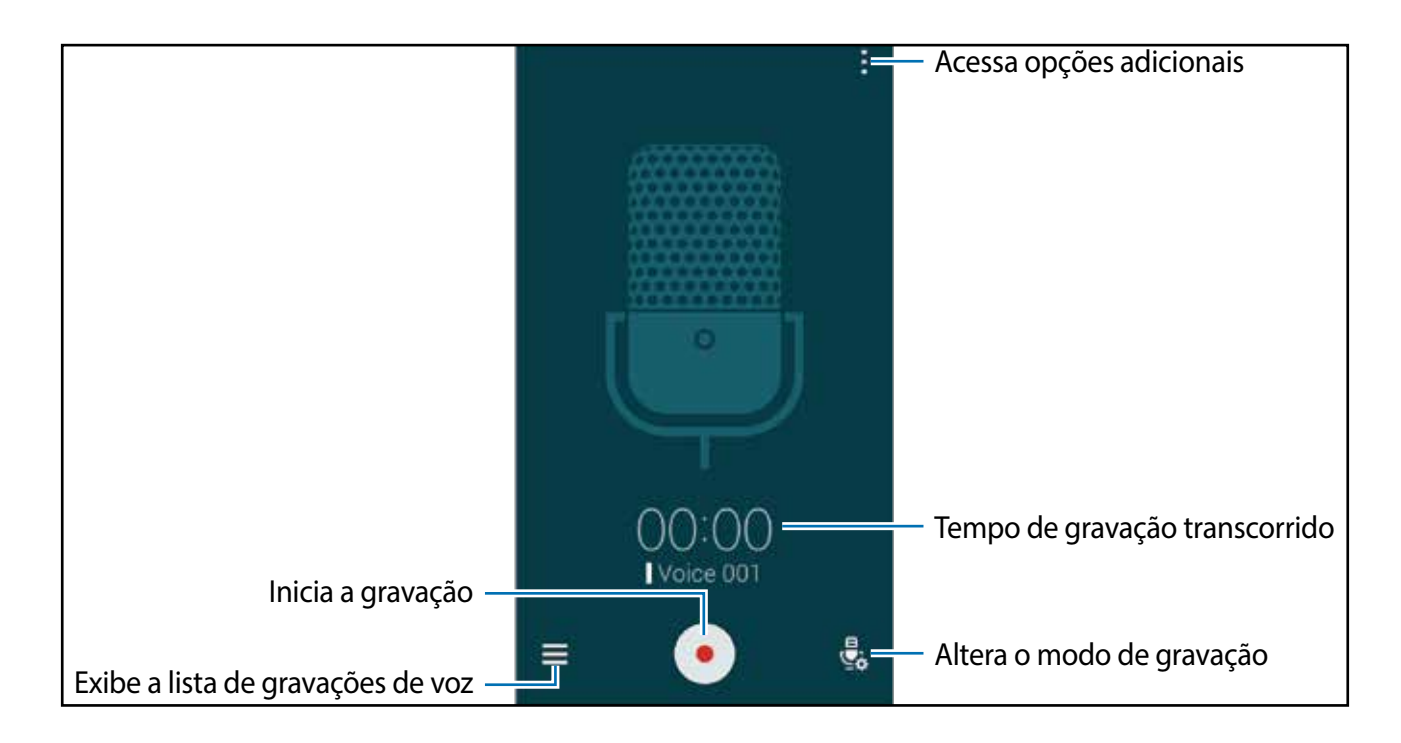

Para definir o telefone para remover o ruído de fundo, toque em  $\rightarrow$  **Configurações**, e depois marque **Redução de ruído**.

## Reproduzir notas de voz

Toque em Gravador de Voz na Tela de aplicações.

Toque em  $\equiv$  e selecione uma nota de voz para reproduzir.

- 🐰 : edita a nota de voz.
- 🚯 : define uma parte da nota de voz para reproduzir novamente.
- x1.0 : ajusta a velocidade da reprodução.
- 🗟 : pula uma parte silenciosa da nota de voz.
- 📮 : insere marcadores na nota de voz.
- 💿 / 🕞 : pausa ou retoma a reprodução.
- 💿 / 😊 : volta para a nota de voz anterior ou pula para a próxima.

# Dropbox

Use essa aplicação para salvar e compartilhar arquivos via nuvem de armazenamento Dropbox. Ao salvar arquivos em sua pasta Dropbox, seu telefone automaticamente sincroniza com o servidor da web e qualquer outro computador que tenha o Dropbox instalado.

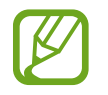

Esta aplicação pode estar indisponível dependendo de seu país ou operadora de serviços.

Toque em **Dropbox** na Tela de aplicações.

Ao iniciar esta função pela primeira vez ou reiniciá-lo após executar uma restauração de dados, siga as instruções na tela para finalizar a configuração.

Utilize as seguintes opções:

- 🛋 : exibe as fotos ou vídeos enviados. Toque para compartilhar ou apagar arquivos ou criar álbuns.
- ★ : abre arquivos na lista de favoritos.
- **A** : exibe notificações.

# Flipboard

Use essa aplicação para ver atualizações de redes sociais em tempo real e notícias em um formato personalizado de revista.

Toque em Flipboard na Tela de aplicações.

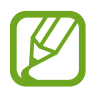

Esta aplicação pode estar indisponível dependendo de seu país ou operadora de serviços.

Ao iniciar esta função pela primeira vez ou reiniciá-lo após executar uma restauração de dados, siga as instruções na tela para finalizar a configuração.

Na Tela inicial do Flipboard, selecione entre os vários artigos de notícias e assinaturas.

# Rádio

## Ouvir o Rádio FM

Toque em Rádio na Tela de aplicações.

Antes de usar essa aplicação, você deve conectar um fone de ouvido que serve como antena de rádio.

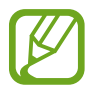

O Rádio FM pesquisa e salva estações disponíveis automaticamente quando executado pela primeira vez.

Toque em <sup>(1)</sup> para ligar o Rádio FM. Selecione a estação de rádio que deseja da lista de estações de rádio e toque em <sup>(1)</sup> para retornar a tela do Rádio FM.

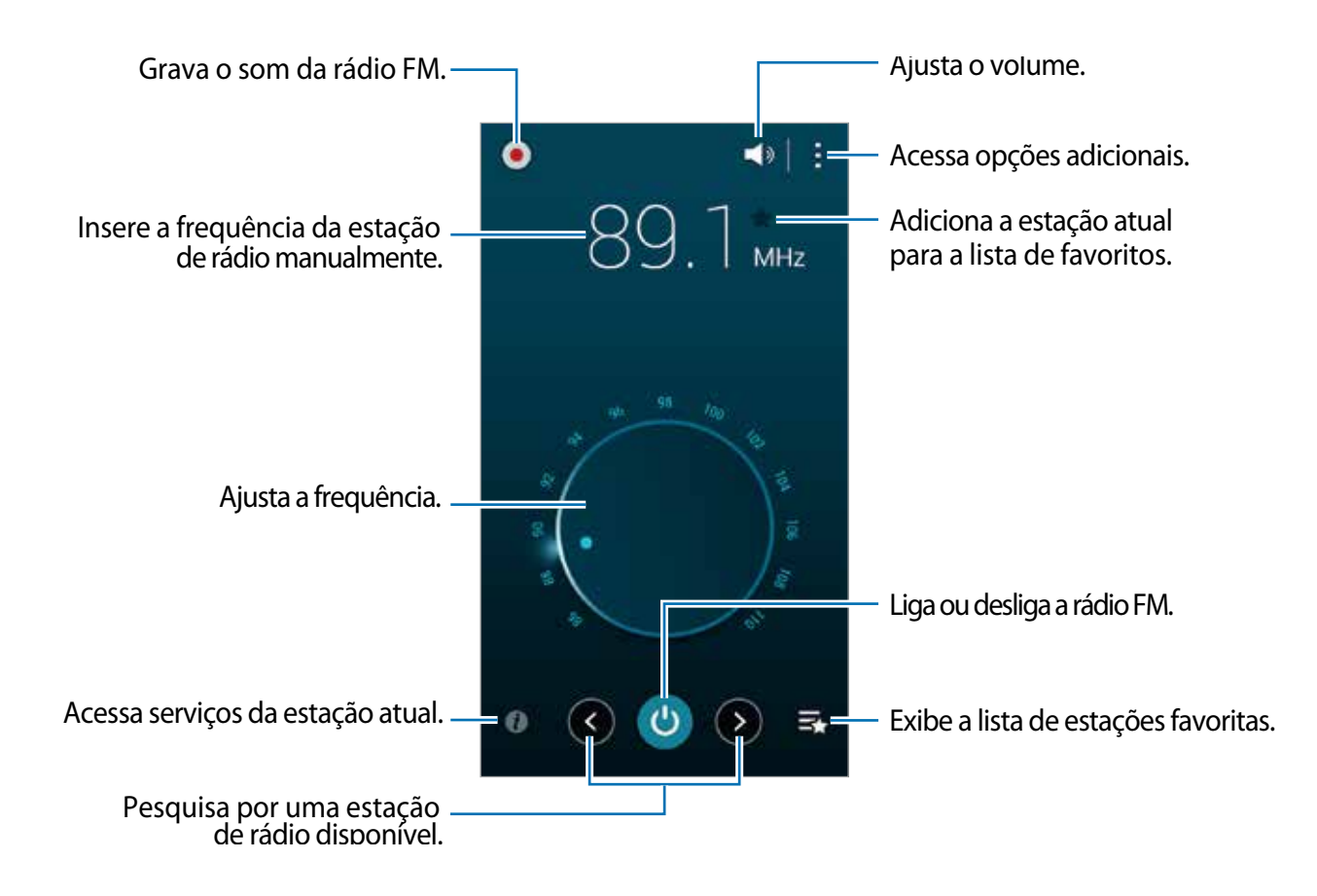

# Pesquisar estações de rádio

Toque em Rádio na Tela de aplicações.

Toque em  $: \rightarrow$  **Pesquisar**, e depois selecione uma opção de pesquisa. O telefone pesquisa e salva automaticamente as estações de rádio disponíveis.

Selecione a estação de rádio que deseja da lista de estações de rádio e toque em ⊃ para retornar a tela do Rádio FM.

# Google apps

O Google fornece aplicações de entretenimento, rede social e negócios. Você precisará de uma conta Google para acessar algumas aplicações. Consulte Configurar contas para saber mais.

Para ver mais informações de aplicações, em cada tela principal de aplicação, toque em  $\rightarrow$  Ajuda.

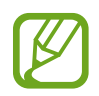

Algumas aplicações podem não estar disponíveis ou podem estar nomeadas de modo diferente dependendo de seu país ou operadora de serviços.

#### Chrome

Pesquise informações e navegue por páginas da internet.

#### Gmail

Envie ou receba e-mails pelo serviço Gmail.

#### Google+

Compartilhe suas notícias e siga atualizações que seus familiares, amigos e outros compartilham. Você também pode fazer backup de suas fotos, vídeos e mais.

#### Maps

Encontre sua localização no mapa, pesquise por locais e veja informações de localização de vários locais.

#### Play Música

Descubra, ouça e compartilhe música em seu telefone.

#### **Play Filmes**

Assista vídeos armazenados em seu telefone e baixe vários conteúdos para assistir na **Play Store**.

#### **Play Livros**

Baixe vários livros da Play Store e leia-os.

#### **Play Banca**

Leia notícias e revistas que te interessem em um local conveniente.

#### **Play Games**

Baixe jogos da Play Store e jogue-os com outras pessoas.

#### Drive

Armazene seu conteúdo na nuvem, acesse-o de qualquer lugar e compartilhe-o.

Aplicações e funções úteis

#### YouTube

Assista ou crie vídeos e compartilhe-os.

#### Fotos

Gerencie fotos, álbuns e vídeos que tiver salvado em seu telefone e transferido ao Google+.

#### Hangouts

Converse com seus amigos individualmente ou em grupos e use imagens, emoticons e videochamadas enquanto faz chat.

### Google

Pesquise rapidamente por itens na internet ou em seu telefone.

#### Pesquisa por voz

Pesquise rapidamente por itens ao dizer uma palavra-chave ou frase.

## Config. Google

Defina as configurações para algumas funções fornecidas pelo Google.

# Conectar-se a outros dispositivos

# Bluetooth

## Sobre o Bluetooth

O Bluetooth cria uma conexão de rede direta entre dois dispositivos que estejam em curta distância. Use o Bluetooth para trocar dados ou arquivos de mídia com outros dispositivos.

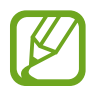

- A Samsung não se responsabiliza pela perda, interceptação ou mau uso de dados enviados ou recebidos via função Bluetooth.
- Sempre se certifique que você compartilhou e recebeu dados com dispositivos que são confiáveis e propriamente seguros. Se houver obstáculos entre os dispositivos, a distância de operação poderá ser reduzida.
- Alguns dispositivos especialmente aqueles que não forem testados ou aprovados pela Bluetooth SIG, podem não ser compatíveis com seu telefone.
- Não utilize a função Bluetooth para propósitos ilegais (por exemplo, cópias piratas de arquivos ou escutas ilegais de comunicação para propósitos comerciais).

A Samsung não se responsabiliza pela repercussão de uso ilegal da função Bluetooth.

### Parear com outros dispositivos Bluetooth

1 Na Tela de aplicações, toque em **Config.** → **Bluetooth** toque o seletor **Bluetooth** para ativá-lo e depois toque em **Procurar**.

Os dispositivos detectados serão listados.

Para definir o dispositivo como visível para outros dispositivos, toque o nome do dispositivo.

2 Selecione um dispositivo para parear.

Se o seu dispositivo já tiver pareado com o outro dispositivo anteriormente, toque o nome do dispositivo sem confirmar a senha gerada automaticamente.

Se o dispositivo que deseja parear não estiver na lista, peça para que o dispositivo ative a opção de ativação de visibilidade.

**3** Aceite o pedido de solicitação Bluetooth em ambos os dispositivos para confirmar.

# Enviar e receber dados

Muitas aplicações suportam transferência de dados via Bluetooth. Você pode compartilhar dados como: contatos ou arquivos de mídia com outros dispositivos Bluetooth. As seguintes ações são exemplos de envio de imagem a outro dispositivo.

#### Enviar uma imagem

- 1 Na Tela de aplicações toque em Galeria.
- 2 Selecione uma imagem.
- 3 Toque em  $\rightarrow$  Bluetooth e depois selecione um dispositivo para transferir a imagem.

Se o dispositivo que deseja parear não estiver na lista, peça para que o dispositivo ative a opção de ativação de visibilidade. Ou defina seu dispositivo como visível para outros dispositivos.

4 Aceite o pedido de autorização Bluetooth no outro dispositivo.

#### Receber uma imagem

Quando outro dispositivo enviar uma imagem, aceite o pedido de autorização Bluetooth. A imagem recebida será salva na pasta **Galeria** → **Download**.

# **Desparear dispositivos Bluetooth**

- Na tela de Aplicações, toque em Config. → Bluetooth.
   O dispositivo exibe os dispositivos pareados na lista.
- 2 Toque em 🌣 ao lado do nome do dispositivo para desparear.
- **3** Toque em **Desparear**.

# Wi-Fi Direct

# Sobre o Wi-Fi Direct

O Wi-Fi Direct conecta dispositivos diretamente através de uma rede Wi-Fi sem solicitar um ponto de acesso.

## **Conectar-se a outros dispositivos**

- 1 Na Tela de aplicações, toque em **Config.** → **Wi-Fi** e depois toque o seletor **Wi-Fi** para ativá-lo.
- 2 Toque em  $\rightarrow$  Wi-Fi Direct.

Os dispositivos detectados serão listados.

3 Selecione um dispositivo para conectar.

Para conectar vários dispositivos, toque em  $\rightarrow$  **Conexão múltipla**. Para mudar o nome do dispositivo, toque em  $\rightarrow$  **Renomear dispositivo**.

4 Aceite a solicitação de autorização Wi-Fi Direct no outro dispositivo para confirmar.

## Enviar e receber dados

Você pode compartilhar dados como contatos ou arquivos de mídia com outros dispositivos Bluetooth. As seguintes ações são exemplos de envio de imagem a outro dispositivo.

#### Enviar uma imagem

- 1 Na Tela de aplicações toque em Galeria.
- 2 Selecione uma imagem.
- 3 Toque em ← → Wi-Fi Direct e depois selecione um dispositivo para transferir a imagem.
- 4 Aceite a solicitação de autorização Wi-Fi Direct no outro dispositivo.

#### Receber uma imagem

Quando outro dispositivo enviar uma imagem, aceite o pedido de autorização do Wi-Fi Direct. A imagem recebida será salva na pasta **Galeria**  $\rightarrow$  **Download**.

## Encerrar a conexão do dispositivo

- 1 Na tela de Aplicações, toque em **Config.**  $\rightarrow$  **Wi-Fi**.
- 2 Toque em  $\rightarrow$  Wi-Fi Direct.

O dispositivo exibe os dispositivos pareados na lista.

3 Toque em Cancelar conexão  $\rightarrow$  OK para desconectar os dispositivos.

# NFC

# Sobre o NFC

Seu telefone permite a leitura de etiquetas (NFC) que contém informações sobre produtos. Você também pode usar essa função para efetuar pagamentos e comprar passagens para transportes ou ingressos para eventos depois de baixar as aplicações necessárias.

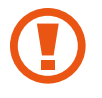

A bateria contém uma antena NFC integrada. Manuseie a bateria com cuidado para evitar danos na antena NFC.

# Usar a função NFC

Use a função NFC para enviar imagens ou contatos para outros dispositivos e leia informações de produtos das etiquetas NFC. Ao inserir um chip que possui a função de pagamento, você pode usar para fazer pagamentos convenientemente.

Na Tela de aplicações, toque em **Config.**  $\rightarrow$  **NFC e compartilhamento**  $\rightarrow$  **NFC** e depois toque o seletor **NFC** para ativá-lo. Ou abra o painel de configuração rápida e toque em **NFC** para ativá-lo.

Posicione a área da antena NFC na parte detrás do seu dispositivo próximo a uma etiqueta NFC. A informação da etiqueta irá aparecer.

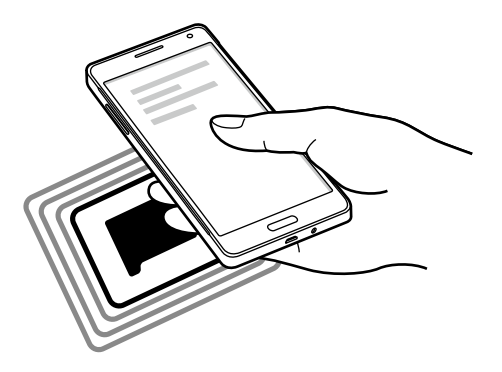

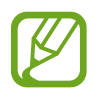

Certifique-se que a tela do telefone esteja desbloqueada. Senão, o telefone não lerá etiquetas NFC nem receberá dados.

# Fazer uma compra com a função NFC

Antes de poder utilizar a função NFC para efetuar pagamentos, você deve se cadastrar para o serviço de pagamento móvel. Para se cadastrar ou obter detalhes sobre o serviço, contate sua operadora.

Na Tela de aplicações, toque em **Config.**  $\rightarrow$  **NFC e compartilhamento**  $\rightarrow$  **NFC** e depois toque o seletor **NFC** para ativá-lo. Ou abra o painel de configuração rápida e toque em **NFC** para ativá-lo.

Toque a área da antena NFC na parte detrás do seu telefone no leitor de cartão NFC.

Para definir a aplicação de pagamento, toque em **Pagar com um toque** e selecione uma aplicação.

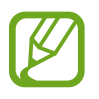

A lista de serviços de pagamento pode não incluir todas as aplicações de pagamento disponíveis.

### **Enviar dados**

Use a função Android Beam para enviar dados como páginas da internet e contatos para dispositivos com NFC integrados.

- 1 Na Tela de aplicações, toque em Config. → NFC e compartilhamento → NFC e depois toque o seletor NFC para ativá-lo. Ou abra o painel de configuração rápida e toque em NFC para ativá-lo.
- 2 Toque em Android Beam e toque o seletor Android Beam para ativá-lo.
- **3** Selecione um item e toque a outra antena NFC do telefone com a antena NFC do seu telefone.

4 Quando **Toque para usar o beam** aparecer na tela, toque a tela de seu dispositivo para enviar o item.

# S Beam

Use essa função para enviar dados como vídeos, imagens e documentos.

- 1 Ativa a função do S Beam no telefone recebedor.
- 2 Na Tela de aplicações, toque em **Config.** → **NFC e compartilhamento** → **NFC** e depois toque o seletor **NFC** para ativá-lo. Ou abra o painel de configuração rápida e toque em **NFC** para ativá-lo.
- **3** Toque em **S Beam** e toque o seletor **S Beam** para ativá-lo.
- 4 Selecione um item e toque a outra antena NFC do telefone com a antena NFC do seu telefone.
- 5 Quando **Toque para usar o Beam** aparecer na tela, toque a tela de seu dispositivo para enviar o arquivo.
- Não envie dados protegidos por direitos autorais pelo S Beam. Ao fazer isso, você estará violando os direitos autorais. A Samsung não se responsabiliza por quaisquer prejuízos causados pelo uso ilegal de dados protegidos por direitos autorais.
- Se ambos os dispositivos tentarem enviar dados simultaneamente, a transferência do arquivo poderá falhar.

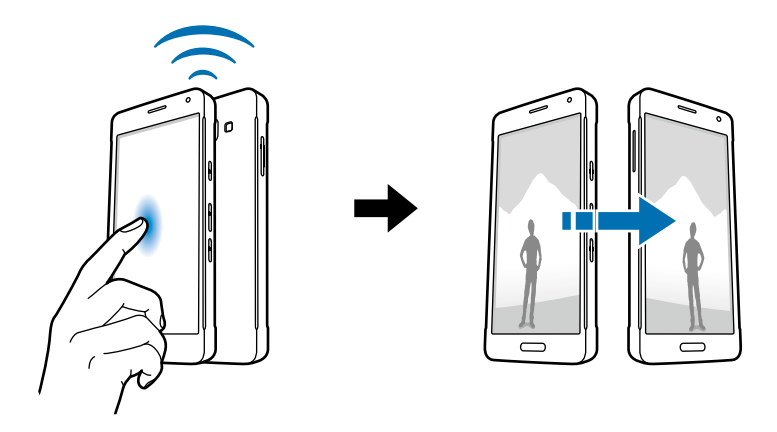

# Conexão rápida

# Sobre o Conexão rápida

Use esta função para pesquisar facilmente e conectar a dispositivos próximos. Você pode compartilhar conteúdo armazenado comodamente em seu telefone com computadores.

- Ao conectar a um dispositivo que não suporte a função Conexão rápida, certifique-se que a função Wi-Fi Direct ou a função Bluetooth esteja ativa.
- Os métodos de conexão podem variar dependendo dos tipos de dispositivos conectados ou conteúdo compartilhado.
- O nome do dispositivo pode variar dependendo do dispositivo Bluetooth para parear. Por exemplo, o nome do dispositivo pode ser exibido como BT MAC.

# Conectar-se a outros dispositivos

1 Abra o painel de notificações e toque em **Conexão rápida**.

Ao abrir o painel, as funções Wi-Fi e Bluetooth são ativadas automaticamente e o telefone procura por dispositivos próximos.

2 Selecione um dispositivo para conectar.

Os próximos passos podem variar dependendo do dispositivo conectado. Siga as instruções em tela para completar a conexão entre os dispositivos.

Para permitir que dispositivos próximos pesquisem pelo seu dispositivo e conectemse a ele toque em  $\vdots \rightarrow$  Sempre pronto para conexão e depois toque o seletor Sempre pronto para conexão para ativá-lo.

#### Pesquisar novamente por dispositivos

Se o dispositivo desejado não aparecer na lista, pesquise-o manualmente.

Toque em  ${}^{\circ}$  e selecione o dispositivo da lista de dispositivos detectados.

#### Desconectar-se do dispositivo

Para desativar a função Conexão rápida, toque em 🛩 no topo da tela. Ou toque em 五.

## Compartilhar conteúdo

Compartilhe conteúdo com outros dispositivos conectados.

- **1** Abra o painel de notificações e toque em **Conexão rápida**.
- 2 Selecione um dispositivo na lista de dispositivos detectados.
- 3 Selecione uma categoria de mídia.
- 4 Selecione o conteúdo para compartilhar e toque em **Concluído**. Seu telefone envia o conteúdo ao dispositivo conectado.

# **Screen Mirroring**

# Sobre o Screen Mirroring

Use essa função para conectar seu telefone a uma tela grande com um AllShare Cast dongle e depois compartilhe seus conteúdos.

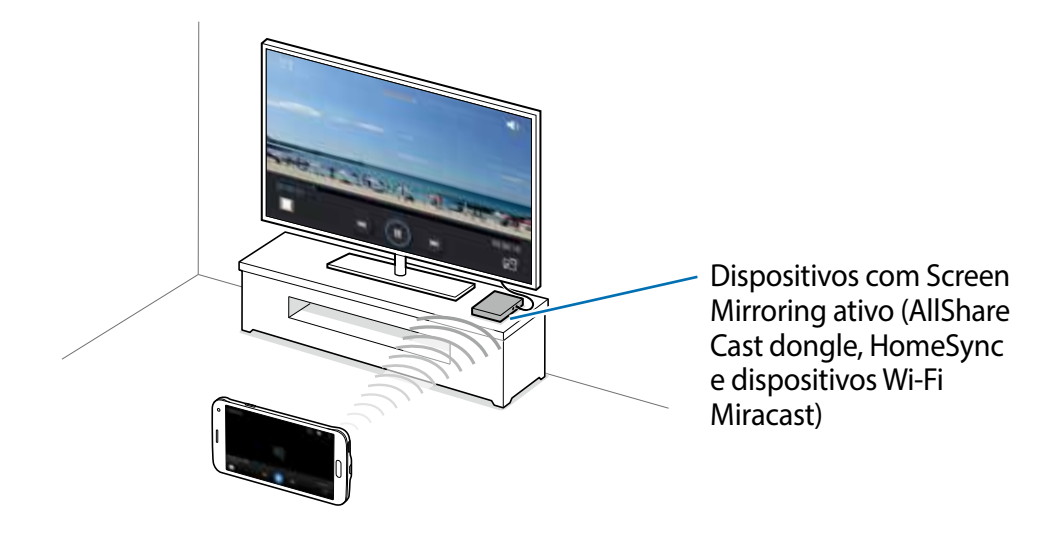

- Essa função pode estar indisponível dependendo de seu país ou operadora de serviços.
- Alguns arquivos podem ser corrompidos durante a reprodução dependendo da conexão.
- Para economizar energia, desative essa função quando não a estiver utilizando.
- Se você especificar uma frequência Wi-Fi, o AllShare Cast dongles ou o HomeSync podem não ser detectados ou conectados.
- Se você reproduzir vídeos ou jogar jogos em uma TV, selecione um modo de TV apropriado para obter a melhor experiência.

# Visualizar conteúdo em uma TV

Antes de conectar uma TV ao seu telefone, conecte a TV e o telefone com Screen Mirroring integrado. As seguintes ações são exemplos de visualização de conteúdo em uma TV conectada através de um AllShare Cast dongle.

- 1 Conecte o dispositivo com Screen Mirroring integrado à TV usando um cabo HDMI.
- 2 Na TV, selecione um modo de conexão, como o modo HDMI, para conectar um dispositivos externo
- 3 Na tela de Aplicações, toque em Config. → Screen Mirroring.
   Os dispositivos detectados serão listados.
- 4 Selecione um dispositivo para conectar.

A tela de seu telefone aparecerá na TV.

Se conectar o telefone pela primeira vez, mantenha pressionado o nome do dongle na lista e insira o PIN exibido na tela da TV.

5 Abra ou reproduza um arquivo e depois controle o visor com os botões de seu telefone.

# **Mobile printing**

Conecte o dispositivo a uma impressora através da função Wi-Fi ou Wi-Fi Direct e imprima imagens ou documentos.

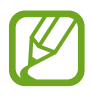

Algumas impressoras podem não ser compatíveis com o telefone.

# Adicionar plug-ins de impressoras

Adicione plug-ins de impressoras para impressoras com as quais deseja conectar-se.

Na Tela de aplicações toque em **Config.**  $\rightarrow$  **NFC e compartilhamento**  $\rightarrow$  **Impressão**  $\rightarrow$  **Baixe o plugin** e pesquise por um plug-in de impressora na **Play Store**. Selecione um plug-in de impressora e instale-o.

## Conectar a uma impressora

Na Tela de aplicações toque em **Config.**  $\rightarrow$  **NFC e compartilhamento**  $\rightarrow$  **Impressão**, selecione um tipo de impressora e depois toque o seletor na parte superior direita da tela para ativá-lo. O telefone pesquisa por impressoras que estão conectadas na mesma rede Wi-Fi que seu telefone. Selecione uma impressora para usar como padrão.

Para adicionar impressoras manualmente, selecione um plug-in de impressora, toque em  $\rightarrow$  Adicionar impressora  $\rightarrow$  +, insira detalhes e depois toque em OK.

Para alterar as configurações da impressora, selecione um plug-in de impressora e toque em  $\rightarrow$  **Configurações**.

## Imprimir conteúdo

Ao visualizar conteúdo, como imagens ou documentos, toque em  $\rightarrow$  Impressão e depois selecione uma impressora.

# Gerenciador de aplicações e dados

# Atualizar o telefone

O telefone pode ser atualizado com o último software.

## Atualizar com o serviço firmware over the air

O telefone pode ser atualizado diretamente para a última versão do serviço de firmware over-the-air (FOTA).

Na Tela de aplicações, toque em Config. $\rightarrow$  Sobre o dispositivo  $\rightarrow$  Atualizações de software  $\rightarrow$  Atualizar agora.

# Atualização com o Samsung Kies

Baixe a última versão do Samsung Kies no site da Samsung. Inicie o Samsung Kies e conecte o telefone ao computador. O Samsung Kies automaticamente reconhece o telefone e exibe atualizações disponíveis em uma caixa de diálogo, se houver alguma. Clique no botão Atualizar na caixa de diálogo para iniciar a atualização. Consulte a ajuda do Samsung Kies para mais detalhes sobre como atualizar.

- Não desligue o computador ou desconecte o cabo USB enquanto o telefone estiver atualizando.
- Ao atualizar o telefone, não conecte outros dispositivos de mídia no computador. Ao fazer isso, pode causar interferência no processo de atualização.

# Transferir arquivos entre o dispositivo e um computador

Mova arquivos de áudio, vídeo, imagem ou outros tipos de arquivos do telefone para o computador e vice-versa.

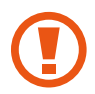

Não desconecte o cabo USB do telefone quando estiver transferindo arquivos. Ao fazer isso, poderá causar perda de dados ou danos ao telefone.

- Não desconecte o telefone do computador quando estiver reproduzindo arquivos salvos no telefone em um computador. Após terminar de reproduzir o arquivo, desconecte o telefone do computador.
  - Os dispositivos podem não conectar adequadamente se estiverem conectados através de um USB hub. Conectar diretamente o dispositivo à porta USB do computador.

#### Conectar como um dispositivo de mídia

- 1 Conecte o telefone ao computador utilizando o cabo USB.
- 2 Abra o painel de notificações e depois toque em Conectado como um dispositivo de mídia → Dispositivo de mídia (MTP).

Toque em **Câmera (PTP)** se o seu computador não suportar Protocolo de transferência de mídia (MTP) ou não tiver o driver apropriado instalado.

**3** Transfira arquivos entre seu telefone e o computador.

#### **Conectar com o Samsung Kies**

O Samsung Kies é uma aplicação de computador que permite gerenciar bibliotecas de mídia e informações pessoais com dispositivos Samsung. Baixe a última versão do Samsung Kies no site da Samsung.

1 Conecte o telefone ao computador utilizando o cabo USB.

O Samsung Kies inicia automaticamente no computador. Se o Samsung Kies não iniciar, dê um clique duplo no ícone Samsung Kies no seu computador.

2 Transfira arquivos entre seu telefone e o computador.

Consulte a ajuda do Kies para mais informações.

# Cópia de segurança e restauração de dados

Mantenha suas informações pessoais, dados de aplicações e configurações salvos em seu telefone. Você pode fazer cópias de segurança de suas informações confidenciais em uma conta de segurança e acessá-las posteriormente.

#### Utilizar uma conta Google

- **1** Toque em **Config.** na Tela de aplicações.
- 2 Toque em Fazer o backup e redefinir e marque Cópia seg. dos meus dados.
- **3** Toque em **Cópia de segurança da conta** e selecione uma conta como conta backup.

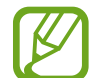

Para restaurar dados, você deverá entrar em sua conta Google através do assistente de configuração. Você pode iniciar e abrir o assistente de configuração ao executar uma restauração para os dados de fábrica no telefone. Se entrar em sua conta Google e não através do assistente de configuração, você não poderá restaurar o backup de dados.

#### Utilizar uma conta Samsung

Na Tela de aplicações toque em **Config.**  $\rightarrow$  **Contas**  $\rightarrow$  **Adicionar conta**  $\rightarrow$  **Samsung account** e depois entre em sua conta Samsung.

Toque em **Samsung account**  $\rightarrow$  **Backup**, marque os itens para fazer back up e depois toque em **Faça o Backup agora**  $\rightarrow$  **Realizar Backup**.

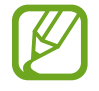

Para restaurar dados, abra a Tela de aplicações, toque em **Config.**  $\rightarrow$  **Contas**  $\rightarrow$  **Samsung account**  $\rightarrow$  **Restaurar**, selecione os itens e depois toque em **Restaurar agora**.

# Restaurar padrão de fábrica

Apague todas as configurações e dados de seu telefone. Antes de executar uma restauração para os dados de fábrica, certifique-se de fazer cópia de segurança de todos os dados importantes armazenados em seu telefone.

Na Tela de aplicações, toque em **Config.**  $\rightarrow$  **Fazer o backup e redefinir**  $\rightarrow$  **Restaurar padrão de fábrica**  $\rightarrow$  **Zerar dispositivo**  $\rightarrow$  **Apagar tudo**. O telefone reinicia automaticamente.

# Configurações

# Sobre as Configurações

Use essa aplicação para configurar o telefone, determinar opções de aplicações e adicionar contas.

Toque em **Config.** na Tela de aplicações.

Para pesquisar por palavras-chaves, toque em Q.

Você pode alterar o modo de visualização para abas separadas ou para uma lista. Toque em → Visualizar como e selecione um modo de visualização.

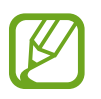

As funções suportadas podem ser diferentes ou estar com nomes diferentes dependendo do modelo de seu celular (single ou dual chip).

# **CONFIGURAÇÕES RÁPIDAS**

Visualize uma lista com suas configurações favoritas.

Para editar a lista de configurações favoritas, toque em :→ Edita as configurações rápidas e selecione uma opção de configuração e depois toque em Concluído.

# **CONEXÕES DE REDE**

# Wi-Fi

Ativa a função Wi-Fi para conectar a uma rede Wi-Fi e acessar a internet ou redes de outros dispositivos.

Na Tela de aplicações, pressione Wi-Fi e depois toque o seletor Wi-Fi para ativá-lo.

Você pode manter uma conexão de rede estável ao selecionar automaticamente a rede Wi-Fi ou a rede móvel para usar o sinal mais forte.

Para utilizar as opções, toque em

- Pesquisar: procura por redes disponíveis.
- Wi-Fi Direct: ativa o Wi-Fi Direct e conecta dispositivos diretamente através do Wi-Fi para compartilhar arquivos.

- Avançado: personaliza as configurações do Wi-Fi.
- Botão de transf. WPS: conecta a uma rede Wi-Fi segura com o botão WPS.
- Inserção do PIN WPS: conecta a uma rede Wi-Fi segura com um PIN WPS.
- Ajuda: exibe as informações de ajuda para o Wi-Fi.

#### Configurar Wi-Fi no modo suspensão

#### Toque em $\rightarrow$ Avançado $\rightarrow$ Manter Wi-Fi ligado durante suspensão.

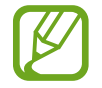

Quando a tela está desativada, o telefone desativa automaticamente as conexões Wi-Fi. Quando isso acontecer, o telefone automaticamente acessa redes de dados se estiver configurado para utilizá-las. Isso pode gerar cobrança de transferência de dados. Para evitar cobranças adicionais, defina essa opção para **Sempre**.

## Bluetooth

Ativa a função Bluetooth para trocar dados dentro de distâncias pequenas.

Na lista de configurações, selecione **Bluetooth** e depois toque o seletor **Bluetooth** para ativá-lo.

Para utilizar mais opções, toque em :

- Tempo limite de visibilidade: define a duração de visibilidade de seu telefone.
- Arquivos recebidos: exibe arquivos recebidos através da função Bluetooth.
- Renomear dispositivo: altera o nome do dispositivo.
- Ajuda: exibe as informações de ajuda para o Bluetooth.

## Ancoragem e Roteador Wi-Fi

Utilize o dispositivo como um roteador portátil para compartilhar a conexão de seu telefone com outros dispositivos.

Na Tela de configurações, toque em Ancoragem e Roteador Wi-Fi.

- Roteador Wi-Fi: use o roteador Wi-Fi para compartilhar a conexão de rede do seu dispositivo com computadores ou outros dispositivos pela rede Wi-Fi. Você pode usar essa função quando a conexão de rede está indisponível.
- Ancoragem USB: use a Ancoragem USB para compartilhar o conteúdo de seu telefone em uma rede de conexão com computador via USB. Quando conectado a um computador, seu telefone é utilizado como um modem sem fio para computador.

 Compartilhamento Bluetooth: use a função Ancoragem Bluetooth para compartilhar as redes de conexão de seu telefone com computadores ou outros dispositivos através da função Bluetooth.

# Modo Offline

Desativa todas as funções sem fio do seu telefone. Você pode utilizar somente serviços que não utilizam a rede.

Na tela de configurações, toque em Modo Offline.

## Utilização de dados

Mantenha-se informado sobre seus dados de armazenamento utilizados e personalize configurações para seu limite de dados.

Na tela de configurações, toque em Utilização de dados.

- Dados móveis: configura o telefone para utilizar conexões de dados em qualquer rede móvel.
- Definir o limite de dados móveis: define um limite de utilização de dados móveis.
- Ciclo de uso dos dados: define uma restauração de dados mensal para monitorar sua utilização de dados.

Para utilizar mais opções, toque em .

- Dados em roaming: configura o telefone para utilizar conexões de dados quando você estiver em roaming.
- **Restringir dados de seg. plano**: configura o telefone para desativar a sincronização em segundo plano enquanto utiliza a rede móvel.
- Sincr. dados automaticamente: ativa ou desativa a sincronização automática de aplicações como calendário ou e-mail. Você pode selecionar quais informações sincronizar para cada conta em Config. → Contas.
- Exibir uso da rede Wi-Fi: configura o telefone para exibir seu uso de dados via Wi-Fi.
- Pontos de acesso móveis: seleciona pontos de acesso Wi-Fi para prevenir que aplicações que estejam sendo executadas em segundo plano utilizem dados móveis.

#### Local

Altere as configurações para permissões de informações de localização.

Na lista de configurações, toque em Local e depois toque o seletor Local para ativá-lo.

• Método: seleciona um método para coletar seus dados de localização.

- SOLICITAÇÕES LOCALIZAÇÃO RECENTES: exibe quais aplicações usarão suas informações atuais de localização e sua utilização da bateria.
- SERVIÇOS DE LOCALIZAÇÃO: exibe os serviços de localização que seu telefone esteja utilizando.
- **Meus locais**: define perfis que serão utilizados por locais específicos ao utilizar funções GPS, Wi-Fi ou funções Bluetooth para encontrar sua localização atual.

# Gerenciamento de cartão SIM (modelos dual chip)

Ativa seus chips e personaliza as configurações do chip.

Na tela de configurações, toque em Gerenciamento de cartão SIM.

- Chamada de voz: seleciona um chip para chamadas de voz.
- Videochamada: seleciona um chip para videochamadas.
- Rede de serviço de dados: selecione um chip para serviços de dados.
- **Receber chamadas**: configura o telefone para permitir ou não receber chamadas por outro chip enquanto utiliza serviços de dados.
- 2 Chips sempre ativos: define o telefone para permitir o recebimento de chamadas de outro chip durante uma chamada.

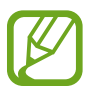

Quando esta função estiver ativa, você poderá ter cobranças adicionais para o encaminhamento de chamadas, dependendo do país ou operadora de serviços.

# NFC E COMPARTILHAMENTO

#### NFC

Ativa a função NFC para ler ou criar marcadores NFC que contém informações.

Na Tela de aplicações, pressione NFC e depois toque o seletor NFC para ativá-lo.

- Android Beam: ativa a função Android Beam para enviar dados, como páginas da web e contatos para outros dispositivos com NFC integrado.
- **S Beam**: ativa a função S Beam para enviar dados, como vídeos, imagens e documentos para outros dispositivos que suportem NFC e Wi-Fi Direct.
- Pagar com um toque: define uma aplicação de pagamento padrão para pagamentos eletrônicos.

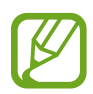

A lista de serviços de pagamento pode não incluir todas as aplicações de pagamento disponíveis.

#### Dispositivos próximos

Altere as configurações de compartilhamento de conteúdo ao conectar com dispositivos próximos. Todos os dispositivos devem suportar Wi-Fi direct ou estarem conectados ao mesmo ponto de acesso.

Na tela de configurações, toque em **Dispositivos próximos** e toque o seletor **Dispositivos próximos** para ativá-lo.

- Nome do dispositivo: define o nome do servidor de mídia para o seu telefone.
- Conteúdo compartilhar: define o telefone para compartilhar seu conteúdo com outros dispositivos.
- Dispositivos permitidos: exibe a lista dos dispositivos que podem acessar seu telefone.
- **Dispositivos recusados**: exibe a lista dos dispositivos que não podem acessar seu telefone.
- Baixar para: seleciona a posição de memória para salvar os arquivos de mídia.
- Rec. arq. de outros dispositivos: define o dispositivo para aceitar transferências de outros dispositivos.

#### Impressão

Configure definições para plug-ins de impressoras instaladas no telefone. Você poderá pesquisar por impressoras disponíveis ou adicionar uma manualmente para imprimir arquivos. Na tela de configurações, toque em **Impressão**.

#### **Screen Mirroring**

Ative a função Screen Mirroring e compartilhe sua tela com outros dispositivos. Na tela de configurações, toque em **Screen Mirroring**.

# Mais redes

Personalize configurações para controlar redes. Na tela de configurações, toque em **Mais redes**.

#### Aplicativo padrão de mensagem

Seleciona a aplicação padrão para utilizar para enviar mensagens.

#### Redes móveis

- Dados móveis: configura o telefone para utilizar conexões de dados em qualquer rede móvel.
- Dados em roaming: configura o telefone para utilizar conexões de dados quando você estiver em roaming.
- Pontos de acesso: define os nomes dos pontos de acesso (APNs).
- Seleção de banda SIM 1 / Seleção de banda SIM 2 (modelos dual chip): seleciona um tipo de rede.

Seleção de banda (modelos single chip): seleciona um tipo de rede.

• **Configurações de rede**: pesquisa por redes disponíveis e seleciona uma rede para roaming.

#### VPN

Define conexões do servidor de redes privadas virtuais (VPNs).

# Dispositivo

#### Som

Altere as configurações de vários sons no seu telefone.

Na tela de configurações, toque em Som.

- Modo de som: define o dispositivo para utilizar o modo som ou modo silencioso.
- Volume: ajusta o nível do volume para toques de chamada, músicas, vídeos, sons do sistema e notificações.
- Toque: adicione ou selecione toques para alertá-lo de notificações recebidas.
- Vibrações: adiciona ou seleciona um padrão de vibração.
- Vibrar enquanto toca: define o telefone para vibrar e reproduzir um toque de chamada para chamadas recebidas.
- Tons das teclas: define o dispositivo para reproduzir um som ao tocar nas teclas do teclado.
- Sons dos toques: define o telefone para reproduzir um som ao selecionar uma aplicação ou opção no touch screen.
- Som de bloqueio de tela: define o telefone para reproduzir sons ao bloquear e desbloquear a tela.
- **Reproduz som ao tocar**: define o dispositivo para reproduzir um som ao tocar nas teclas do teclado Samsung.
- Efeitos musicais: seleciona um efeito sonoro para aplicar ao ajustar a música.

# Exibição e papel parede

Altere as configurações de exibição.

Na Tela de aplicações, toque em Exibição e papel de parede.

- Brilho: define o brilho da tela.
- Papel de parede:
  - **Tela principal**: selecione uma imagem de plano de fundo para a Tela inicial.
  - **Tela de bloqueio**: selecione uma imagem de plano de fundo para a Tela de bloqueio.
  - **Telas de Início e bloqueio**: seleciona uma imagem de plano de fundo para a tela inicial e de bloqueio.
  - Janela do S View: seleciona uma imagem de plano de fundo para a janela do S view.
- Fonte:
  - Estilo da fonte: altera o tipo de fonte para o texto do visor.
  - Tamanho da fonte: altera o tamanho da fonte.
- Operação com uma mão:
  - Reduzir tamanho de tela: define o dispositivo para ajustar o tamanho e a posição da tela atual. Você pode diminuir gradualmente a tela do telefone com simples gestos.
  - Entrada com uma mão: define o telefone para usar o modo entrada com uma mão para algumas aplicações ou funções.
  - **Painel lateral de teclas**: define o telefone para usar o painel lateral de teclas para acessar facilmente as funções selecionadas.
- Rotação da tela: define o telefone para rotacionar o conteúdo automaticamente ao virar o telefone.
- Suspensão inteligente: define o telefone para prevenir que a luz de fundo seja desativada enquanto você estiver visualizando a tela.
- Duração da luz de fundo: define o tempo de espera que o telefone aguarda para desativar a luz de fundo.

- Modo de tela:
  - Exibição adaptável: use esse modo para otimizar o visor de acordo com as configurações do visor.
  - Cinema AMOLED: use esse modo para ambientes escuros, como um quarto escuro.
  - Foto AMOLED: use esse modo para tornar o tom de exibição com um colorido vibrante.
  - Básico: use esse modo para luz ambiente normal.
- Ajuste automático de energia: economize energia da bateria ao ajustar o brilho da tela.
- **Daydream**: define se o telefone deve ou não iniciar a função Daydream quando estiver carregando.
- Duração da luz da tecla de toque: define a duração que as aplicações Recentes e luz de fundo das teclas permanecem ativas.

# Tela de bloqueio

Altere as configurações da tela de bloqueio.

Na tela de configurações, toque em **Tela de bloqueio**.

- Bloqueio de tela: altera o método de bloqueio de tela. As seguintes opções podem variar dependendo da função de bloqueio de tela selecionada.
- **Relógio duplo**: define o telefone para exibir o relógio duplo.
- Tamanho do relógio: altera o tipo do relógio.
- Exibir data: define o telefone para exibir a data com o relógio.
- Atalho de Câmera: define o dispositivo para exibir o atalho da câmera quando a tela estiver bloqueada.

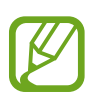

Essa função pode estar indisponível dependendo de seu país ou operadora de serviços.

- Info do proprietário: exibe sua mensagem pessoal na tela de bloqueio.
- Efeito de desbloqueio: seleciona um efeito quando você desbloqueia a tela.
- Exibe informações clima: define o telefone para exibir informações do clima na tela bloqueada.
- Texto de ajuda: exibe um texto de ajuda na tela bloqueada.

# Multi janela

Ative ou desative a função Multi janela.

Na tela de configurações, toque em **Multi janela** e toque o seletor **Multi janela** para ativálo.

• Abrir exib. multi janela: define o telefone para ativar a função Multi janela ao abrir arquivos do Meus Arq. ou Vídeo. Além disso, o telefone ativa essa função ao visualizar anexos em mensagens.

# Movimentos e gestos

Ativa a função de reconhecimento de gestos ou altera as configurações que controlam o reconhecimento de gestos em seu telefone.

Na tela de configurações, toque em Movimentos e gestos.

- Alerta inteligente: define o telefone para alertá-lo sobre chamadas perdidas ou novas mensagens ao levantar o telefone.
- Silenciar/pausar: define o telefone para silenciar chamadas recebidas ou alarmes ao usar movimentos com a palma ou virar o dispositivo.
- Deslize com a palma para capturar: define o telefone para capturar uma imagem ao deslizar sua mão para esquerda ou direita através da tela.

# PERSONALIZAÇÃO

# Contas

Adicione seu e-mail ou contas de redes sociais. Na tela de configurações, toque em **Contas**.

# S Cloud

Altere as configurações para a sincronização de dados ou arquivos com sua conta Samsung ou nuvem de armazenamento Dropbox.

Na tela de configurações, toque em S Cloud.

# Fazer o backup e redefinir

Altere as configurações para gerenciar configurações e dados.

Na tela de configurações, toque em Fazer o backup e redefinir.

- Cópia seg. dos meus dados: define o telefone para efetuar cópia de segurança de configurações e dados de aplicações para o servidor Google.
- Cópia de segurança da conta: define ou edita sua conta reserva do Google.
- **Restaurar automaticamente**: define o telefone para restaurar suas configurações e dados de aplicações quando eles forem reinstalados em seu telefone.
- Restaurar padrão de fábrica: restaura as configurações para o padrão de fábrica e apaga todos os seus dados.

# Modo Fácil

Configure o dispositivo para o modo fácil.

Na tela de configurações, toque em Modo Fácil.

- Modo Padrão: define o dispositivo para o modo básico.
- Modo Fácil: define o dispositivo para o modo fácil.
- APLICATIVOS FÁCEIS: seleciona aplicações para aplicar layouts mais simples.

# Acessibilidade

Use esta função para melhorar a acessibilidade do dispositivo.

Na tela de configurações, toque em Acessibilidade.

- Visão: personaliza as configurações para melhorar a acessibilidade de usuários com deficiência visual.
  - TalkBack: ativa o TalkBack, que fornece retorno de voz. Para visualizar informações de ajuda para aprender como usar esta função, toque em Configurações → Iniciar tutorial "Explorar pelo toque".
  - **Tela escura**: define o telefone para desativar a tela todas as vezes para manter o conteúdo em sua tela privada.
  - Entrada de tecla rápida: define o telefone para inserir um caractere quando você toca e solta seu dedo do caractere no teclado. Você pode usar essa função para inserir caracteres ao invés de soltar seu dedo e tocar a tela duas vezes.
  - **Falar senhas**: define o dispositivo para ler a senha em voz alta ao inserir a senha quando o TalkBack está ativo.

- Tamanho da fonte: altera o tamanho da fonte.
- **Gestos de ampliação**: defina esta função para ampliar a tela e poder dar zoom em uma área específica.
- **Lembrete de notificações**: defina essa função para alertas de notificações que você não tenha verificado em um intervalo.
- Audição: personaliza as configurações para melhorar a acessibilidade de usuários com deficiência auditiva.
  - Notificação por flash: define o flash a piscar ao receber chamadas, mensagens ou notificações.
  - **Desligar todos os sons**: define o dispositivo para deixar todos os sons mudos, como sons de mídia e a voz do chamador durante uma chamada.
  - Legendas Samsung (CC): define o dispositivo para exibir legendas em conteúdos suportados pela Samsung e altera as configurações da legenda.
  - Legendas do Google (CC): define o dispositivo para exibir legendas em conteúdos suportados pelo Google e altera as configurações da legenda.
  - Balanço de som: define o dispositivo para ajustar o balanço do som ao utilizar fones de ouvido.
  - Áudio mono: define o telefone para alternar a saída de som de estéreo para mono quando um fone de ouvido é conectado.
- Habilidade manual e interação: personaliza as configurações para melhorar a acessibilidade para usuários que possuem agilidade reduzida.
  - Menu assistente: define o telefone para exibir o ícone de atalho do assistente que ajuda a acessar funções suportadas por teclas externas ou funções no painel de notificações. Você também pode editar o menu no ícone de atalho.
  - Atraso do manter pressionado: define o tempo de reconhecimento ao tocar e manter pressionada a tela.
  - Controle de interação: ativa o modo de controle de interação para restringir a reação do telefone para entradas enquanto utiliza aplicações.
- Acesso direto: define o telefone para ativar ou desativar o TalkBack ao pressionar a tecla Início três vezes.
- Atendendo/encerrando chamadas: altera o método para atender ou encerrar chamadas.
- Modo de toque único: define o telefone para controlar chamadas recebidas ou notificações ao tocar a tecla ao invés de arrastá-la.

• Gerenciar acessibilidade: exporta ou importa as configurações de acessibilidade para compartilhá-las com outros telefones.

# Modo de Bloqueio

Selecione quais notificações serão bloqueadas ou defina as notificações de chamadas de contatos específicos no Modo de Bloqueio.

Na tela de configurações, toque em **Modo de Bloqueio** e depois toque em **Modo de Bloqueio** para ativá-lo.

# Modo privado

Define o dispositivo para prevenir terceiros de acessar seus conteúdos pessoais ao ativar o Modo privado.

Na tela de configurações, toque em **Modo privado** e depois toque em **Modo privado** para ativá-lo.

 Tipo acesso Modo Privado: define ou altera o método de desbloqueio para ativar o Modo privado.

# **SISTEMA**

# Idioma e inserção

Altere as configurações de entrada de texto. Algumas opções podem não estar disponíveis dependendo do idioma selecionado.

Na tela de configurações, toque em Idiomas e inserção.

#### Idioma

Seleciona um idioma de visualização para todos os menus e aplicações.

#### Padrão

Seleciona um tipo de teclado padrão para inserir texto.

#### **Teclado Samsung**

Para alterar as configurações do teclado Samsung, toque em 🌣.

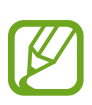

As opções disponíveis podem variar dependendo de sua país ou operadora de serviços.

- Português(BR): seleciona um layout de teclado padrão.
- Idiomas inseridos: seleciona os idiomas inseridos de texto.
- **Texto inteligente**: ativa o modo que prevê palavras baseado em suas entradas e exibe sugestões. Você também pode personalizar as configurações de predição de texto.
- Substituição automática: define o telefone para corrigir erros de grafia e palavras incompletas ao tocar a barra de espaços ou sinais de pontuação.
- Minhas teclas principais: define vários atalhos para textos frequentemente utilizados. Você pode manter uma tecla pressionada para inserir o texto predefinido.
- Maiúsculas automáticas: define o telefone para automaticamente deixar a primeira letra como maiúscula após uma pontuação, tais como ponto final, ponto de interrogação ou ponto de exclamação.
- Espaçamento automático.: define o telefone para inserir automaticamente um espaço entre as palavras.
- **Pontuação automática**: define o telefone para inserir um ponto final ao tocar duas vezes na barra de espaço.
- Passada no teclado:
  - **Nenhum**: define o telefone para desativar a função de varrimento do teclado.
  - Entrada contínua: define o telefone para inserir texto ao varrer o teclado.
  - **Controle do cursor**: ativa a função de navegação teclado inteligente para mover o cursor ao percorrer o teclado.
- Som: define o telefone para emitir um som ao tocar uma tecla.
- **Pré-visualiz. caracteres**: define o telefone para exibir uma imagem grande de cada letra que você tocar.
- Atraso do manter pressionado: define o tempo de reconhecimento ao tocar e manter pressionada a tela.
- Redefinir configurações: restaura as configurações do teclado Samsung.

#### Google digitação por voz

Para alterar as configurações da entrada de voz, toque em 🌣.

- Selec. idiomas entrada: seleciona idiomas de inserção de texto.
- Bloquear palavras ofens.: previne o telefone de reconhecer palavras ofensivas no comando de voz.

• **Reconhecimento de fala off-line**: baixa e instala dados de idioma para entradas de voz offline.

#### Pesquisa por voz

- Idioma: seleciona um idioma para o reconhecimento de voz.
- Saída de voz: define o telefone para fornecer retorno de voz para alertá-lo sobre as ações atuais.
- **Detecção do "OK Google"**: define o telefone para iniciar o reconhecimento de voz ao falar um comando de reconhecimento de voz ao utilizar a aplicação de pesquisa.

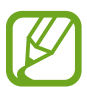

Essa função pode estar indisponível dependendo de seu país ou operadora de serviços.

- Reconhecimento de fala off-line: baixa e instala dados de idioma para entradas de voz offline.
- Bloquear palavras ofens.: oculta palavras ofensivas reconhecidas pelos resultados de pesquisa por voz.
- Headset Bluetooth: define o telefone para permitir entradas de voz de palavras-chave de pesquisa através do microfone do fone de ouvido Bluetooth quando um fone de ouvido Bluetooth for conectado.

#### Opções de texto-para-fala

- MECANISMO DE LEITURA DE TEXTO PREFERIDO: seleciona um mecanismo de síntese da fala. Para alterar as configurações para os motores de síntese da fala, toque em 🌣.
- Velocidade da fala: seleciona a velocidade da fala da função texto para voz.
- Ouvir um exemplo: ouça um texto falado como exemplo.
- Status do idioma padrão: exibe o status do idioma padrão para a ferramenta textopara-fala.

#### Leitura de notificações

Define o dispositivo para ler em voz alta notificações de chamadas perdidas, mensagens ou eventos.

#### Velocidade do ponteiro

Ajusta a velocidade do ponteiro para o mouse conectado ao seu telefone.

### Data e Hora

Acesse e altere os seguintes parâmetros para controlar como o horário e a data serão exibidos na tela de seu telefone.

Na tela de configurações, toque em Data e Hora.

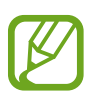

Se a bateria permanecer completamente descarregada ou fora do telefone, a data e a hora serão zeradas.

- Data e hora automáticas: configura o telefone para atualizar a hora e a data automaticamente ao mudar para outros fusos horários.
- Definir data: define a data atual manualmente.
- **Definir hora**: define a hora atual manualmente.
- Fuso horário automático: define o telefone para receber informações do fuso horário através da rede quando você muda de fuso horário.
- Selecionar fuso horário: define o fuso horário local.
- Formato 24 horas: define o relógio para ser exibido no formato 24 horas.
- Selecionar formato de data: seleciona um formato de data.

# Auxílio de emergência

Ativa o modo de emergência e define os contatos e mensagens de emergência.

Na tela de configurações, toque em Auxílio de emergência.

- Modo de Emergência: define o dispositivo para ativar o modo de emergência e reduz o consumo da bateria usando funções básicas, tais como efetuar chamada.
- Geo Notícias: define o dispositivo para receber alertas de comunicados sobre desastres naturais.

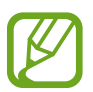

Essa função pode estar indisponível dependendo de seu país ou operadora de serviços.

- Enviar mensagens de socorro: define o telefone para enviar mensagens de emergência ao pressionar a tecla Início três vezes.
- Gerencie os contatos principais: seleciona ou edita os destinatários da mensagem de emergência.

# Acessórios

Altere as configurações secundárias. Na tela de configurações, toque em **Acessórios**.

- Bloqueio automático: define o telefone para desbloquear automaticamente quando a capa é movida para abrir.
- Papel parede jan. S View: seleciona uma imagem de plano de fundo para a janela do S view.
- Selecionar itens p/ exibir: personaliza as informações que aparecem na janela inicial do S View.

# Economia de energia

Ativa o modo Economia de energia e altera as configurações para Modo economia de energia.

Na tela de configurações, toque em Economia de energia.

- Modo de economia de energia: ativa o modo Economia de energia e altera as configurações para Modo economia de energia.
- Modo de Ultra Economia: estende o período de modo de espera e reduz o consumo da bateria ao exibir um layout mais simples e permitir acesso limitado a uma aplicação.

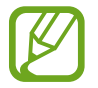

O tempo máximo de inatividade estimado exibe o tempo restante antes que a energia da bateria se esgote quando o telefone não estiver em uso. O tempo de inatividade pode variar dependendo das configurações do telefone e das condições de operação.

• Exibir percentual da bateria: exibe o restante de bateria disponível.

### Armazenamento

Verifique informações do cartão de memória e do dispositivo ou formate um cartão de memória.

Na tela de configurações, toque em Armazenamento.

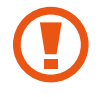

Formatar um cartão de memória apaga permanentemente todos os dados que estiverem nele.

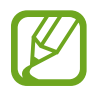

A capacidade atual disponível da memória interna é menor que a capacidade especificada devido ao sistema operacional e às aplicações padrão ocuparem parte da memória. A capacidade disponível pode variar ao atualizar o telefone.

# Segurança

Altere as configurações de segurança do seu dispositivo e do seu chip. Na tela de configurações, toque em **Segurança**.

- Administradores de dispositivo: exibe os administradores do telefone instalados nele. Você pode permitir que os administradores do telefone apliquem novas regras em seu telefone.
- Fontes desconhecidas: define o dispositivo para permitir a instalação de aplicações de fontes desconhecidas.
- Verificar aplicativos: define o telefone para verificar por conteúdo prejudicial em um aplicativo antes de instalá-lo.
- Codificar dispositivo: define um PIN ou uma senha para codificar dados salvos no telefone. Você deverá inserir a senha cada vez que ligar o telefone.

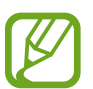

Carregue a bateria antes de ativar essa configuração porque pode levar mais de uma hora para codificar seus dados.

• Codificar o cartão SD externo: configura o telefone para codificar arquivos quando você os salva no cartão de memória.

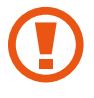

Se restaurar seu telefone para o padrão de fábrica com essa configuração ativa, o telefone não será capaz de acessar seus arquivos codificados. Desabilite essa configuração antes de zerar seu telefone.

- Controles remotos: define o telefone para permitir o controle de seu telefone perdido ou roubado remotamente via Internet. Para utilizar essa função, você deve iniciar sessão em sua conta Samsung.
- Alerta de alteração SIM: ativa ou desativa a função Encontrar meu telefone que o ajuda a localizar seu telefone quando for perdido ou roubado.
- Ir para o site: acessa o site Find my mobile (findmymobile.samsung.com). Você pode rastrear e controlar seu telefone perdido ou roubado pelo site Find my mobile.
- Bloqueio de reativação: define o telefone para solicitar sua conta Samsung depois que o telefone tenha sido zerado para prevenir que outras pessoas reativem o telefone.
- Definir bloqueio do cartão SIM:
  - Bloquear cartão SIM: ativa ou desativa a função que solicita o PIN antes de usar o telefone.
  - Alterar PIN do SIM: altera o PIN usado para acessar os dados do chip.
- Tornar senhas visíveis: define o telefone para exibir senhas assim que elas são inseridas.
- Atualiz. polít. segurança: define o telefone para verificar e baixar atualizações de segurança.
- Enviar relatórios de segurança: define o telefone para enviar relatórios de segurança atualizados para a Samsung automaticamente.
- Tipo de armazenamento: define um tipo de armazenamento para arquivos de credenciais.

- Credenciais confiáveis: utilize certificados e credenciais para garantir o uso seguro de várias aplicações.
- Instalar do armaz. dispositivo: instala os certificados codificados que estão salvos no armazenamento USB.
- Limpar credenciais: apaga o conteúdo das credenciais e restaura a senha.

# Ajuda

Acessa as informações de ajuda para aprender como usar o telefone e aplicações ou definir configurações importantes.

Na tela de configurações, toque em Ajuda.

### Sobre o dispositivo

Acessa informações do telefone, edita o nome do telefone ou atualiza o software do telefone.

Na tela de configurações, toque em Sobre o dispositivo.

# APLICAÇÕES

# Gerenciador de aplicações

Exibe e gerencia as aplicações em seu telefone. Na tela de configurações, toque em **Gerenciador de aplicações**.

# Aplicativos padrão

Seleciona uma configuração padrão para utilizar aplicações. Na tela de configurações, toque em **Aplicativos padrão**.

# Configurações do aplicativo

Personalize as configurações para cada aplicação. Na tela de configurações, toque em **Configur. do aplicativo**.

# Solução de problemas

Antes de contatar a Central de Atendimento Samsung, tente as seguintes soluções. Algumas situações podem não se aplicar ao seu telefone.

# Ao ligar seu telefone ou enquanto o usa, a inserção de um dos seguintes códigos pode ser solicitada:

- Senha: quando a função de bloqueio do telefone estiver ativada, você precisa inserir a senha que definiu para o telefone.
- PIN: ao usar o telefone pela primeira vez ou quando a solicitação de PIN está ativada, você precisa inserir o PIN fornecido com seu chip. Você pode desabilitar essa função acessando o menu Bloquear cartão SIM.
- PUK: seu cartão SIM ou USIM bloqueia normalmente como resultado de inserir seu PIN incorretamente várias vezes. Você deverá inserir o PUK fornecido pela sua operadora de serviços.
- PIN2: ao acessar um menu que requer o PIN2, deverá ser inserido o PIN2 fornecido com o cartão SIM ou USIM. Para maiores detalhes, contate sua operadora de serviços.

#### Seu telefone exibe mensagens de erro de rede ou falha no serviço

- Quando você está em áreas com sinal fraco ou recepção fraca, você pode perder a recepção do sinal. Vá para outra área e tente novamente. Ao se mover, mensagens de erro podem aparecer repetidamente.
- Você não pode acessar algumas opções sem uma assinatura. Para maiores detalhes, contate sua operadora de serviços.

#### Seu telefone não liga

- Quando a bateria estiver completamente descarregada, seu telefone não ligará. Carregue a bateria completamente antes de ligar o telefone.
- A bateria pode não estar inserida adequadamente. Insira a bateria novamente.
- Limpe todos os contatos dourados e insira a bateria novamente.

#### O touch screen responde lentamente ou indevidamente

- Se você anexar uma capa protetora ou acessórios opcionais para o touch screen, o touch screen poderá não funcionar corretamente.
- Se suas mãos não estiverem limpas ao tocar a tela de toque ou se você tocar a tela com objetos pontiagudos ou com as pontas dos dedos, o touch screen poderá ter mau funcionamento.
- A tela de seu telefone pode ter mau funcionamento quando exposta a condições úmidas ou à água.
- Reinicialize seu telefone para limpar erros temporários de software.
- Certifique-se que o seu telefone está atualizado com a última versão.
- Se a tela touch screen estiver arranhada ou danificada, leve seu telefone para uma Autorizada Samsung.

#### Seu telefone trava ou possui erros graves

Se o seu telefone travar ou interromper a funcionalidade, você precisará encerrar as aplicações ou reiniciar o telefone para recuperá-los. Se o seu telefone estiver travado e sem operação, mantenha a tecla Ligar e a tecla de Volume pressionados por aproximadamente 7 segundos para reinicializar.

Se isto não resolver o problema, restaure o telefone para as configurações do padrão de fábrica. Na Tela de aplicações, toque em **Config.**  $\rightarrow$  **Fazer o backup e redefinir**  $\rightarrow$  **Restaurar padrão de fábrica**  $\rightarrow$  **Zerar dispositivo**  $\rightarrow$  **Apagar tudo**. Antes de executar a restauração para os padrão de fábrica, lembre-se de fazer cópias de segurança de todos os dados importantes armazenados no telefone.

Se o problema persistir, contate o Serviço de Atendimento Samsung.

#### As chamadas recebidas não são conectadas

- Certifique-se de que acessou a rede de telefonia celular correta.
- Certifique-se de que você não configurou a restrição de chamada para o número de telefone.
- Certifique-se de que você não configurou a restrição de chamada para o número que está recebendo a chamada.

#### As pessoas não conseguem ouvi-lo durante uma chamada

• Certifique-se de que você não esteja bloqueando o microfone.

- Certifique-se de que o microfone esteja próximo a sua boca.
- Se você estiver utilizando um fone de ouvido, certifique-se de que ele está corretamente conectado.

#### O som ecoa durante uma chamada

Ajuste o volume ao pressionar a tecla de Volume ou vá para outra área.

# A rede móvel ou a internet é desconectada muitas vezes ou a qualidade do áudio é ruim

- Certifique-se de que você não esteja bloqueando a antena interna do telefone.
- Quando você está em áreas com sinal fraco ou recepção fraca, você pode perder a recepção do sinal. Você poderá ter problemas de conectividade devido a problemas com a estação de base do provedor de serviços. Vá para outra área e tente novamente.
- Quando utilizar o telefone em movimento, os serviços de rede sem fio poderão ser desativados devido a problemas com a rede da operadora.

### O ícone da bateria está vazio

Sua bateria está fraca. Carregue a bateria ou substitua-a se ela for substituível pelo usuário.

# A bateria não carrega corretamente (Para carregadores aprovados pela Samsung)

- Certifique-se de que o carregador esteja conectado corretamente.
- Se os terminais da bateria estiverem sujos, a bateria poderá não carregar corretamente ou o dispositivo poderá desligar. Limpe todos os contatos dourados e tente carregar a bateria novamente.
- As baterias de alguns telefones não são substituíveis por usuários. Para substituir a bateria, visite uma Autorizada Samsung.

#### A bateria esgota mais rápido do que quando comprado

- Quando você expõe a bateria a temperaturas muito frias ou muito quentes, a carga útil poderá ser reduzida.
- O consumo de bateria aumenta quando você usa recursos de mensagens ou algumas aplicações, como jogos ou internet.

• A bateria é consumível e a carga útil se reduzirá com o tempo.

#### Seu telefone se apresenta quente ao toque

Ao utilizar aplicações que requerem mais energia ou usar uma aplicação por um longo período de tempo, seu telefone pode se apresentar quente ao tocar. Isto é normal e não deve afetar a vida útil ou desempenho de seu telefone.

#### Mensagens de erro aparecem ao iniciar a câmera

Seu telefone deve possuir espaço de memória suficiente e energia de bateria para operar a câmera. Se você receber mensagens de erro ao iniciar a câmera, tente o seguinte:

- Carregue a bateria ou substitua-a se ela for substituível pelo usuário.
- Deixe um espaço de memória livre ao transferir arquivos para o computador ou ao apagar arquivos de seu telefone.
- Reinicie o telefone. Se os problemas com a câmera persistirem após tentar estas dicas, contate o Serviço de Atendimento Samsung.

#### A qualidade da foto é pior que a pré-visualização

- A qualidade de suas fotos pode variar, dependendo dos arredores e das técnicas fotográficas utilizadas.
- Se tirar fotos em áreas escuras, à noite ou em ambientes fechados, pode ocorrer ruído na imagem ou as imagens podem ficar fora de foco.

#### Mensagens de erro aparecem ao abrir arquivos multimídia

Se você receber mensagens de erro ou os arquivos não reproduzirem ao abri-los em seu dispositivo, tente o seguinte:

- Deixe um espaço de memória livre ao transferir arquivos para o computador ou ao apagar arquivos de seu telefone.
- Certifique-se de que a música não é protegida por (DRM) Gerenciamento de direitos digitais. Se a música for protegida por DRM, certifique-se de que você possui a licença apropriada ou chave para reproduzir o arquivo.
- Certifique-se que os formatos de arquivos sejam suportados pelo telefone. Se um formato de arquivo não for suportado, tais como DivX ou AC3, instale uma aplicação que o suporte. Para confirmar os formatos de arquivos que seu telefone suporta, visite o site www.samsung.com.br.

- Seu telefone suporta fotos e vídeos feitos por ele. Fotos e vídeos feitos por outros dispositivos podem não funcionar adequadamente.
- Seu telefone suporta arquivos de multimídia que são autorizados pela rede do seu provedor de serviços ou provedores de serviços adicionais. Alguns conteúdos que circulam na internet, tais como toques de chamada, vídeos ou papéis de parede, podem não funcionar adequadamente.

### O outro dispositivo Bluetooth não é localizado

- Certifique-se de que a função Bluetooth esteja ativa em seu telefone.
- Certifique-se de que a função Bluetooth também esteja ativa no outro dispositivo que deseja conectar.
- Certifique-se de que seu telefone e o outro estejam dentro do alcance máximo do Bluetooth (10 m).

Se as dicas acima não resolverem o problema, contate a Autorizada Samsung.

# A conexão não se estabelece quando você conecta o telefone ao computador

- Certifique-se de que o cabo USB que está utilizando é compatível com seu telefone.
- Certifique-se de que você possui os drivers apropriados instalados e atualizados em seu computador.
- Se você é um usuário Windows XP, certifique-se de que você possui o Windows XP Service Pack 3 ou versão mais avançada instalada em seu computador.
- Certifique-se de que você possui o Samsung Kies ou Windows Media Player 10 ou versão mais avançada instalada em seu computador.

### Seu telefone não consegue localizar seu local atual

Sinais GPS podem se obstruir em alguns locais, como em ambientes fechados. Defina o telefone para usar rede móvel ou Wi-Fi para encontrar sua localização atual nessas situações.

### Os dados armazenados no telefone foram perdidos

Sempre faça backup de todos os dados importantes armazenados no telefone. Ou você não poderá restaurar dados, se eles estiverem corrompidos ou perdidos. A Samsung não se responsabiliza pela perda de dados armazenados em seu telefone.

### **Direitos autorais**

Direitos autorais © 2015 Samsung Electronics.

Este manual está protegido pelas leis internacionais dos direitos autorais.

Parte alguma deste manual pode ser reproduzida, distribuída, traduzida ou transmitida em qualquer meio ou para quaisquer fins, seja eletrônico ou mecânico, incluindo fotocopiadora, gravação ou armazenamento em qualquer sistema de informação ou recuperação sem a prévia autorização por escrito da Samsung Electronics.

# Marcas registradas

- SAMSUNG e o logo SAMSUNG são marcas registradas da Samsung Electronics.
- Bluetooth<sup>®</sup> é uma marca registrada de Bluetooth SIG, Inc. worldwide.
- Wi-Fi<sup>®</sup>, Wi-Fi Protected Setup<sup>™</sup>, Wi-Fi Direct<sup>™</sup>, Wi-Fi CERTIFIED<sup>™</sup> e o logo Wi-Fi são marcas registradas da Wi-Fi Alliance.
- Todas as outras marcas registradas e direitos autorais são de propriedade de seus respectivos proprietários.